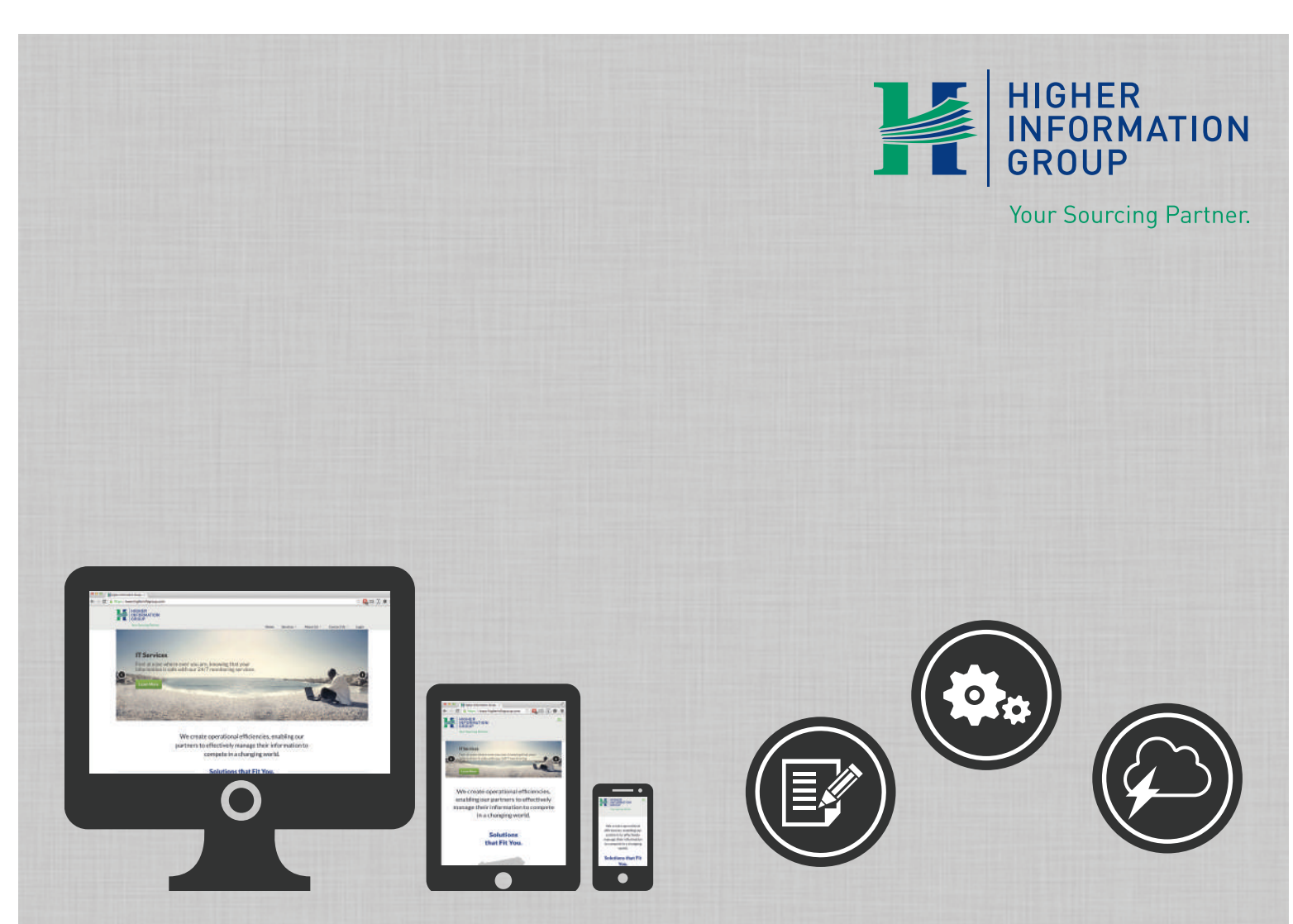

# AACA Regions Website Basics Manual

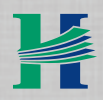

400 North Blue Ribbon Avenue, Harrisburg, PA 17112 1.800.564.7002 • 717.652.3310 | www.higherinfogroup.com

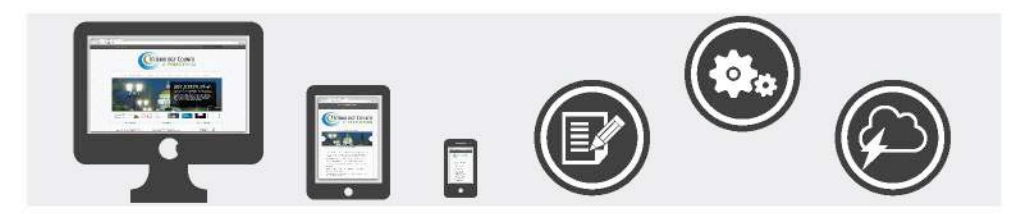

# **Table of Contents**

| Your Dashboard                      |    |
|-------------------------------------|----|
| Adding A Post<br>Adding a News Post |    |
| Adding Events to Calendar           | 9  |
| Adding Media                        |    |
| Creating a New Pages                |    |
| Adding Content                      |    |
| Adding/Updating Links               |    |
| Adding Images                       |    |
| Adding Tables                       |    |
| Adding Page Attributes              |    |
| Parent Page                         |    |
| Page Template                       |    |
| Page Order                          |    |
| Comments                            | 35 |
| Contact Forms                       |    |
| WP Slider                           | 41 |
| Image Specs                         | 41 |
| Free Photo Editing Websites         | 41 |
| Contact Us                          | 46 |

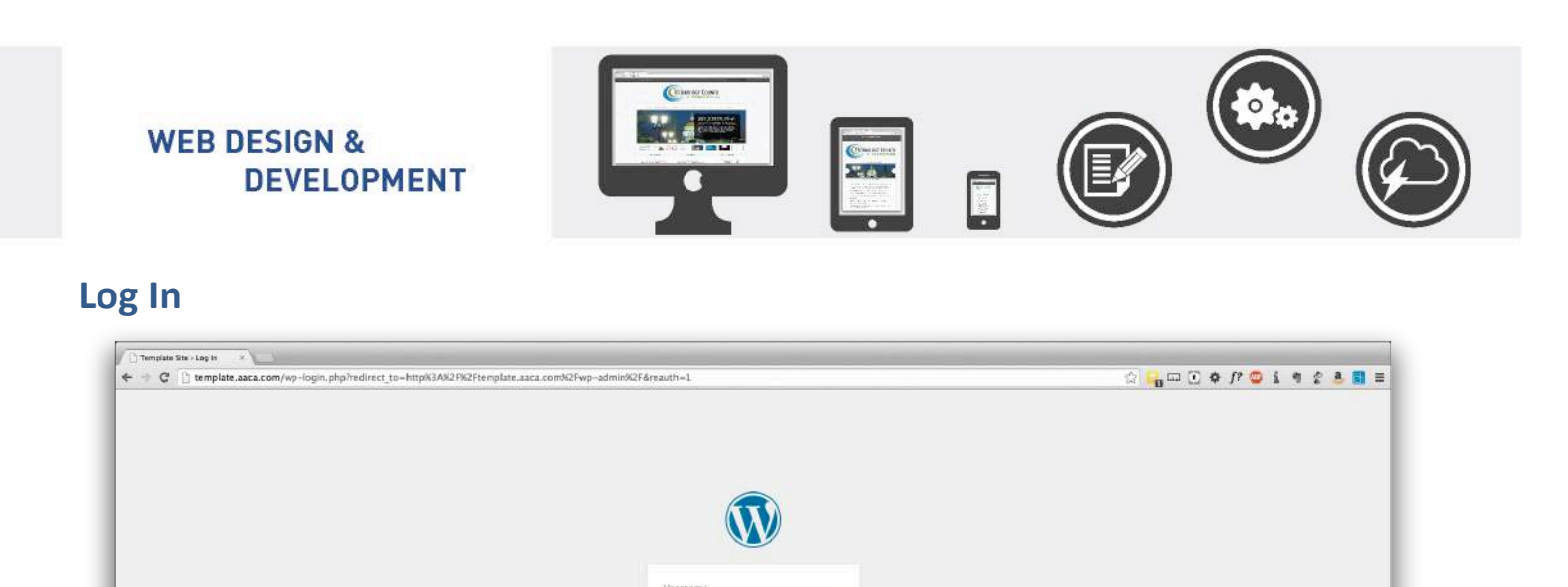

higwebadmin

Bernsmitter Me

--- Back to Template Site

Step 1: Append "/wp-admin" to the end of your URL.

#### Ex: http://www.hershey.aaca.com/wp-admin

#### Step 2: Enter your username and password.

Note: Do not use "**Remember Me**" unless it is a personal computer/device.

Step 3: Login

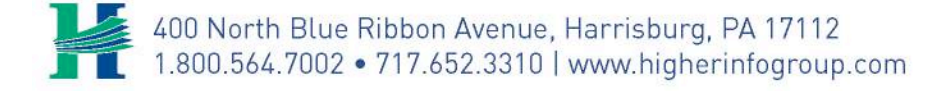

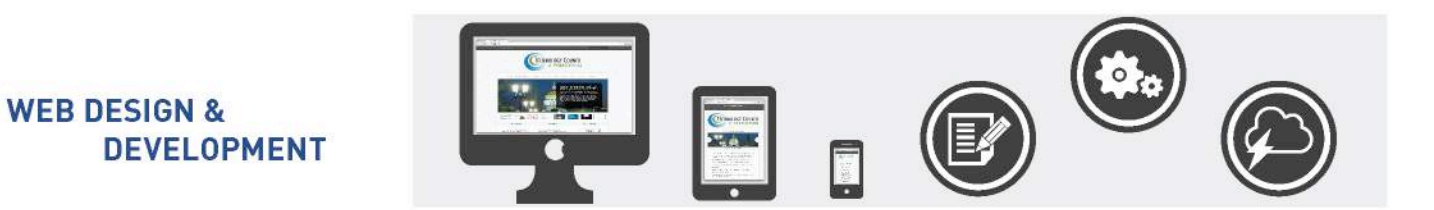

# Your Dashboard

| ← → C 🗋 templat  | te.aaca.com/wp-admin/index.php                       |                                                                                                    | (公) | 🔓 🗉 🖉 📢 🖉 🖉 👘           |
|------------------|------------------------------------------------------|----------------------------------------------------------------------------------------------------|-----|-------------------------|
| 🕅 🎤 MySkes 🔗 T   | 'emplate Site 🔎 0 🕂 New SEO                          |                                                                                                    |     | Howdy, higwebadmi       |
| 🛚 Dashboard 🛛 <  | Dashboard                                            |                                                                                                    |     | Screen Options * Help * |
| Home             | At a Glance                                          | Quick Draft .                                                                                                    |     |                         |
| P Docto          | 📌 1 Post 👔 16 Pages                                  | Title                                                                                                    |     |                         |
| Events           | I Comment.<br>WordPress 4.0 running Elisium theme.   | What's on your mind?                                                                                                    |     | 1<br>1                  |
| ) Media          | Storage Space                                        |                                                                                                    | 1   | 1                       |
| Pages            | 93 3.000 MB Space Allowed 93 4.75 MB (0%) Space Used | Save Draft                                                                                                    |     |                         |
| Contact          | Activity                                             |                                                                                                    | L   |                         |
| WP Silder        | Recently Published                                   | WordPress News -                                                                                                    |     |                         |
| TablePress       | May 15th, 7:46 pm Hello worldi                       | WordPress 4.0 "Benny" September 4, 2014<br>Version 4.0 of WordPress, named "Benny" in honor of Jazz                                                                                 |     |                         |
| Appearance       | Comments                                             | clarimetist and bandleader Benny Goodman, is available for<br>download or update in your WordPress dashboard. While 4.0 is                                                          |     |                         |
| Plugins<br>Users | From Anonymous on Hello world! #                     | just another number for us after 3.9 and before 4.1, we feel<br>we've put a little extra polish into it. This release brings you a<br>smoother writing and management experience [] |     |                         |
| Permissions      | All   Pending (0)   Approved   Spam (0)   Trash (0)  | Matt: Tim Cook on Privacy                                                                                                    |     |                         |
| F Tools          |                                                      | WPTavern: Free PSD-Template for Creating a<br>WordPress.org Plugin Banner                                                                                                    |     |                         |
| F Media Settings |                                                      | WPTavern: Netropolitan "Facebook for Rich People" is                                                                                                    |     |                         |
| ) seo            |                                                      | Powerea by wordeness and buddyness                                                                                                    |     |                         |
| Logo Slider      |                                                      |                                                                                                    |     |                         |
| MallChimp for WP |                                                      |                                                                                                    |     |                         |
| l Cottapse menu  |                                                      |                                                                                                    |     |                         |
|                  | Thank you for creating with WordPress.               |                                                                                                    |     | Version                 |

The dashboard is a tool to quickly access the most used areas of your website's administration and to provide a glimpse into other areas of the WordPress community. The Dashboard screen presents information in blocks called modules.

Your Modules:

- Welcome to WordPress
- At a Glance
- WordPress News
- Activity

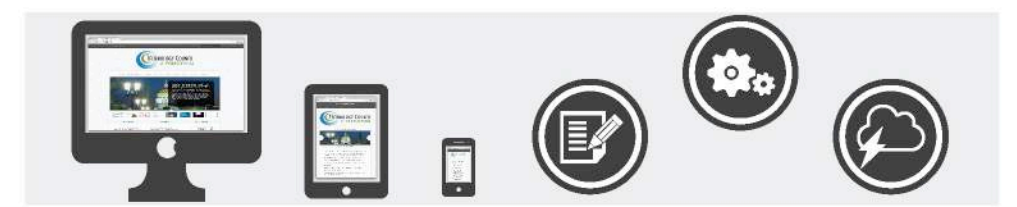

# Adding A Post

**WEB DESIGN &** 

DEVELOPMENT

When you're writing a regular blog entry, you write a post. Posts, in a default setup, appear in reverse chronological order on your blog's home page.

You will want to use a post to for your **News** section. This is great for Press Releases, and Upcoming Event write-ups.

There are multiple ways to get the same results.

| - → C [] templa                          | te.aaca.com/wp-admin/                                                                                                    |                                                                                                    | ☆ <mark></mark> |                  |
|------------------------------------------|----------------------------------------------------------------------------------------------------|----------------------------------------------------------------------------------------------------|-----------------|------------------|
| P MyStes 81                              | emplate Site 👎 0 🕂 New SEO                                                                                                    |                                                                                                    |                 | Howdy, higwe     |
| Dashboard                                | Dashboard                                                                                                    | E41                                                                                                    |                 | Screen Options * |
| ne<br>Sites                              | An improvement Page available. Please revis                                                                                                    | w Permissions > Settings > Core > Permissions. Dismiss                                                                                                    |                 |                  |
| Posts<br>Events                          | At a Glance Eley Media Gallery                                                                                                    | Quick Draft •<br>Title                                                                                                    |                 |                  |
| Media<br>Pages<br>Easy Media<br>Comments | WordPress 4.0 running Elstum theme.<br>Storage Space<br>©1 3.000 MB Space Allowed ©1 0.00 MB (0%) Space Used                                                                                                    | What's on your mind?                                                                                                    |                 |                  |
| Contact<br>WP Slider                     | Activity •                                                                                                    | WordPress News                                                                                                    |                 |                  |
| Appearance<br>Plugins                    | May 15th, 7:46 pm Hello world                                                                                                    | WordPress 4.0 "Benny" September 4, 2014<br>Version 4.0 of WordPress, named "Benny" in honor of juzz<br>christellt and hondback Panny Condema is well-bla for                                                                                             |                 |                  |
| Users<br>Permissions                     | From Anonymous on Hella world #                                                                                                    | download or update in your WordPress distributer in 0 while 4.0 8<br>just another number for us after 3.9 and before 4.1, we feel<br>we've put a little extra polish into it. This inhease brings you a<br>smoother writing and management experience [] |                 |                  |
| Tools<br>Settings                        | All   Pending (0)   Approved   Spam (0)   Trash (0)                                                                                                    | Matt: Fast Company Profile                                                                                                    |                 |                  |
| Media Settings                           | Easy Media Gallery .                                                                                                    | Inspiration for WordPress Theme Design                                                                                                    |                 |                  |
| SEO<br>Logo Slider<br>MaliChimp for WP   | If you ever have any questions at all, please post them on our<br>Submit Support Request form. Our dedicated support toam will<br>guild addit you with your inquinis dhody will the toate or email.<br>Londy, if your relative tany Media Gallery, please recommend our<br>plugin to your fitands. | WPTavem: BuddyPress 2,1 RC1 Released: Last Round of<br>Testing Begins                                                                                                    |                 |                  |
| Collapse menu                            |                                                                                                    |                                                                                                    |                 |                  |
|                                          | These is and for emotion with Monthepoe                                                                                                    |                                                                                                    |                 |                  |

**Step 1** (F:1): Hover over "+ New" and then on "Post".

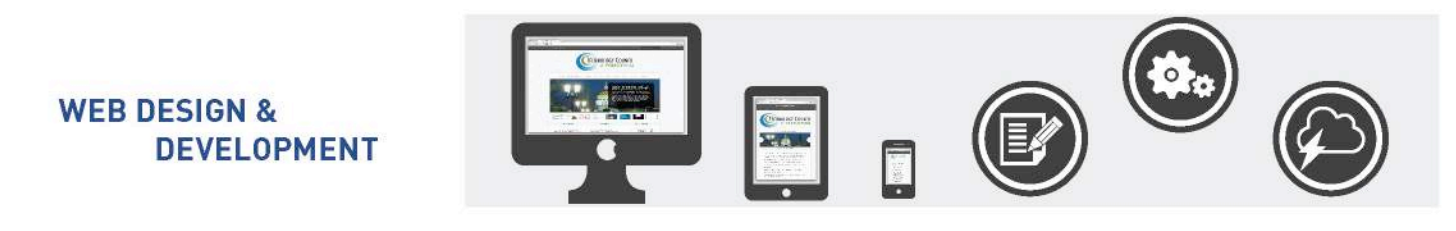

| Version (IV) Complete Site (IV) · · · · More SID       Second (IV)       Second (IV)       Second                                                                                                    | C 🗋 temp      | plate.aaca.com/wp-admin/                                                                                                    |                                                                                                    | ☆ <mark></mark> == ː � J | ? 🙄 🛓 4       |
|----------------------------------------------------------------------------------------------------|---------------|----------------------------------------------------------------------------------------------------|----------------------------------------------------------------------------------------------------|--------------------------|---------------|
| And Calculation       Dashboard       Description       Description <th>y Shes 👘</th> <th>Template Site 🖤 0 🕂 New SEO</th> <th></th> <th></th> <th>Ho</th>                                                                                                    | y Shes 👘      | Template Site 🖤 0 🕂 New SEO                                                                                                    |                                                                                                    |                          | Ho            |
| And proventient to provention to the provention be added by a field by a divergence of the provention of the provention of the proventis of the provention of the p                                                                                                 | iboard        | Dashboard                                                                                                    |                                                                                                    |                          | Screen Option |
| All Posting Space   Sorage Space   Part Sorage Space   Part Sor Mill Space Allowed   Part Sorage Space   Part Sorage Space   Part Sorage Spac                                                                                                    |               | An improvement to permissions handling is available. Please revi                                                                       | w Permissions > Settings > Core > Permissions. Dismiss                                                                                                    |                          |               |
| Active   Storage Space   Storage Space   St                                                                                                    |               | Alberta                                                                                                    | Quick Draft -                                                                                                    |                          |               |
| Categories   Toris   Storage Space   Bit Storage Space   Bit St                                                                                                    |               | Add New                                                                                                    | Title                                                                                                    |                          |               |
| Sol ruge Space   B Storage Space   B Storage Space                                                                                                    |               | Categories<br>Tags ng Eislum theme.                                                                                                    | What's on your mind?                                                                                                    | 11                       |               |
| Implementation   Implementation   Imple                                                                                                    | đa            | Storage Space                                                                                                    |                                                                                                    |                          |               |
| Activity   Activity   Activity   Activity   Activity   Activity   Activity   Activity   May 15th, 748 pm   Hols world!   Commense   All Pending (0)   Approved   Span (6)   Transh   All Pending (0)   Approved   Span (6)   Transh   All Pending (0)   Approved   Span (6)   Transh   All Pending (0)   Approved   Span (6)   Transh   All Pending (0)   Approved   Span (6)   Transh   All Pending (0)   Approved   Span (6)   Transh   All Pending (0)   Approved   Span (6)   Transh   All Pending (0)   Approved   Span (6)   Transh   All Pending (0)   Approved   Span (6)   Transh   All Pending (0)   Approved   Span (6)   Transh   All Pending (0)   Approved   Span (6)   Transh   All Pending (0)   Approved   Span (6)   Transh   All Pending (0)   Approved   Span (6)   All Pending (0)   Approved   Span (6)   All Pending (0)   Approved   Span (6)   All Pending (0)   Approved   Span (6)   All Pending (0)   Approved   Span (6)   All Pending (0)   Approved   Span (6)   All Pending (                                                                                                    | ents          | 명] 3.000 MB Space Allowed. 명] 0.00 MB (0%) Space Used                                                                                  | Save Draft                                                                                                    |                          |               |
| ef Recently Published   arce May 15hr, 746 pm   May 15hr, 746 pm Hells world!   Comments Comments   alors Tom Accomprous on Hells world!   All Pensing (D) Approved   Spam (R) Trash (D)   All Pensing (D) Approved   Spam (R) Trash (D)   Fasy Media Gallery   Tom accomprone ray questions at all plene post them on and span (R) Trash (D)   Subtris Span Reserved in Span (R) Trash (D)   Subtris Span Reserved in Span (R) Trash (D)   Subtris Span Reserved in Span (R) Trash (D)   With Youth's span and the track on and the track on the track on and the track on and the track on and the track on the track on the tr                                                                                                    |               | Activity                                                                                                    |                                                                                                    |                          |               |
| May 158, 734 gm       Helo world!         Comments       Comments         May 158, 734 gm       Fee Acoustic State State Sta                                                                                                    | er            | Recently Published                                                                                                    | WordPress News -                                                                                                    |                          |               |
| Set flow     I make in a set of the set of the set                                                                                                    | ance          | May 15th, 7:46 pm Hello worldt                                                                                                    | WordPress 4.0 "Benny" September 4, 2014<br>Version 4.0 of WordPress, named "Benny" in honor of jazz                                                                                 |                          |               |
| stors:<br>A<br>Sectors<br>Constructions on Hellowardd #<br>All : Pending:(0) : Approved [Spein (0) Trash (0)<br>All : Pending:(0) : Approved [Spein (0) Trash (0)<br>All : | ř.            | Comments                                                                                                    | clarinetist and bandleader Benny Goodman, is available for<br>download or update in your WordPress dashboard, While 4.0 is                                                          |                          |               |
| All:::::::::::::::::::::::::::::::::::                                                                                                    | ssions        | From Anonymous on Hella world #                                                                                                    | just another number for us after 3,9 and before 4.1, we feel<br>we've put a little extra polish into it. This release brings you a<br>smoother writing and management experience [] |                          |               |
| A     ExcryMedia Gallery     WPTavem: A Chat Wth Anders North on Finding<br>Impation for WordPress Theme Design       Visu ever hove any questions at at a lives post them on any<br>public support Family     WPTavem: A Chat Wth Anders North on Finding<br>Impation for WordPress Theme Design       WPTavem: A Chat Wth Anders North on Finding<br>Impation for WordPress Theme Design     WPTavem: BuddyPress 2.1 RC1 Released: Last Round of<br>Texting Degris       Image: Image:                                                                                                    |               | All   Periding (0)   Approved   Spam (0)   Trash (0)                                                                                   | Matt: Fast Company Profile                                                                                                    |                          |               |
| Inder<br>imp for WP     Weit subject status diversity with a status diversity with the taket or wall.<br>Lading to subject subject status diversity with the taket or wall.<br>Lading to subject subject status diversity with the taket or wall.<br>Lading to subject subject status diversity with the taket or wall.     Weit subject subjec                                                                                                    | s<br>Settines | Percentencie d'allere                                                                                                    | WPTavern: A Chat With Anders Norén on Finding                                                                                                    |                          |               |
| ider     Submit Support Regulat from Cur deducted support Regulat from Cur deducted support Regulat from Cur deducted support Regulat from Cur deducted support Regulat from Cur deducted support Regulat from Cur deducted support Regulat from Cur deducted support Regulation Support Regulation Support Regulation                                                                                                    |               | easy media Gallery *                                                                                                    | WPTavern: BuddyPress 2,1 RC1 Released: Last Round of                                                                                                    |                          |               |
| armetru:                                                                                                    | Slider        | Submit Support Request form. Our dedicated support team will<br>glady assist you with your inquiries directly via the ticket or email. | terring perform                                                                                                    |                          |               |
| e mani                                                                                                    | himp for Wi   | Lastly, if you really love Lasy Media Gallery, piedse recommend our<br>plugin to your friends.                                         |                                                                                                    |                          |               |
|                                                                                                    | le monu       |                                                                                                    |                                                                                                    |                          |               |
|                                                                                                    |               |                                                                                                    |                                                                                                    |                          |               |
|                                                                                                    |               |                                                                                                    |                                                                                                    |                          |               |
|                                                                                                    |               | Throak one for counting with Mandbase                                                                                                  |                                                                                                    |                          |               |

Step 2 (F:2): Hover over Posts in the dashboard and click on "New Post".

| Sites 😤 Template Site 🖤 0 🕂 M                      | low SEO      |                               |                   |   |                         |     |                                 |            | Howdy,           | higwebadmi  |
|----------------------------------------------------|--------------|-------------------------------|-------------------|---|-------------------------|-----|---------------------------------|------------|------------------|-------------|
| ard Posts Add New                                  |              |                               |                   |   |                         |     |                                 |            | Screen Options * | Help        |
| AUD 1 Published (1)                                |              | <b>F:3</b>                    |                   |   |                         |     |                                 |            | s                | earch Posts |
|                                                    | All dates \$ | View all categories \$ All SE | O Scores : Filter |   |                         |     |                                 |            | E                | E 180       |
| Title                                              | Author       | Categories                    | Tags              |   | Date                    | SEO | SEO Title                       | Meta Desc. | Focus KW         |             |
| Hello worldl<br>Edit Trash Viev                    | higwebadmin  | Uncategorized                 |                   | 0 | 2014/05/15<br>Published | ٠   | Helio world! - Template<br>Site |            |                  |             |
| Remove from Wor<br>cache                           | dience       |                               |                   |   |                         |     |                                 |            |                  |             |
| 📋 Title                                            | Author       | Categories                    | Tagi              |   | Date                    | SEO | SEO Title                       | Meta Desc. | Focus KW         |             |
| nts                                                |              |                               |                   |   |                         |     |                                 |            |                  |             |
| er<br>ance<br>ions<br>stettings                    |              |                               |                   |   |                         |     |                                 |            |                  |             |
| er<br>snce<br>ions<br>iettings<br>der<br>mo for WP |              |                               |                   |   |                         |     |                                 |            |                  |             |

**Step 3** (F:3): Or **Click on Posts** and then click **"Add New"** at the top of the page.

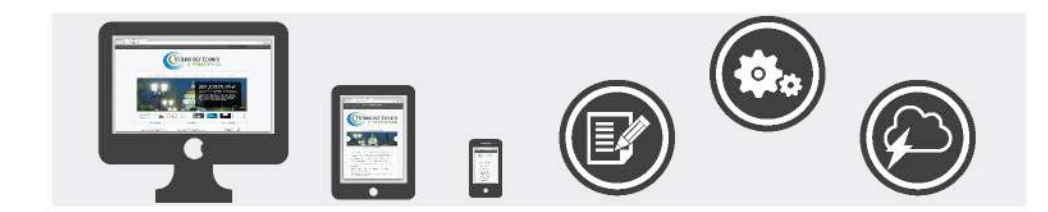

#### **Adding a News Post**

WEB DESIGN &

DEVELOPMENT

Use a post to add a **new News Post** to your News Page.

|           | H B                |                                                      |
|-----------|--------------------|------------------------------------------------------|
|           |                    | Screen Options * Help                                |
|           |                    |                                                      |
|           |                    | Publish                                              |
| E:5       |                    | Save Draft Preview                                   |
| 0.00      | Visual Text (HTML) | 📍 Status: Draft Edit, Customize                      |
| 5 / 8 = B | ×                  | Visibility: Public Edit                              |
|           |                    | m Publish Immediately Edit                           |
| - F:6     |                    | SED: N/A Check                                       |
|           |                    | Remove from Wordfence cache<br>Move to Trash Publish |
|           |                    |                                                      |
|           |                    | Categories                                           |
|           |                    | All Categories Nost Used                             |
|           | F:7                | V News                                               |
|           |                    | Uncategorized                                        |
|           |                    | + Add New Category                                   |
|           |                    |                                                      |
|           |                    | - Parent Category -                                  |
|           |                    | Add New Category                                     |
|           |                    |                                                      |
| 10<br>11  |                    | Tags                                                 |
|           | F:8                | Add                                                  |
|           |                    | Separate tags with commas                            |
|           |                    | Choose from the most used tags                       |
|           |                    |                                                      |
|           |                    | Featured Image                                       |
|           | F:5<br>F:6         | F:5<br>F:6<br>F:7<br>F:8                             |

Step 1 (F:4): Create a New Post.

Step 2 (F:5): Add a title that describes where/what the image pertains to.

**Step 3** (F:6): **Add a description** of what the image is about.

This will only show up once the user has clicked on the homepage slider image. If you have questions with adding content please refer to the **Adding Content section**.

**Step 4** (F:7): Choose which **category** your post applies to (ex: News will go to the News section). **All of your posts will go to the News page no matter what the category is**. Setting up a category will allow your users to find like information easier. For example if you have an event that happens more than once you may want a category with the name of that event.

A **Parent Category** is a simply way to organize your info. Say under News you would like to have a category of Press Releases you will change **–Parent Category–** to News and it will appear under the News section as –Press Release.

To add a new category simply click on the **+Add New Category**, **type the name** of the category you would like to create, **choose a parent category**, or leave it as a top level category, and **click Add New Category button**.

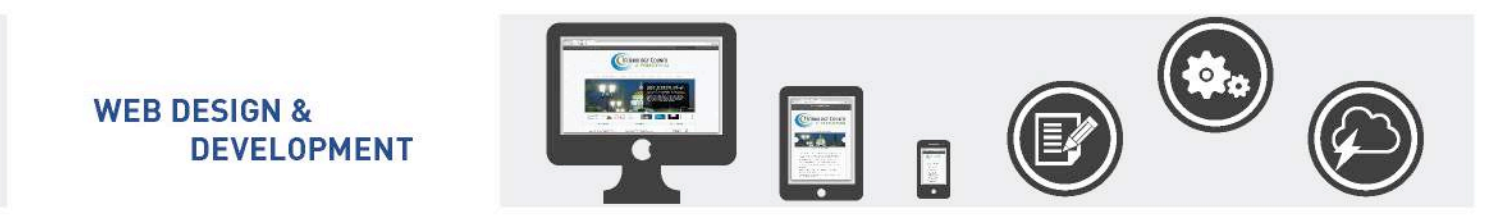

Step 5 (F:8): Scroll down, on the right hand side of the site, click Set featured image.

| LUCO STATE                     |                                                                                                    |                                                                        |
|--------------------------------|----------------------------------------------------------------------------------------------------|------------------------------------------------------------------------|
| Insert Media<br>Create Gallery | Insert Media                                                                                                    | Housely, Regentle                                                      |
| Set Featured Image             | All media items to therefore the second second seco | ATTACHMENT DETAILS                                                     |
|                                | Hel6_1500+1006.pdf                                                                                                    | URL Intgs://templetine.aacs.com<br>Tide Hitg.1925x1680<br>Caption      |
|                                |                                                                                                    | Ait Tiset<br>Description                                               |
|                                |                                                                                                    | Media Cotegories<br>No Media Cotegories                                |
|                                |                                                                                                    | F:10 Algreent Nore 8<br>Link Tro Media File :<br>Importemptats acc com |
|                                | 1 selected                                                                                                    | 520 Wedsam - 300 + 168 - 5                                             |

**Step 6** (F:9): **Drag and Drop** your new image into the **media library, or** choose an image already added to the media library.

Step 7 (F:10): Click Set featured image.

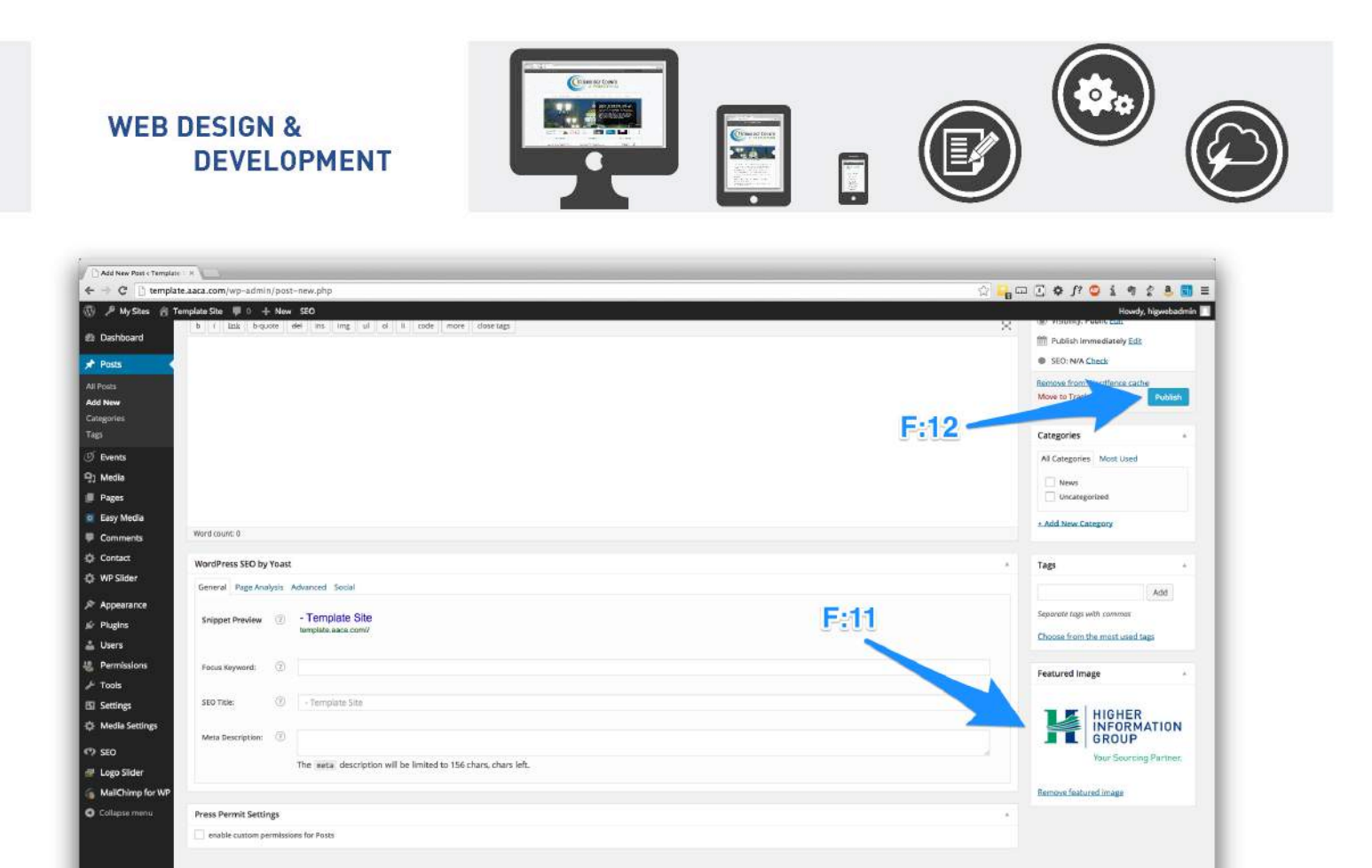

**Step 8** (F:11): Check to make sure the featured image is set. You will see a thumbnail of the image and the "**Set featured image**" will now read, "**Remove featured image**".

You will want to set a featured image if you want an image associated with this post to show to the right hand side when all of your posts are listed on the news page.

Step 9 (F:12): Now you will want to scroll back to the top and click Publish.

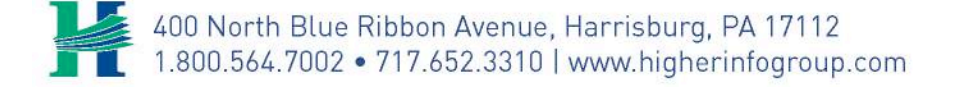

vir you for creating with WordPress

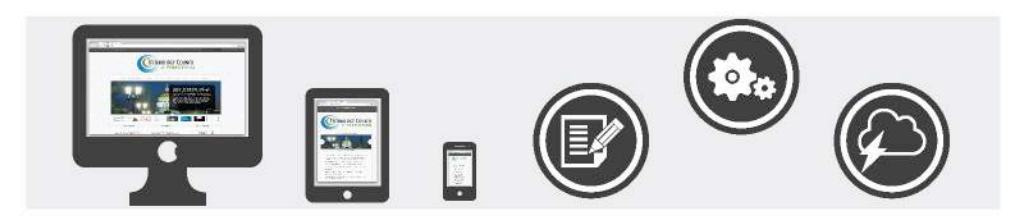

# **Adding Events to Calendar**

DEVELOPMENT

**WEB DESIGN &** 

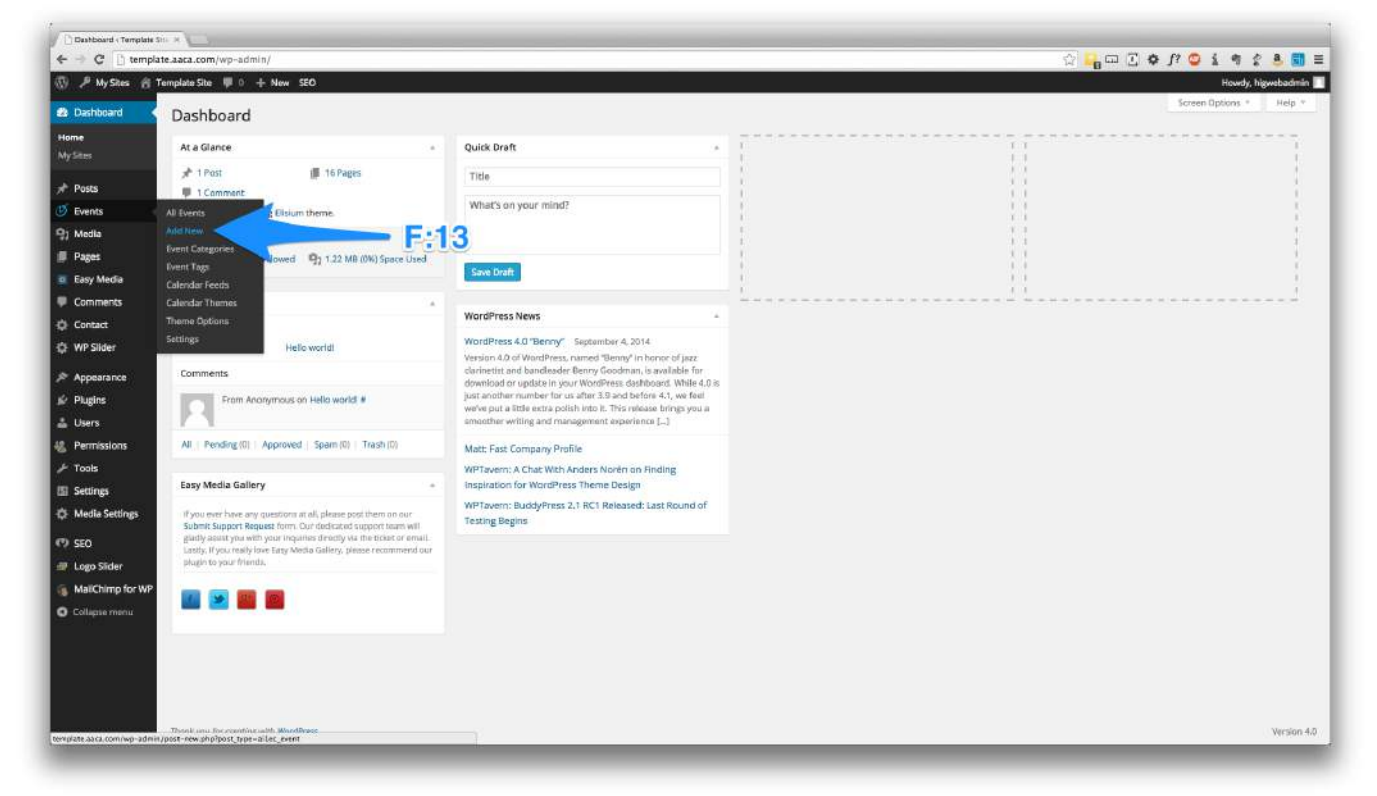

Step 1 (F:13): Hover over Events and click on "add new".

| Contrast Template Site            | -1.8                                   |                     |           |                 |               |            |               |                    |
|-----------------------------------|----------------------------------------|---------------------|-----------|-----------------|---------------|------------|---------------|--------------------|
| ← → C 🗋 templa                    | ite.aaca.com/wp-admin/edit.php?po      | st_type=ailec_event |           |                 |               | <u>ن</u> ا | , 🖂 🗘 👔 🗘 🖾   | t <u>2 8 </u> ≡    |
| AlyShes 6                         | Femplate Site 🖤 0 🕂 New SEO            |                     |           |                 |               |            | Ho            | wdy, higwebadmin 🔲 |
| Dashboard                         | Events Add New                         |                     |           |                 |               |            | Screen Option | is * Help *        |
| 🖈 Posts                           | AILIN                                  |                     |           |                 |               |            |               |                    |
| 🕑 Events                          | Bulk Actions + Apply                   | Scores : Fite       | 6         |                 |               |            |               | BB                 |
| All Events                        | 1 🗌 Title                              | ADUNE               | Post Date | Event date/time | SEO SEO Title | Meta Desc. | Focus KW      |                    |
| Add New                           |                                        | F:14                |           |                 |               |            |               |                    |
| Event Categories<br>Event Tags    | Title                                  | Author              | Post Date | Event date/time | SEO SEO Title | Meta Desc. | Focus KW      |                    |
| Calendar Feeds                    | Bulk Actions 4 Apply                   |                     |           |                 |               |            |               |                    |
| Calendar Themes                   |                                        |                     |           |                 |               |            |               |                    |
| Settings                          |                                        |                     |           |                 |               |            |               |                    |
| 9) Media                          |                                        |                     |           |                 |               |            |               |                    |
| Pages                             |                                        |                     |           |                 |               |            |               |                    |
| Easy Media                        |                                        |                     |           |                 |               |            |               |                    |
| Comments                          |                                        |                     |           |                 |               |            |               |                    |
| Contact                           |                                        |                     |           |                 |               |            |               |                    |
| WP Silder                         |                                        |                     |           |                 |               |            |               |                    |
| Appearance                        |                                        |                     |           |                 |               |            |               |                    |
| jir Plugins                       |                                        |                     |           |                 |               |            |               |                    |
| 🛓 Users                           |                                        |                     |           |                 |               |            |               |                    |
| Permissions                       |                                        |                     |           |                 |               |            |               |                    |
| ⊁ Tools                           |                                        |                     |           |                 |               |            |               |                    |
| Settings                          |                                        |                     |           |                 |               |            |               |                    |
| Q Media Settings                  |                                        |                     |           |                 |               |            |               |                    |
| SEO SEO                           |                                        |                     |           |                 |               |            |               |                    |
| der Logo Sider                    |                                        |                     |           |                 |               |            |               |                    |
| MailChimp for WP                  |                                        |                     |           |                 |               |            |               |                    |
| <ul> <li>Collepse menu</li> </ul> | Thank you for creating with WordPress. |                     |           |                 |               |            |               | Version 4.0        |
|                                   |                                        |                     |           |                 |               |            |               |                    |

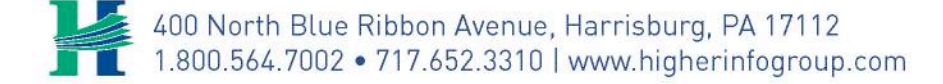

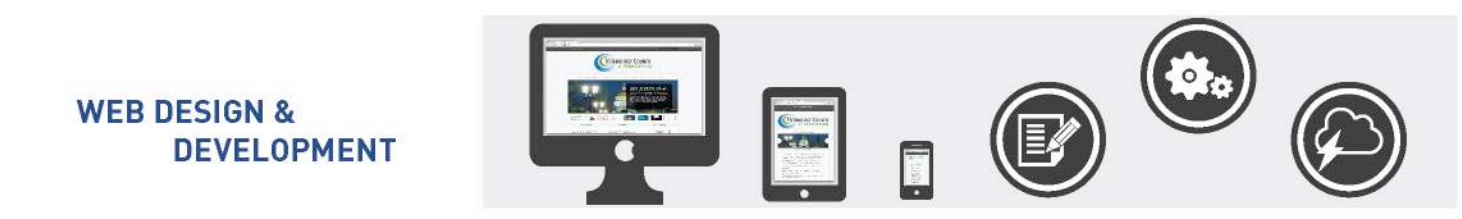

Step 2 (F:14): Click on the Events section and then click add new at the top of the page.

| Pot<br>Meda<br>Page<br>Easy Media Galery<br>User<br>Inning Elsium theme.<br>See Allowed 92 1.22 MR (MN) Space Used                                                                                                    | Cuick Draft • Title What's on your mind? See Draft                                                                                                    |                                                                                                    | Screen ()<br>     <br>     <br>   <br>   <br>   <br>   <br>   <br>   <br>                                                                                                    | lptions • He                                                                                                    |
|----------------------------------------------------------------------------------------------------|----------------------------------------------------------------------------------------------------|----------------------------------------------------------------------------------------------------|----------------------------------------------------------------------------------------------------|----------------------------------------------------------------------------------------------------|
| Media<br>Pego<br>Sount<br>Eavy Media Gallery<br>User<br>uning Elisum theme.<br>ace Allowed 92 1.22 MB (0%) Space Used                                                                                                    | Quick Draft * Title What's on your mind? See Draft                                                                                                    |                                                                                                    |                                                                                                    |                                                                                                    |
| Page<br>Dart Easy Media Gallery<br>User<br>unning Elsium theme.<br>are Allowed 92 1.22 MB (0%) Space Used                                                                                                    | Quick Draft * Title What's on your mind? Size Draft                                                                                                    |                                                                                                    |                                                                                                    |                                                                                                    |
| Easy Media Gallery<br>Use<br>mining Elisium theme.<br>are Allowed 92 1.22 MR (0%) Space Used                                                                                                    | Title<br>What's on your mind?<br>Sive Draft                                                                                                    |                                                                                                    |                                                                                                    |                                                                                                    |
| User<br>mining Elsium theme.<br>see Allowed – <b>Q</b> <sub>2</sub> 1.22 MB (0%) Space Used                                                                                                    | What's on your mind? Size Draft                                                                                                    |                                                                                                    |                                                                                                    |                                                                                                    |
| ace Allowed 92 1.22 MB (0%) Space Used                                                                                                    | Save Dreft                                                                                                    |                                                                                                    |                                                                                                    |                                                                                                    |
| ace Allowed 91 1.22 MB (0%) Space Used                                                                                                    | Save Draft                                                                                                    |                                                                                                    | 1.1                                                                                                    |                                                                                                    |
| *                                                                                                    | Save Draft                                                                                                    |                                                                                                    | A.1                                                                                                    |                                                                                                    |
| 5 A                                                                                                    |                                                                                                    | 1                                                                                                    |                                                                                                    |                                                                                                    |
|                                                                                                    |                                                                                                    |                                                                                                    |                                                                                                    |                                                                                                    |
| ned                                                                                                    | wordPress News -                                                                                                    |                                                                                                    |                                                                                                    |                                                                                                    |
| m Hello world!                                                                                                    | WordPress 4.0 "Benny" September 4, 2014<br>Version 4.0 of WordPress, named "Benny" in honor of jazz                                                                                                    |                                                                                                    |                                                                                                    |                                                                                                    |
|                                                                                                    | clarinetist and bandleader Benny Goodman, is available for<br>download or update in your WordPress dashboard. While 4.0 is                                                                                                    |                                                                                                    |                                                                                                    |                                                                                                    |
| Anonymous on Hella world 🕷                                                                                                    | just another number for us after 3.9 and before 4.1, we feel<br>we've put a little extra polish into it. This release brings you a                                                                                                    |                                                                                                    |                                                                                                    |                                                                                                    |
|                                                                                                    | smoother writing and management experience []                                                                                                    |                                                                                                    |                                                                                                    |                                                                                                    |
| Approved Sparn (0) Trash (0)                                                                                                    | Matt: Fast Company Profile                                                                                                    |                                                                                                    |                                                                                                    |                                                                                                    |
| lery +                                                                                                    | WPTavern: A Chat With Anders Norên on Finding<br>Inspiration for WordPress Theme Design                                                                                                    |                                                                                                    |                                                                                                    |                                                                                                    |
| and a second second sec | WPTavern: BuddyPress 2.1 RC1 Released: Last Round of                                                                                                    |                                                                                                    |                                                                                                    |                                                                                                    |
| leguest form. Our dedicated support team will<br>with your prevailes devicitly us the ticket of email                                                                                                    | Testing Begins                                                                                                    |                                                                                                    |                                                                                                    |                                                                                                    |
| y love Easy Media Gallery, please recommend our                                                                                                    |                                                                                                    |                                                                                                    |                                                                                                    |                                                                                                    |
|                                                                                                    |                                                                                                    |                                                                                                    |                                                                                                    |                                                                                                    |
|                                                                                                    |                                                                                                    |                                                                                                    |                                                                                                    |                                                                                                    |
|                                                                                                    |                                                                                                    |                                                                                                    |                                                                                                    |                                                                                                    |
|                                                                                                    | Anonymous on Helia warki # Anonymous on Helia warki # III Approved Spann (R) Trash (C) Itery * ary questions at all, please pool them an automatic application areasy to the trans or and apply program detected support same will apply trap Media Callery, prese recommend our and. | Weision A.0 WardPress, named Weisro (In horne of Juss)         Anonymous on Hello world #         Anonymous on Hello world #         III Approved Spem (R) Triash (D)         Measure from an eligible from on ork Measure from the other withing and management experience (L_)         Magues from Dur diedization y die totsker on ender withing and management experience (L_)         Magues from Dur diedization y die totsker on ender withing and management experience (L_)         Magues from Dur diedization y die totsker on ender withing and management experience (L_)         Magues from Dur diedization y die totsker on ender withing and management experience (L_)         Magues from Dur diedization specific term with and management experience (L_)         Magues from Dur diedization specific term with and management experience (L_)         Magues from Dur diedization specific term with and management experience (L_)         Magues from Dur diedization specific term with and management experience (L_)         Magues from Dur diedization specific term with and management experience (L_)         Magues from Dur diedization grow tere economerchand.         Magues from Dur diedization for Name recommend out the specific term with and management experience (L_)         Magues from Dur diedization for Name recommend out the specific term with and management experience (L_)         Magues from Dur diedization for Name recommend out the specific term with and management experience (L_)         Magues from Dur diedization for Name recomme | Westian Ad of WordPress, stared 'Benny in honso of jazz,         Accoryonasion Hello wordd #         Machael Spenn (R)         Table Spenn (R)         Table Spen | Westion 4.0 of Wordfrees, named 'tempy' in borne of jazz       Vession 4.0 of Wordfrees, named 'tempy' in borne of jazz       Accorytous on Hells wordf #       Westion 4.0 of Wordfrees, named 'tempy' in borne of jazz       Accorytous on Hells wordf #       Westion 4.0 of Wordfrees, named 'tempy' in borne of jazz       In Approved Spen (0) Teksh (0)       Matt: Fast Company Profile       WPTexem: A Chat With Anders North on Prinding<br>inspiration for Wordfrees 2.1 RCL Released: Last Round of<br>Testing Begins |

Step 3 (F:15): Hover over "+New" click "Events".

| P My Step @ Template Ste                                    |                                                 |
|-------------------------------------------------------------|-------------------------------------------------|
|                                                             | Screen Options *                                |
| ashboard Add New Event                                      |                                                 |
| Enter title here                                            | Publish                                         |
| Aents                                                       | Save Draft                                      |
| enta Event Details                                          | * P Status: Draft Edit, Customite               |
| Criteronies O EVENT DATE AND TIME                           | Visibility: Public Edit                         |
| Taga                                                        | m Publish Immediately Edk                       |
| dar Foeds No end time                                       | SED: N/A Check                                  |
| a Dutions Start date / time: 9/17/2014 🛄 6:64gm             | Remove from Wardfence cache                     |
| End date / time: 9/17/2014 🗇 7:44pm                         | Move to Trash                                   |
| ledia: Repair                                               | Eyent Principa                                  |
| ages Exclude offerse a rule for exclusion<br>Choose informe | even caregories                                 |
| aty Media Exclude dates: (Choose spicific dates to excluse) | Event Categories Wood Used                      |
| omments                                                     |                                                 |
| antact                                                      | + Add New Entegory                              |
| P Silder                                                    |                                                 |
| ppearance. Conganizer contact INFO                          | Event Tags                                      |
| ugins                                                       |                                                 |
| 92 Add Media                                                | Discust Trace numbers Separate tags with comman |
|                                                             | Choose from the most used tags                  |
| Persenaph ・ リ 三 <u>人</u> ・聞 ク Ω 年 平 つ / 0                   |                                                 |
| ledia Settines                                              | Featured Image                                  |
|                                                             | Setfeaturedimage                                |
| U an Sidar                                                  |                                                 |
| go sider                                                    |                                                 |
|                                                             |                                                 |

Step 4 (F:16): Enter in your Title.

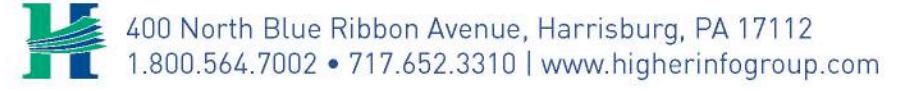

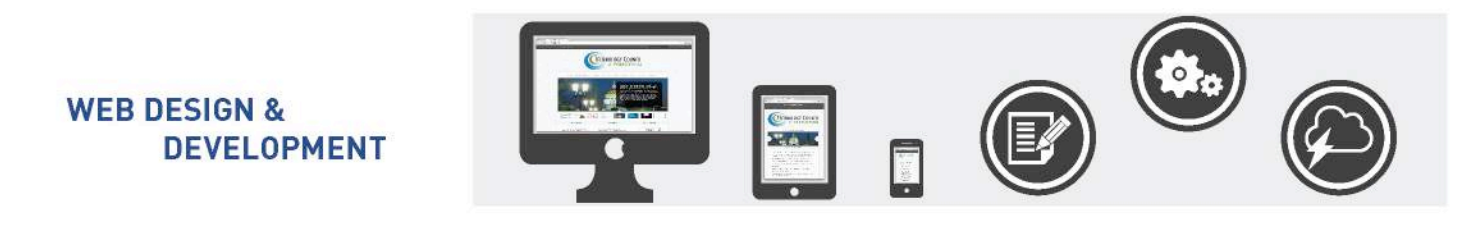

| 🎤 My Stes 👸                | Template Site 📕 0 🕂 New SEO                |                   | Howdy, higwebadi                                                                                                    |
|----------------------------|--------------------------------------------|-------------------|----------------------------------------------------------------------------------------------------|
| Dashboard                  | Add New Event                              |                   | Screen Options * Help                                                                                                    |
| Posts                      | Enter title here                           |                   | Publish                                                                                                    |
| Events                     | E-47                                       |                   | Enin Dente                                                                                                    |
| lvents                     | Event Details                              |                   | Control Control C |
| New                        |                                            |                   | an visibility Public Edit                                                                                                    |
| int Categories<br>int Taes |                                            |                   | fff Publish Immediately Frit                                                                                                    |
| endar Feeds                | Al-day event                               |                   | SED: N/A Check                                                                                                    |
| lendar Themes              | Start date / sime: 9/17/2014 🔯 6/44pm      |                   | Remove from Wordforce carbo                                                                                                    |
| eme Options                | End data / time: # September 2014 #        |                   | Move to Trash Publish                                                                                                    |
| and the                    | Time zonei: 31 1 2 3 4 5 6                 |                   |                                                                                                    |
| Media                      | Repair. 7 8 9 10 11 12 13                  |                   | Event Categories                                                                                                    |
| Pages                      | 21 22 23 24 25 26 27<br>Exclude date:      |                   | Event Categories Most Used                                                                                                    |
| Easy Media                 | 28 29 30 1 2 3 4                           |                   |                                                                                                    |
| Contract                   | EVENT LOCATION DETAILS                     |                   | and the Courses                                                                                                    |
| L MD Clider                | WE DURNT COST AND TICKETS                  |                   | 2. And New Lategory                                                                                                    |
|                            |                                            |                   |                                                                                                    |
| Appearance                 | CORGANIZER CONTACT INFO                    |                   | Event Tags                                                                                                    |
| Plugins                    |                                            |                   | Add                                                                                                    |
| Users                      | 93 Add Media                               | Visual Text DITMU | Separate tags with commas                                                                                                    |
| Teels                      | 8 I ** E E 66 - E E E # # # # # # # #      | ×                 | Choose from the most used tags                                                                                                    |
| Cattions                   | Paragraph ・ リ 三 <u>A</u> ・ 自 ク Ω 年 平 つ ご ● |                   |                                                                                                    |
| Media Settinus             |                                            |                   | Featured Image                                                                                                    |
| and a second s             |                                            |                   | Set featured image                                                                                                    |
| SEO                        |                                            |                   |                                                                                                    |
| Logo Slider                |                                            |                   |                                                                                                    |
| Maichimp for WP            |                                            |                   |                                                                                                    |

#### **Step 5** (F:17): Add your **Event Details** by **setting the start date and time**.

When setting the start time, click on the drop down box, and use military time. Example if your event is at 6:00pm it will be at 18:00. The start time will show up as 6:00pm for your users.

Some more options for picking the date and time:

- If you choose the checkbox "**No End Time**" it will leave out a specific time for the event to end.
- If you choose an "All-day event" it will only allow you to pick the start date.
- If you have an event lasting more than one day, you can pick a range of days.

Use the **Exclude Checkbox** to choose dates that the event does not fall on.

#### **Optional Details:**

You may fill in the Event Location, Event Cost and Tickets, and Contact information but this is not required for every event.

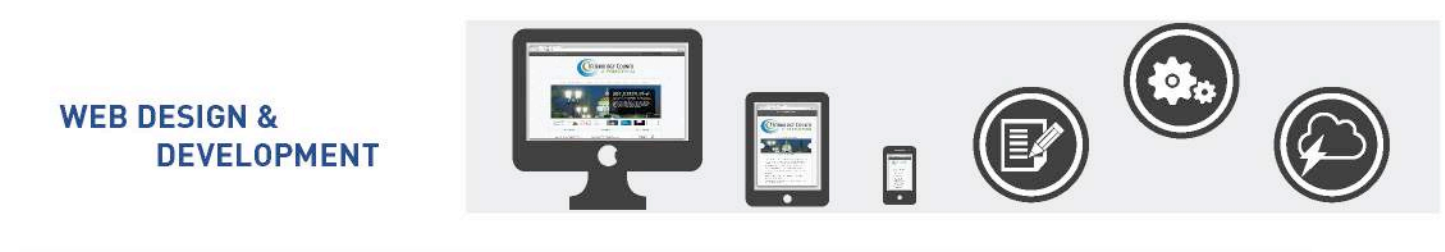

| 🏓 My Sites 🚔 Template Site | I O + New SEO                                 |                          | Howdy, higwebadmi           |
|----------------------------|-----------------------------------------------|--------------------------|-----------------------------|
| Dashboard Add N            | ew Event                                      |                          | Screen Options * Help *     |
| Posts                      |                                               |                          |                             |
| Events                     | title here                                    | Pub                      | ish •                       |
| vents Event De             | etails                                        | 50                       | e Draft Preview             |
| New O EV                   | VENT DATE AND TIME                            | T 3<br>00 1              | Asibility: Public Edit      |
| t Tags                     |                                               | in :                     | ublish Immediately Edl      |
| ndar Feeds                 | - day event<br>o end time                     | •                        | EO: N/A Check               |
| ndar Themes<br>Start d     | sine/ome: 9/17/2014 🔃 6:44pm                  | E:20                     | the from some cathe         |
| End da                     | ata / time: 9/17/2014 🛅 7:44pm                | 1-120                    | Publish                     |
| Media Time 2               | one New York *                                |                          |                             |
| Pages Ex                   | chude (Choose a rue fur exclusion)            |                          | a categories •              |
| Easy Media Exclud          | te datos: (Choose specific datos to exclusiv) | F:18                     | it Categories Most Used     |
| Comments                   | INT LOCATION OFTAILS                          |                          |                             |
| Contact                    |                                               | *.84                     | d New Category              |
| WP Silder                  | ENT COST AND TICKETS                          |                          |                             |
| Appearance                 | RGANIZER CONTACT INFO                         | Ever                     | nt Tags •                   |
| Plugins                    |                                               |                          | Adid                        |
| Users 92 Add M             | Aedia 🔛                                       | Visual Teer InTTAIL Sept | rate tags with commus       |
| Tests B I                  | ** E E # - E ± ± # # # # # F                  | :19 × 🗠                  | use from the most used tags |
| Settines Paragrap          | × · U ≡ A · B ∂ Ω ∉ ₽                         |                          |                             |
| Media Settings             |                                               | Feat                     | ured image +                |
| 500                        |                                               | Set                      | satured image               |
| ogo Silder                 |                                               |                          |                             |
| MailChimp for WP           |                                               |                          |                             |
| Colleges megu              |                                               |                          |                             |

**Step 6** (F:18): Choose the **category** that your event would be under.

The **Category** will help your user filter through the information that they want to find. You may want to set up you own categories for things such as Car Shows or Events At AACA.

**Step 7** (F:19): Write in the **description** of the event, and any event details you would like to reiterate into the text editor.

Step 8 (F:20): Click Update/Publish, this button will change to update once it has been published.

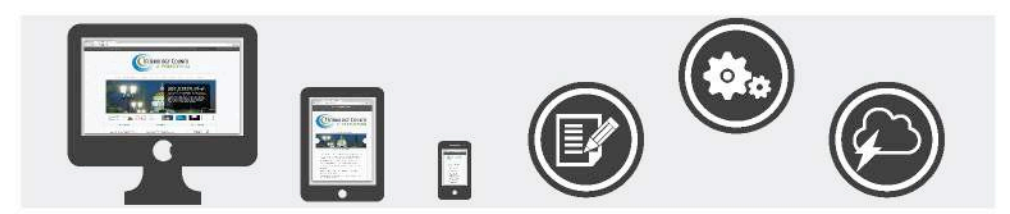

# **Adding Media**

Media consists of the images, video, recordings, and files that you upload and use in your website. Media is typically uploaded and inserted into the content when writing a **Post** or writing a **Page**.

The **Media Library Screen** allows you to edit, view, and delete Media previously uploaded to your website. Multiple Media objects can be selected for deletion. Search and filtering ability is also provided to allow you to find the desired Media.

#### Step 1: Get to the New Media Upload Screen.

There are multiple ways to get to the upload a new image screen.

| 🖇 🎤 MyStes 👸     | Template Site 🔎 0 🕂 Alway SEO                                                                                                    |                                                                                                    |    | Howdy, higweba       |
|------------------|----------------------------------------------------------------------------------------------------|----------------------------------------------------------------------------------------------------|----|----------------------|
| Dashboard        | Dashboard Pest                                                                                                    | - E:21                                                                                                    |    | Screen Options * Hel |
| lome             | At a Glance                                                                                                    | Quick Draft                                                                                                    |    |                      |
| y Settes         | Event<br># 1P05t Exerv Media Callery 5                                                                                              | Title                                                                                                    |    |                      |
| Posts            | I Comment User                                                                                                    |                                                                                                    | 11 |                      |
| Events           | WordPress 4.0 running Elisium theme.                                                                                                | What's on your mind?                                                                                                    | 11 |                      |
| Media            | Storace Space                                                                                                    | 1                                                                                                    | 11 |                      |
| Pages            | 91 3.000 MB Space Allowed 91 1.22 MB (0W) Space Used                                                                                |                                                                                                    |    |                      |
| Easy Media       |                                                                                                    | Save Draft                                                                                                    | 11 |                      |
| Comments         | Activity .                                                                                                    |                                                                                                    |    |                      |
| Contact          | Recently Published                                                                                                    | WordPress News -                                                                                                    |    |                      |
| WP Slider        | May 15th, 7:46 pm Hello worldl                                                                                                    | WordPress 4.0 "Benny" September 4, 2014                                                                                                    |    |                      |
| Appearance       | Comments                                                                                                    | Version 4.2 of WordPress, named "Benny" in honor of Jazz<br>clarinetist and bandleader Benny Goodman, is available for<br>developed or workten user WordPress dashboard. Wild 4.0 is |    |                      |
| Plugins          | From Anonymous on Hello world #                                                                                                    | just another number for us after 3.9 and before 4.1, we feel                                                                                                    |    |                      |
| Users            | H                                                                                                    | werve put a store extra point into it. Instrumente brings you a<br>smoother writing and management experience []                                                                     |    |                      |
| Permissions      | All   Pending (0)   Approved   Spam (0)   Trash (0)                                                                                 | Matt: Fast Company Profile                                                                                                    |    |                      |
| Tools            |                                                                                                    | WPTavern: A Chat With Anders Norên on Finding                                                                                                    |    |                      |
| Settings         | Easy Media Gallery -                                                                                                    | Inspiration for WordPress Theme Design                                                                                                    |    |                      |
| Media Settings   | If you ever have any questions at all, please post them on our                                                                      | WPTavern: BuddyPress 2.1 RC1 Released: Last Round of<br>Texting Regins                                                                                                    |    |                      |
| ) (SEA)          | Submit Support Request form. Our dedicated support team will<br>glady assist you with your inquines droudy via the ticket or email. | in the second second                                                                                                    |    |                      |
| Logo Sider       | Lastly. If you really love Easy Media Gallery, please recommend our<br>plugin to your friends.                                      |                                                                                                    |    |                      |
| MailChimo for WP |                                                                                                    |                                                                                                    |    |                      |
| Collima mana     | 🗾 💌 🏭 🕮                                                                                                    |                                                                                                    |    |                      |
| Comparenteria    |                                                                                                    |                                                                                                    |    |                      |
|                  |                                                                                                    |                                                                                                    |    |                      |
|                  |                                                                                                    |                                                                                                    |    |                      |
|                  |                                                                                                    |                                                                                                    |    |                      |
|                  |                                                                                                    |                                                                                                    |    |                      |

(F:21) Hover over "+ New" and then on "Media".

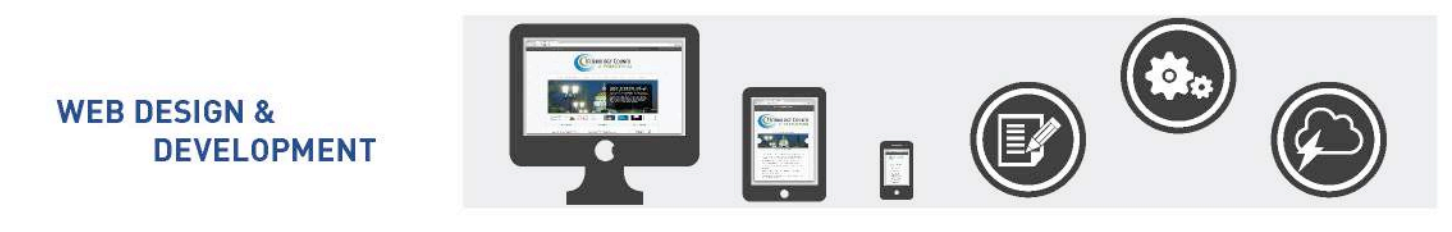

| > My Sets 11 1   | emplate Site 🖤 D 🕂 New SEO                                                                                                    |                                                                                                    |            | Howdy, higweba    |
|------------------|----------------------------------------------------------------------------------------------------|----------------------------------------------------------------------------------------------------|------------|-------------------|
| Dashboard        | Dashboard                                                                                                    |                                                                                                    |            | accessations . No |
| ome<br>ly Sites  | At a Glance .                                                                                                    | Quick Draft                                                                                                    |            |                   |
| Posts            | r 1 Post III 16 Pages                                                                                                    | Title                                                                                                    |            |                   |
| Events           | WordPress 4.0 running Filsium theme F:2                                                                                                    | 2 What's on your mind?                                                                                                    |            |                   |
| Media            | tilinary                                                                                                    |                                                                                                    | 1 I<br>1 I |                   |
| Papes            | Add New Pound Ph 1 12 MB (WA) Score Lived                                                                                                   | 1 I                                                                                                    | 1 1<br>X 1 |                   |
| Easy Media       | Media Categories                                                                                                    | Save Draft                                                                                                    | 11         |                   |
| Comments         | Activity                                                                                                    |                                                                                                    |            |                   |
| Contact          | Recently Published                                                                                                    | WordPress News -                                                                                                    |            |                   |
| WP Slider        | May 15th, 7:46 pm Hello world!                                                                                                    | WordPress 4.0 "Benny" September 4, 2014                                                                                                    |            |                   |
| Appearance       | Comments                                                                                                    | Version 4.0 of WordPress, named "Berny" In honor of jazz<br>clarinetist and bandleader Berny Goodman, is available for<br>download or update in vour WordPress dashboard. While 4.0 is |            |                   |
| Plugins<br>Users | Fram Anarymous on Hello world *                                                                                                    | just another number for us after 3.9 and before 4.1, we feel<br>we've put a little extra polish into it. This release brings you a<br>smoother willing and management experience []    |            |                   |
| Permissions      | All   Pending (0)   Approved   Spam (0)   Trash (0)                                                                                         | Matt: Fast Company Profile                                                                                                    |            |                   |
| Tools            |                                                                                                    | WPTavern: A Chat With Anders Norên on Finding                                                                                                    |            |                   |
| Settings         | Easy Media Gallery +                                                                                                    | Inspiration for WordPress Theme Design                                                                                                    |            |                   |
| Media Settings   | If you ever have any questions at all, please post them on our<br>Submit Support Request form. Our dedicated support team will              | WPTavern: BuddyPress 2.1 RC1 Released: Last Round of<br>Testing Begins                                                                                                    |            |                   |
| SEO              | glady assist you with your inquines deadly via the ticket or email.<br>Lastly, if you really love Easty Media Gallery, please recommend our |                                                                                                    |            |                   |
| Logo Slider      | plugin to your friends.                                                                                                    |                                                                                                    |            |                   |
| MailChimp for WP |                                                                                                    |                                                                                                    |            |                   |
| CONTRACTOR OF A  |                                                                                                    |                                                                                                    |            |                   |

(F:22) Hover over Media in the dashboard and click on "New Media".

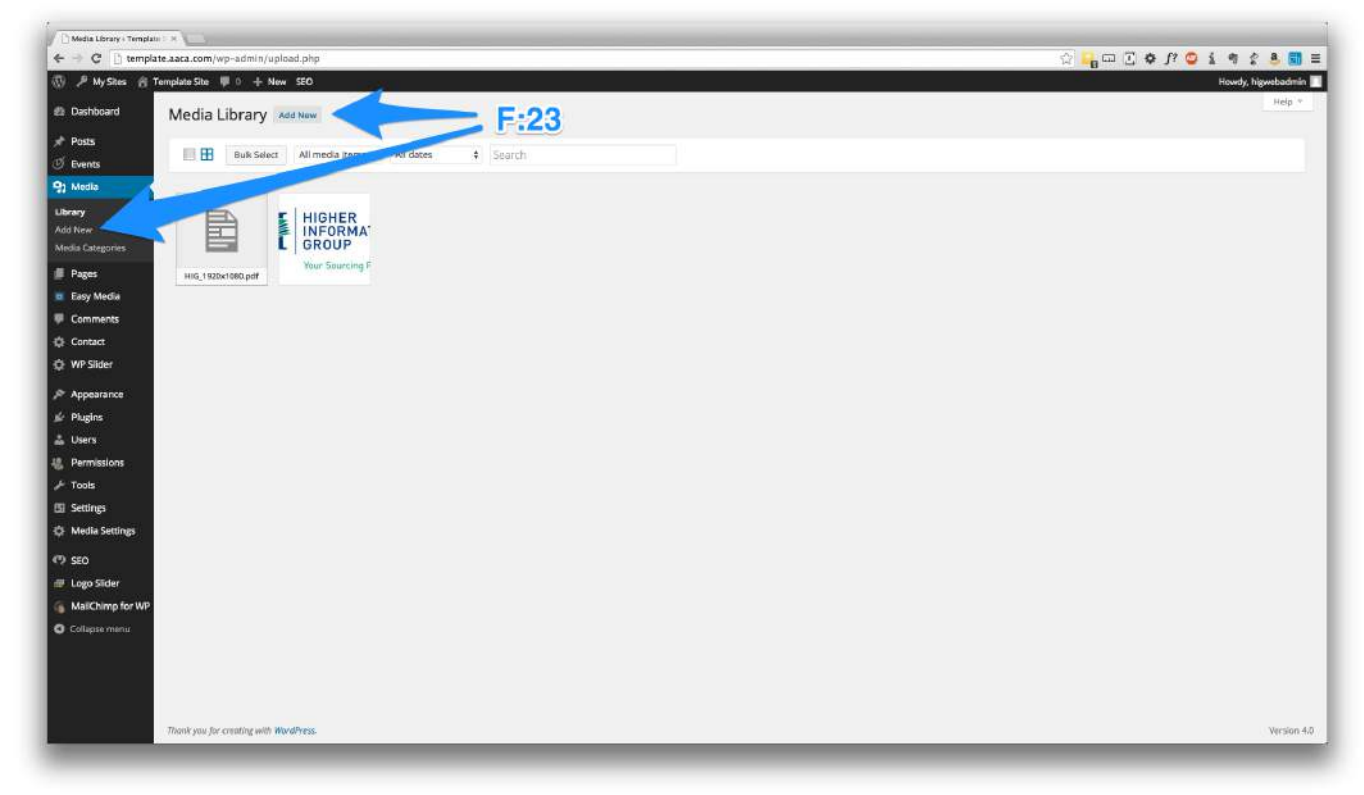

(F:23) Or **Click on Media** and then click **"Add New"** at the top of the page.

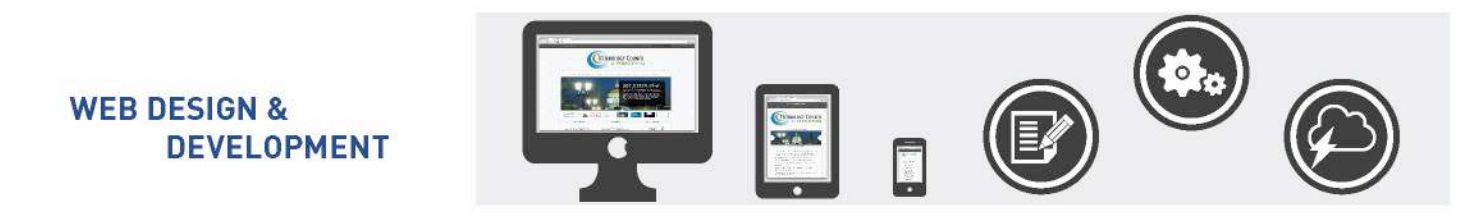

| C [] tempar              | te.aaca.com/wp-aomin/posi | t-new.php/post_type=page | Ъ. <mark>В</mark> . ст. | TA1. A 7 4 5 9 8                                                  |
|--------------------------|---------------------------|--------------------------|-------------------------|-------------------------------------------------------------------|
| My Sites 🔗 To            | 'emplate Site 👎 0 🕂 New   | i SEO                    | 25.                     | Howdy, higwebadh                                                  |
| shboard                  | Add New Page              |                          |                         | Screen Options * Help                                             |
| 25                       | Enter title here          |                          |                         | Publish -                                                         |
| nts                      |                           | F:24                     |                         | Save Oraft Preview                                                |
| ila                      | 91 Add Media              | 1.24                     | Visual Text (HTML)      | * Status: Draft Edit, Customize                                   |
| es •                     | B I = = 1                 |                          | ×                       | () Visibility: Public Edit                                        |
|                          |                           |                          |                         | m Publish Immediately Edit                                        |
| Marta                    |                           |                          |                         | SED: N/A Check                                                    |
| nments                   |                           |                          |                         | Remove from Wordfence cache                                       |
| tact                     |                           |                          |                         | Move to Trash                                                     |
| Slider                   |                           |                          |                         | Page Attributes                                                   |
| earance                  |                           |                          |                         | Parent                                                            |
| ins                      |                           |                          |                         | (no parent) \$                                                    |
| rs                       |                           |                          |                         | Template                                                          |
| nissions                 | 0                         |                          |                         | Default Template \$                                               |
| <b>5</b>                 | Word count: 0             |                          |                         | Order                                                             |
| illa Sattines            | WordPress SEO by Yoast    | 1                        |                         | 0                                                                 |
| 1                        | General Page Analysis     | Advanced Social          |                         | Need help? Use the Help tab in the upper<br>right of your screen. |
| o Slider<br>Chimp for WP | Snippet Preview           | - Template Site          |                         | Featured Image                                                    |
| pie menu                 |                           |                          |                         | Set featured image                                                |
|                          | Focus Keyword:            |                          |                         |                                                                   |
|                          | SEO TICHE: 🕐              | - Template Site          |                         |                                                                   |
|                          | Meta Description:         |                          |                         |                                                                   |
|                          |                           |                          |                         |                                                                   |

**Step 2** (F:24): If you are in a page already you may click on "**Add New**" at the **top of the page** and a pop up box will appear without ever taking you off the page. *For more info see Page 13 Adding Media* 

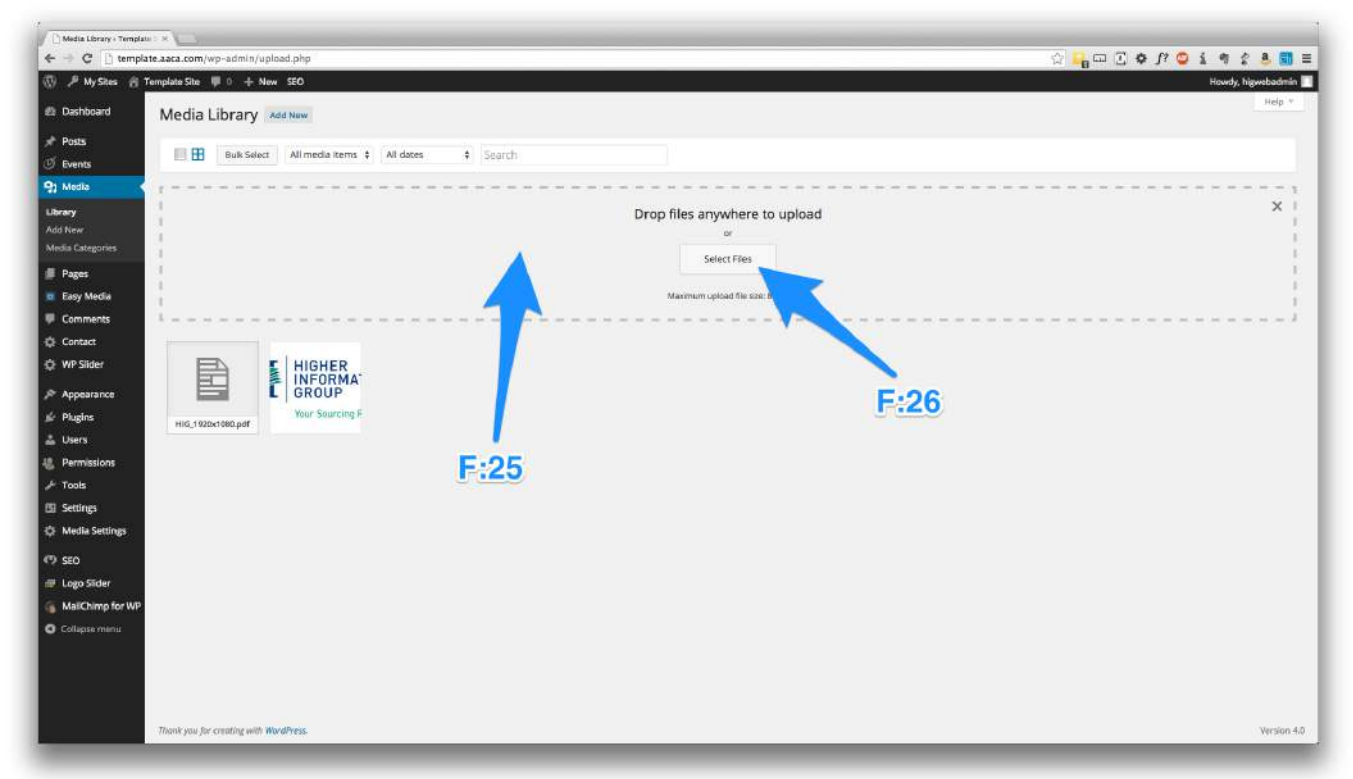

Step 3 (F:25): Drag and Drop your image or PDF's into the outlined box, or click on "Select Files" (F:26).

Page: 15

400 North Blue Ribbon Avenue, Harrisburg, PA 17112 1.800.564.7002 • 717.652.3310 | www.higherinfogroup.com

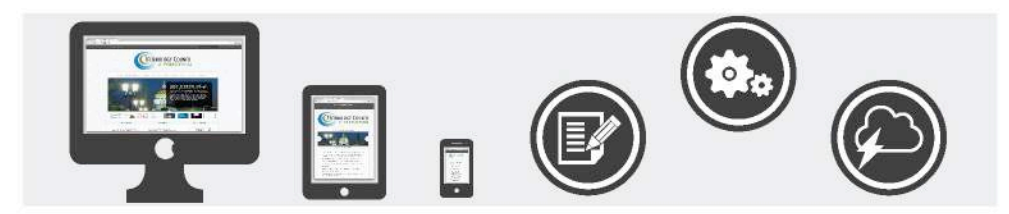

# **Creating a New Pages**

Pages are for content such as "**About**", "**Contact**", etc. Pages live outside of the normal blog chronology, and are often used to present timeless information about yourself or your site -- information that is always applicable. You can use Pages to organize and manage any content.

In general, Pages are very similar to Posts in that they both have Titles and Content and can use your WordPress Theme templates files to maintain a consistent look throughout your site. Pages, though, have several key distinctions that make them quite different from Posts.

#### What Pages Are:

- Pages are for content that is less time-dependent than Posts.
- Pages can be organized into pages and subpages.
- Pages can use different Page Templates, which can include Template Files, Template Tags and other PHP code.
- Pages may have a more complex array of readily available display adjustments when using sophisticated Themes with extensive customization.
- In essence, Pages are for non-blog content. It is possible to remove all or most Posts from a WordPress installation, and thus to create a standard non-blog website.

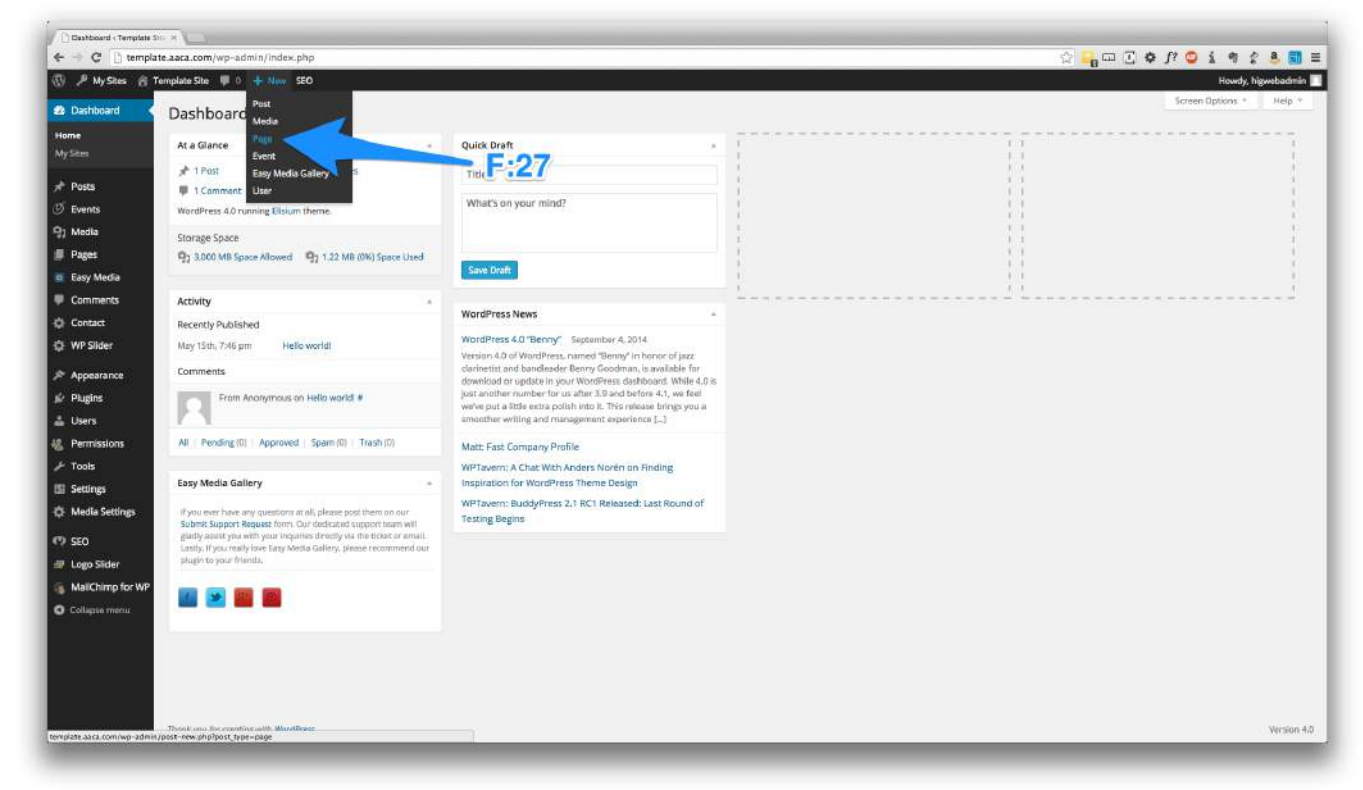

**Step 1:** Create a new page. There are multiple ways to get the same results.

(F:27): Hover over "+ New" and then on "Page".

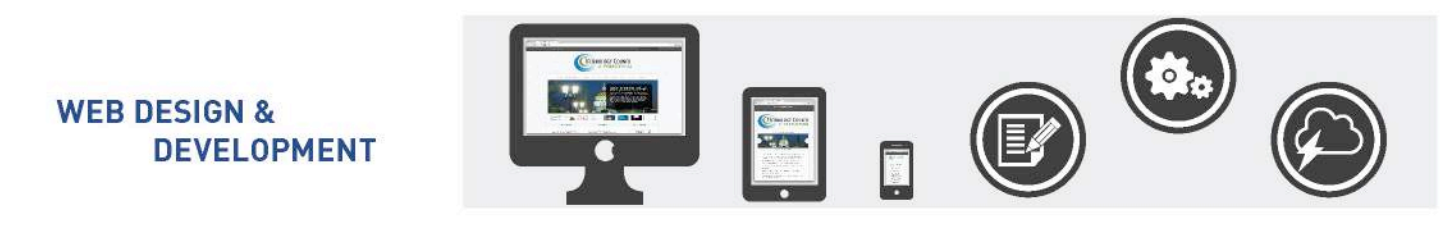

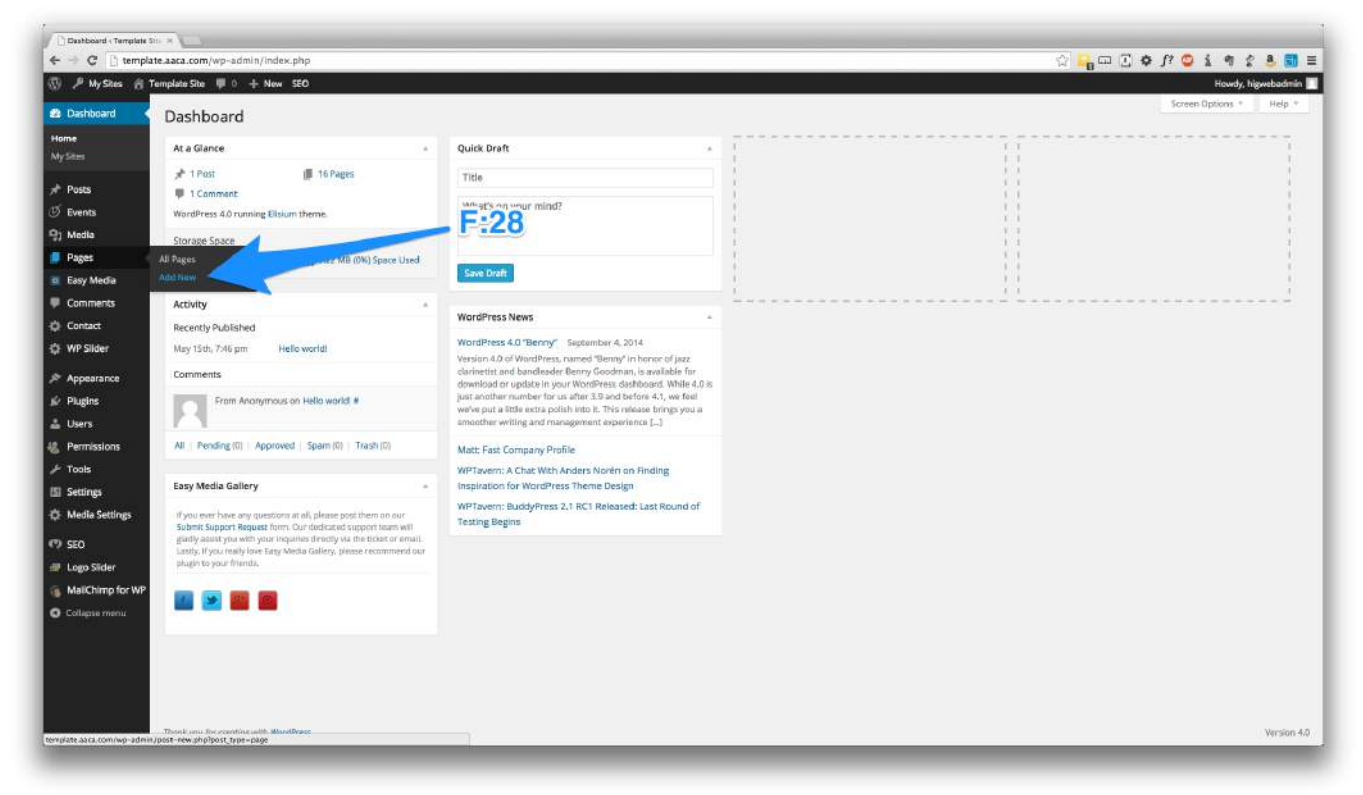

(F:28): Hover over Pages in the dashboard and click on "New Page".

| ← → C P temp                                             | late.aaca.com/wp-admin/edit.php?post_type=pag                      |                   |   |                         |     |                                   |            | 0                   | 2 A 🗊       |
|----------------------------------------------------------|--------------------------------------------------------------------|-------------------|---|-------------------------|-----|-----------------------------------|------------|---------------------|-------------|
| 🕽 🔎 MyStes 👸                                             | Template Site 🛡 0 🕂 New SEO                                        |                   |   |                         |     |                                   |            | Howdy, h            | higwebadmie |
| Dashboard                                                | Pages Add New                                                      | - E-2             | ٥ |                         |     |                                   |            | Screen Options *    | Help 1      |
| r Posts                                                  | All TELT Published (TE)                                            | - F-12            | 3 |                         |     |                                   |            | Sec                 | arch Pages  |
| 🖉 Events                                                 | Bulk Actions + Apply All                                           | \$ All SEO Scores |   | Fiter                   |     |                                   |            |                     | 16 den      |
| ) Media                                                  | Title                                                              | Author            |   | Date                    | SEO | SEO Title                         | Meta Desc. | Focus KW            |             |
| Pages<br>All Pages                                       | ome ->                                                             | higwebadmin       | 0 | 2014/05/15<br>Published |     | Template Site                     |            | Template Site       |             |
| Add New                                                  | About<br>Edit Quick Edit Trash View Remove<br>from Wordforce cache | higwebadmin       | φ | 2014/05/15<br>Published | •   | About   Template Site             |            | about venice Borida |             |
| Contact                                                  | AWPCP                                                              | higwebadmin       | 0 | 2014/05/28<br>Published | ۰   | AWPCP - Template Site             |            |                     |             |
| ・<br>ペ Appearance<br>ジ Plugins                           | 🔲 — Browse Ads                                                     |                   | ņ | 2014/05/28<br>Published | *   | Browse Ads - Template Site        |            |                     |             |
| LUsers                                                   | Browse Categories                                                  |                   | 0 | 2014/05/28<br>Published | ٠   | Browse Categories - Template Site |            |                     |             |
| ⊁ Tools<br>∎ Settings                                    | 🔲 — Cancel Payment                                                 |                   | Q | 2014/05/28<br>Published | ۰   | Cancel Payment - Template Site    |            |                     |             |
| 후 Media Settings<br>키 SEO                                | 🖂 — Edit Ad                                                        |                   | 0 | 2014/05/28<br>Published | ٠   | Edit Ad - Template Site           |            |                     |             |
| <ul> <li>Logo Sider</li> <li>MailChimp for WP</li> </ul> | Payment Thank You                                                  |                   | 0 | 2014/05/28<br>Published |     | Payment Thank You - Template Site |            |                     |             |
| Collapse menu                                            | — Place Ad                                                         |                   | ø | 2014/05/28<br>Published | ۰   | Place Ad - Template Site          |            |                     |             |
|                                                          | 🗍 — Renew Ad                                                       |                   | φ | 2014/05/28<br>Published |     | Renew Ad - Template Site          |            |                     |             |
|                                                          | - Reply To Ad                                                      |                   | Q | 2014/05/28              |     | Reply To Ad - Template Site       |            |                     |             |

(F:29): Clicking on **Pages** and then clicking "Add New" at the top of the page.

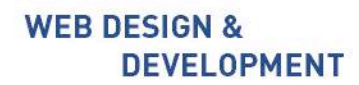

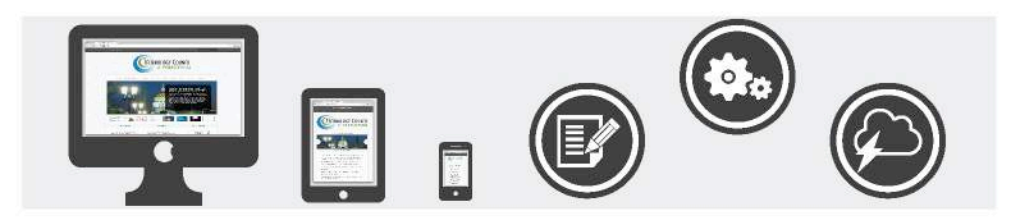

#### **Adding Content**

| P My Stes A Te          | molate Ste 🖩 0 -+ New SEO                                 |                    | Howely, hiswebadi                                    |
|-------------------------|-----------------------------------------------------------|--------------------|------------------------------------------------------|
| arbhoard                |                                                           |                    | Screen Options * Help                                |
| es i local o            | Add New Page                                              |                    |                                                      |
| sts                     | Enter title here                                          |                    | Publish                                              |
| ents                    | E-20                                                      |                    | Save Oraft Preview                                   |
| 1919<br>2015            | 9) Add Media                                              | Visual Text (HTML) | P Status: Draft Edit. Customize                      |
|                         | b / link b-guote del ins img ul ol il code more dose tags | ×                  | Wisibility: Public Edit                              |
| *                       |                                                           |                    | Publish Immediately Edit                             |
| y Media                 |                                                           |                    | SED: N/A Check                                       |
| nments                  |                                                           |                    | Remove from Wordfence cache<br>Move to Trash Publish |
| tact                    |                                                           |                    |                                                      |
| Slider                  |                                                           |                    | Page Attributes                                      |
| iearance                |                                                           |                    | Parent                                               |
| gins                    |                                                           |                    | (no parent) \$                                       |
| rs                      |                                                           |                    | Template                                             |
| missions                | Word guint 0                                              |                    | Default Template \$                                  |
| ls<br>2000              |                                                           |                    | Order                                                |
| ongs<br>die Costile en  | WordPress SEO by Yoast                                    |                    | 0                                                    |
| uia securigs            | General Page Analysis Advanced Social                     |                    | Need help? Use the Help tab in the uppe              |
|                         | Snippet Preview @ - Template Site                         |                    | ngris di your screen.                                |
| o sider<br>Chimo for WP | template.aace.com//                                       |                    | Featured Image                                       |
| ipse menu               | Focus Keyward:                                            |                    | Set featured image                                   |
|                         |                                                           |                    |                                                      |
|                         | SEO TICle: 🕐 - Template Site                              |                    |                                                      |
|                         | Meta Description:                                         |                    |                                                      |
|                         |                                                           | 4                  |                                                      |

#### **Step 1** (F:30): Add a **Title** in the blank box.

|                  |                                                                                                    | HISTORY ALCON                                              |
|------------------|----------------------------------------------------------------------------------------------------|------------------------------------------------------------|
| P MyStes 🔒 To    | yalaha Siba 👎 0 ' + New SEO                                                                                                    | Howdy, higwebad                                            |
| Dashboard        | Add New Page                                                                                                    | Screen Options * Help                                      |
| Posts            | Enter title here                                                                                                    | Publish                                                    |
| vents            | Permatinic http://template.aucs.com/73-32 tait View Page                                                                                                    | Save Oraft Preview                                         |
| ledia            | Pr Add Media                                                                                                    | P Status: Draft Edit. Customize                            |
| ages             |                                                                                                    | esc (H) ML)<br>*_* @0 Visibility: Public Edit              |
| Besi             |                                                                                                    | Publish Immediately Edg                                    |
| łew              |                                                                                                    | SED: N/A Check                                             |
| asy Media        | Leven ipsam dolor ill annet, concetoture aligiseing elit. Morti commodo, ipsam sed plarvera gravida, orei magna rheneus neupe, il publinar olio leven non turpis. Nullam si annet enim. Suspendisse il volit vitar iguia volatpat<br>condimentum. Aliguan erat volatpat. Sed cuis volit: Nulla lactifat. Nulla libero, Vivanus plarvera ponere sapien. Nun consecteruer, Sed aliguan, nuor eget existend alianceoper, fortus nune ulianceoper efet, formentum bibendur                                                                                                    | m enim Remove from Wordfence cache                         |
| omments          | nibh eget ipsum. Doner portitor ligula es dobr. Maccenas vitar mula consequat libero carsus venenatis. Nam magua enim, gezarman en, jlandit sed, jlandit se, ress.                                                                                                    | Move to Trash Publish                                      |
| ontact           | P.                                                                                                    |                                                            |
| /P Slider        | Quisge facilities era et dat. Nam malessade crosse dobo. Cras gravida, diam sit anot rhomous ornave, ent effi consecteure erat, id egestas pede mile eget offio. Proin finddunt, will vel porta elementum, magna diam molestie sepier<br>ulguart mass apede as diam. Allguarm lacula. Facee or liguart en laguart erating a facilita consecteure erat, id egestas pede mile eget offic. Proin finddunt, will vel porta elementum, magna diam molestie sepier<br>ulguart mass apede as diam. Allguart has apede as diam and transferative facilitation consecutive sent and transferative facilitation consecutive sent and transferative sent and transferative sent and transferative sent and transferative sent and transferative sent and transferative sent and transferative s | a, non Page Attributes                                     |
| ppearance        |                                                                                                    | Parent                                                     |
| Augins           |                                                                                                    | (no parent) \$                                             |
| lsers            |                                                                                                    | Template                                                   |
| ermissions       | E-S1                                                                                                    | Default Template \$                                        |
| ools             | Word count: 158 Drift Served at 2                                                                                                    | 2.39.39 pm. Order                                          |
| ettings          |                                                                                                    | 0                                                          |
| ledia Settings   | worovness set by toat                                                                                                    | <ul> <li>Need help? Use the Help tab in the upp</li> </ul> |
| EO               | General Page Analysis Advanced Social                                                                                                    | right of your screen.                                      |
| ogo Slider       | Snippet Preview 🕜 - Template Site                                                                                                    |                                                            |
| tallChimp for WP | template.aacs.com/                                                                                                    | Featured Image                                             |
| ollapse menu     | terminet 0                                                                                                    | Set featured image                                         |
|                  | Parka Nyhara (2)                                                                                                    |                                                            |
|                  | SEO TREE: (0) - Template Site                                                                                                    |                                                            |
|                  |                                                                                                    |                                                            |
|                  | Meta Description:                                                                                                    |                                                            |

## **Step 2** (F:31): Add in your Content into the text editor.

400 North Blue Ribbon Avenue, Harrisburg, PA 17112 1.800.564.7002 • 717.652.3310 | www.higherinfogroup.com

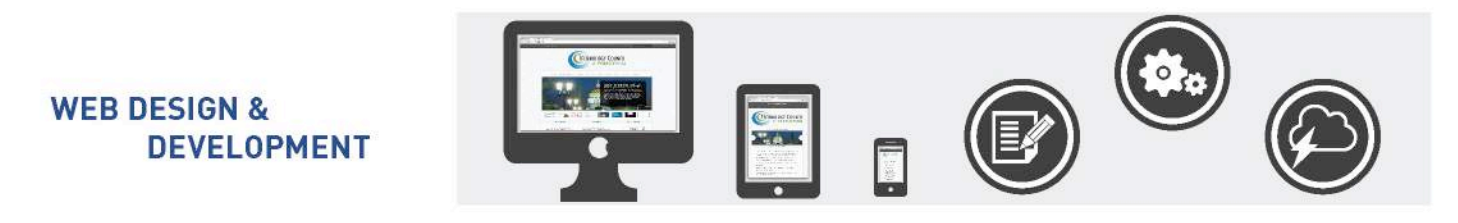

| [] tempate.aat                                                                                                    | a.com/wp~aomn/post-new           | iuluiure Tabee brite                                                                                                    | 1 (1 <b>A</b> 1, <b>A</b> 7                    | 4 8 4           |
|----------------------------------------------------------------------------------------------------|----------------------------------|----------------------------------------------------------------------------------------------------|------------------------------------------------|-----------------|
| Sites 👸 Templa                                                                                                    | te Sibe 🕸 0 🕂 New SEC            |                                                                                                    |                                                | Howdy, higwel   |
| ard Ac                                                                                                    | dd New Page                      |                                                                                                    | screen up                                      | ions •          |
| E                                                                                                    | nter title here                  |                                                                                                    | Publish                                        |                 |
| Pr                                                                                                    | ermatink: http://template.auca.c | om/73-2/ Edit View Page                                                                                                    | Save Draft                                     | Prev            |
| 9                                                                                                    | a Add Media                      | Visual Test (HTML)                                                                                                    | 🕈 Status: Draft Edit. (                        | lustomize       |
|                                                                                                    | 3 <i>I</i> → ⊨ ⊨ 44 -            | - E ± 5 / 0 = 🖩 🛛 🗙                                                                                                    | Wisibility: Public Edit                        | LL .            |
| H                                                                                                    | leading 2 🔺 🖳 📶 A                | ロシロキサフトの                                                                                                    | m Publish Immediate                            | ly Edit         |
| edia                                                                                                    | Peragraph                        | All the second community from and discontraction for an income decomposition. Muniter and from any party Welliam do mini unbut from the Muniter State and and the second of the second of the second o | SED: N/A Check                                 |                 |
| ents                                                                                                    | Address valum                    | ningering ein einer einem von freuen sie paarverse graven, wie ningen reneren ningen zu gurvinge one sollte rener nin einer einen, suspennisse is ven vinge ague von partier von ven ven ven ven ven ven ven ven ven ve                                                                                                    | Remove from Wardfen                            | ce cache        |
|                                                                                                    | Fre Ifitor lig                   | ula es d'un seras vitar nulla consequat libero cursus venenatis. Nam magna coim, accumum eu, blandit sed, blandit a, cros.                                                                                                    | Move to Trash                                  | Pub             |
| er                                                                                                    | Heading 1                        |                                                                                                    | Page Attributes                                |                 |
| 1000                                                                                                    | Heading 2 Alique                 | m larculis. Fusce et ipsum et nulla tristique facilisis. Donce eget sem sit annet liguéa viverna gravida. Et an vehicula urna vei turpis. Suspendisse sagittis ante a urna.                                                                                                    | Paramet                                        |                 |
|                                                                                                    | Heading 3                        |                                                                                                    |                                                | -               |
| 8                                                                                                    | Heading 4                        |                                                                                                    | Tampleto                                       |                 |
| sions                                                                                                    | Heading 5                        |                                                                                                    | rempiace                                       | 20              |
|                                                                                                    | Healings                         |                                                                                                    | Detaut remplate a                              | 11              |
| s -                                                                                                    | oro count. 196                   | narcawa a casa par                                                                                                    | Order                                          |                 |
| Settings W                                                                                                    | VordPress SEO by Yoast           |                                                                                                    | 0                                              |                 |
| 5                                                                                                    | General Page Analysis Advan      | ced Social                                                                                                    | Need help? Use the He<br>right of your screen. | lp tab in the u |
| ider                                                                                                    | Fairman Deviders (2) - T         | emplate Site                                                                                                    |                                                |                 |
| mp for WP                                                                                                    | tum                              | olite acc comil                                                                                                    | Featured Image                                 |                 |
| menu                                                                                                    |                                  |                                                                                                    | Set featured image                             |                 |
|                                                                                                    | Focus Keyword: (2)               |                                                                                                    |                                                |                 |
|                                                                                                    | SEO TIER: 🛞 🖃                    | emplate Site                                                                                                    |                                                |                 |
|                                                                                                    | Meta Description:                |                                                                                                    |                                                |                 |
|                                                                                                    |                                  |                                                                                                    |                                                |                 |
| and the second second se | The                              | seta description will be limited to 156 chars, chars left.                                                                                                    |                                                |                 |

(F:32)Format the text by clicking on the format drop down.

You can select:

- Format Unformatted Text
- Paragraph Use to write the body text
- Address Italicize the information
- Headings 1 6
  - Header 1 Title of the page
  - Header 2 Section header of Title
  - Header 3 Section header of the Header 2
  - Header 4 Section header of the Header 3
  - o Header 5 Section header of the Header 4
  - o Header 6 Section header of the Header 5

Note: Using these header tags correctly will help increase Search Engine Optimization.

There are two ways to add in your content.

- 1. Type in the copy.
- 2. Copy and Paste from Word document, or Text Editor. Note you are going to need to adjust the formatting.

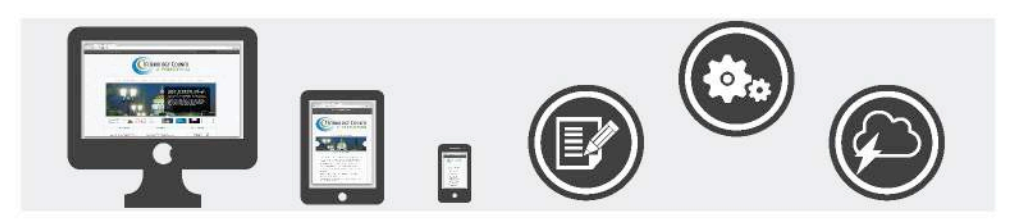

## Adding/Updating Links

| 0.000            |                                                                                                    | Name and Address of the International State |
|------------------|----------------------------------------------------------------------------------------------------|---------------------------------------------|
| P MySites 👩 Ten  | nplaite Site 👎 0 ÷ + New SEO                                                                                                    | Howdy, higweb                               |
| Dashboard        | Add New Page                                                                                                    | screen upsons *                             |
| Posts            | Enter title here                                                                                                    | Publish                                     |
| Events           | Permatinic http://template.ascs.com/73-20 Eat View Prage                                                                                                    | Save Oraft Previ                            |
| Vedia            | 9) Add Media                                                                                                    | a (HTML) * Status: Draft Edit, Customize    |
|                  | - 7                                                                                                    | (In Visibility: Public Edit                 |
| New              |                                                                                                    | m Publish Immediately Edit                  |
| an Marta         |                                                                                                    | SED: N/A Check                              |
| no metr          | Leven poun door statings, consectours <u>migneneg</u> on, source common, passes as partice graves, oro suggar Atlance incipe, 29 jubities dool breed into it trajes. Nation at anote that a supportation is a variety to a support the state of the state of the | mim Remove from Wordfence cache             |
| footart          | nibh eiget ipaun. Donne portitor ligula ea dolor. Maosonas vitas ruila consequat libero carsus venenntis. Nam magna enim, aggarana en, hlandi sed, hlandi sed, hlandi se, ress.                                                                                                    | Move to Trash Public                        |
| VD Silder        | Heading 2                                                                                                    |                                             |
| Tranuer          | Distance facilities are a day. Nam makestake connor chain: Crass gravital, diam sit uzero thomoso conzex, cere effe conservative-rent, il egostate pode milke get odio. Post in fundiant, with will posts dementum, magna diam molentie suplem, ra<br>informationare messare de coldan. Altamani andias. Pacee ar lisionare fatistica barres exert est in start artic                                                                                                    | non Page Attributes                         |
| ppearance        |                                                                                                    | Parent                                      |
| Augins           |                                                                                                    | (no parent) \$                              |
| Jsers            | E-34 & E-35                                                                                                    | Template                                    |
| Permissions      | 1.04 @ 1.00                                                                                                    | Default Template \$                         |
| ools             | p b b b b b b b b b b b b b b b b b b b                                                                                                    | 1939 pm. Order                              |
| iettings         |                                                                                                    | R                                           |
| Media Settings   | WordPress SEO by Yoast                                                                                                    | A Navel hele? Use the kiels tob is the us   |
| εo               | General Page Analysis Advanced Social                                                                                                    | right of your screen.                       |
| .ogo Slider      | Fairing Devices (2) - Template Site                                                                                                    |                                             |
| MailChimp for WP | anger Prevent                                                                                                    | Featured Image                              |
| ollapse menu     |                                                                                                    | Set featured image                          |
| 11.2             | Focus Keyword: ①                                                                                                    |                                             |
|                  | STO TRIE: (1) - Template Site                                                                                                    |                                             |
|                  | Meta Sekription: ①                                                                                                    |                                             |
|                  |                                                                                                    |                                             |

**Step 1** (F:33): Go into your text area.

**Step 2** (F:34): Type what the link should be read as. Ex: View our updated policy.

**Step 3** (F:35): **Highlight** the text for the link.

Step 4 (F:36): Click on the Chain Link.

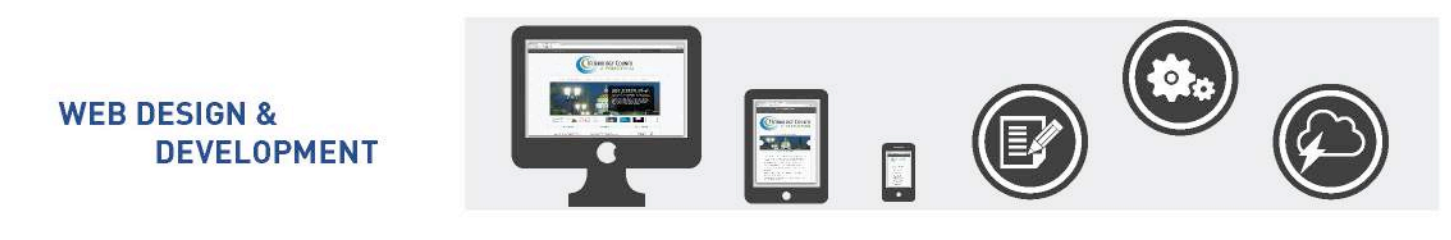

| Add New Page - Templ | tan ×                                                                                                    |                                                 |                                      |                                                                                                    |                                                 |
|----------------------|----------------------------------------------------------------------------------------------------|-------------------------------------------------|--------------------------------------|----------------------------------------------------------------------------------------------------|-------------------------------------------------|
| · → C [] temp        | late.aaca.com/wp-admin/post-new.php?post_type=page                                                                                                    |                                                 |                                      | 었 <mark>니</mark> 며 1.4                                                                                                    | > ] ? 🙄 1 🦉 2 🦉                                 |
|                      | Complete site ( ) ( ) ( ) ( ) ( ) ( ) ( ) ( ) ( ) (                                                                                                    |                                                 |                                      |                                                                                                    | Him / Alexandre                                 |
|                      | Add New Page                                                                                                    |                                                 |                                      |                                                                                                    |                                                 |
|                      | Enter title here                                                                                                    |                                                 |                                      | Publi                                                                                                    | afr.                                            |
|                      | Permitted HighthergScience.com/7522/ tat ( New Page                                                                                                    |                                                 |                                      |                                                                                                    |                                                 |
|                      | and the second second se |                                                 |                                      | Contract of the local data and the local data and the local data and the local data and the local data and the                                                                                                    | CANAL LALENA                                    |
|                      | P: Add Media                                                                                                    |                                                 |                                      |                                                                                                    |                                                 |
|                      | ● 1 m 三 三 44 m 三 三 三 2 2 2 三                                                                                                    |                                                 |                                      | X 21                                                                                                    |                                                 |
|                      | Perspect + U II A + D Ø D 75 P D                                                                                                    | Insert/edit link                                | ×                                    |                                                                                                    | datah immediatahy <u>Edi</u>                    |
|                      | <b>F</b> \$7                                                                                                    | Ner the destination UR                          |                                      | • S                                                                                                    | D N/A Chinck                                    |
|                      | ersedimentum. Aliquem erur vulnipat. Soil quis vellt. Soille heffini. Nulla h                                                                                                    | Items Vivanue Lat. http://www.voururibere.com   | a, horman mana uthermonic per urret, | formantium Mixedum antes finture                                                                                                    | er fram Heardfernan (Siette                     |
|                      | nillits open lipsons. Denore portition ligida es doites. Macennias sitiat nulla con                                                                                                    | Service Users on Training View Lind Teles       |                                      | Meet                                                                                                    | In Trach Contract                               |
|                      | Heading 2                                                                                                    | Cose litik in a service forwitab                |                                      |                                                                                                    |                                                 |
|                      | Reference facilitais ever a dizi. Nere realizande arcune dubor 📴 38                                                                                                    |                                                 | elli vol perita ele recutura, magne  | eillem mögnik aglin, mm Page                                                                                                    | Attributes                                      |
|                      | aliquet massa pede eu diam. Aliquam tandis. Pener et (psimi 47 mina 1956                                                                                                    | Search                                          | Institute and a subset               | Paret                                                                                                    | é.                                              |
|                      |                                                                                                    |                                                 |                                      |                                                                                                    | sarettill 2                                     |
|                      |                                                                                                    | No search term specified. Showing recent items. |                                      |                                                                                                    |                                                 |
|                      |                                                                                                    | Edit Ad                                         | PAGE                                 | 1400                                                                                                    |                                                 |
|                      | 1                                                                                                    | Renew Ad                                        | PAGE                                 | Del                                                                                                    | aun Terreplane 1                                |
|                      | Weintmann: 194                                                                                                    | Place Ad                                        | PAGE                                 | white an addition of the second second secon |                                                 |
|                      |                                                                                                    | Reply To Ad                                     | TAGE                                 |                                                                                                    |                                                 |
|                      | WordPress SEO by Ynast                                                                                                    | Show Ad                                         | PAGE                                 | 14 Hand                                                                                                    | helps I i has the barle bait in the cases       |
|                      | General PrignAnalysis Advanced Secol                                                                                                    | F:40                                            |                                      | 19231                                                                                                    | пара сланите на салит сте саре<br>Пурци зачини. |
|                      |                                                                                                    | Cancel                                          | Add Link                             |                                                                                                    |                                                 |
|                      | Shappet Previous () - 1 Emplote Site<br>heredule acto carrol                                                                                                    | 8                                               |                                      | Feature                                                                                                    | red image                                       |
|                      |                                                                                                    |                                                 |                                      |                                                                                                    |                                                 |
|                      | Focus Reports                                                                                                    |                                                 |                                      |                                                                                                    |                                                 |
|                      |                                                                                                    |                                                 |                                      |                                                                                                    |                                                 |
|                      | Status: (2) -Temporal los                                                                                                    |                                                 |                                      |                                                                                                    |                                                 |
|                      |                                                                                                    |                                                 |                                      |                                                                                                    |                                                 |
|                      | Meta Centralian: 20                                                                                                    |                                                 |                                      |                                                                                                    |                                                 |
|                      |                                                                                                    |                                                 |                                      |                                                                                                    |                                                 |

**Step 5** (F:37): Add the **URL**.

**Step 6** (F:38): (**Optional**) – Title. It's supposed to provide additional / advisory information (expand on the meaning of the link).

**Step 7** (F:39): (**Optional**) - Check the box Open link in a new window/tab.

\*\*Note: If you are adding an internal page you can search for the page and attach without needing the URL.

Step 8 (F:40): Click Add Link.

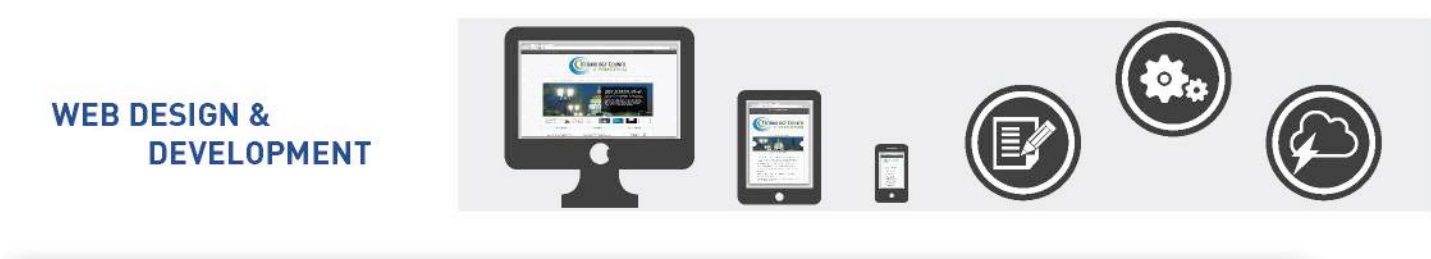

| → C 🗋 templa    | te.aaca.com/wp-admin/post-new.php?post_type+page                                                                                                    | 않 📲 때 김 🕹 13 👼                                      | 1983                          |
|-----------------|----------------------------------------------------------------------------------------------------|-----------------------------------------------------|-------------------------------|
| 🔎 My Stes 👘 1   | emplate Site 🖤 0 🕂 New SEO                                                                                                    |                                                     | Howdy, higwebadn              |
| Dashboard       | Add New Page                                                                                                    | Screen                                              | Options * Help                |
| Posts           | Enter title here                                                                                                    | Publish                                             |                               |
| ivents          | Permatinic http://template.auca.com/73-2/ Edit View Page                                                                                                    | Save Draft                                          | Proview                       |
| edia            | Pg Add Media                                                                                                    | Visual Test (HTML) * Status: Draft Er               | dit. Customize                |
| ges             |                                                                                                    | S Visibility: Public                                | e Edit                        |
|                 | Peragraph · U III A · @ O D # P ) / @                                                                                                    | m Publish Immed                                     | llately Edit                  |
| au Marta        |                                                                                                    | SED: N/A Check                                      | k                             |
| sy meura        | Lorenn psom dolor sit ange, consectotur aligueing dit. Morte commodo, ipsum sed planetra gravida, ore magna ritoricus neque, il puivare olio terem non turpis. Nutian sit aniet mini, suspendiase si veli viar ig<br>condimentum. Aliquam erat volutpat. Sed quis velit. Nulla facilisi. Nulla inferio. Vivanua planetra posucre sapien. Nun consectoruar. Sed aliquam, nune egat existend ullametepar, iertus nune ullameterpar orei, formeri | ula voturpat<br>itum bibendum enim Remove from West | tience cathe                  |
| ontact          | nith oget insun. Donce portitior ligila es door. Maccenas vitar nulla consequat libero earsus venenziis. Nam magna enim, accarman en, blandit sed, blandit a, eros.                                                                                                    | E:42                                                | Publim                        |
| P Silder        | Heading 2                                                                                                    | Page Attributes                                     |                               |
|                 | Dusgue facilities era a ggi. Nam maxestania creare door. Cris gravita, diam st. and rannous creare, cel en conserventur era, di grava pote nub get don. Print iniciani, vent ve porta erementum, magna dann t<br>aliquet massa pede eo diam. Aliquan iaculis. Fusce et ipsum et nulla tristique facilisis. Donce eget sen sit annt ligula vivera gravida. Etam vehicula urra vei turpis. Suspendisse sectitis ante a urra.                     | hotestie sapten, non Page Aus outes                 |                               |
| unior           |                                                                                                    | Parent                                              |                               |
| vers            | A. C                                                                                                    | F:41 (no parent)                                    |                               |
| missions        |                                                                                                    | Tempiate                                            |                               |
| ols             | ₽>8                                                                                                    | Default Templat                                     | je ‡                          |
| ttings          | Word count: 159                                                                                                    | Saving Urant.                                       |                               |
| edia Settings   | WordPress SEO by Yoast                                                                                                    |                                                     |                               |
| a               | General Page Analysis Advanced Social                                                                                                    | Need help? Use the<br>right of your screet          | a Help tab in the upper<br>n. |
| go Slider       | Tomping City                                                                                                    |                                                     |                               |
| aliChimp for WP | Snippet Preview (2) - 1 Circlpicale Solice<br>tumplate aasis com/7                                                                                                    | Featured Image                                      |                               |
| llapse menu     |                                                                                                    | Set featured image                                  | 6                             |
|                 | Focus Keyward:                                                                                                    |                                                     |                               |
|                 | SEO Tobe: (0) - Template Site                                                                                                    |                                                     |                               |
|                 |                                                                                                    |                                                     |                               |
|                 | Meta Description:                                                                                                    |                                                     |                               |
|                 | The same description will be limited to 155 chars they                                                                                                    |                                                     |                               |

**Step 9** (F:41): You can tell that the link is active by the text in blue.

Step 10 (F:42): Click Update/Publish.

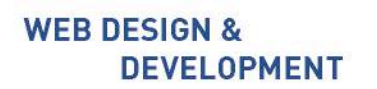

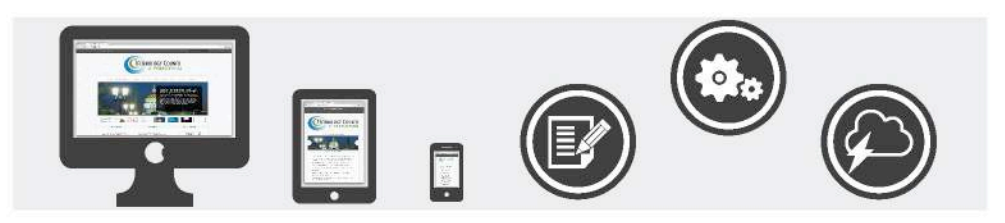

**Adding Images** 

|                  |                       |                                                           | H 6                |                                          |
|------------------|-----------------------|-----------------------------------------------------------|--------------------|------------------------------------------|
| ) 🏸 MySites 👸 Te | smplate Site 👎 0 🕂 N  | lew SEO                                                   |                    | Howdy, higwebadm                         |
| Dashboard        | Add New Page          |                                                           |                    | screen uptions *Hep                      |
| Posts            | Enter title her       | e                                                         |                    | Publish -                                |
| Events           |                       |                                                           |                    | Save Oraft Preview                       |
| Media            | 9) Add Media          | E:43                                                      | Visual Text (HTML) | * Status: Draft Edit, Customize          |
| rages<br>total   | B I E E               |                                                           | ×                  | I Visibility: Public Edit                |
| rages<br>I New   |                       |                                                           |                    | m Publish Immediately Edit               |
| Easy Media       |                       |                                                           |                    | SED: N/A Check                           |
| Comments         |                       |                                                           |                    | Remove from Wordfence cache              |
| Contact          |                       |                                                           |                    |                                          |
| WP Slider        |                       |                                                           |                    | Page Attributes                          |
| Appearance       |                       |                                                           |                    | Parent                                   |
| Plugins          |                       |                                                           |                    | (no parent) \$                           |
| Users            |                       |                                                           |                    | Template                                 |
| Permissions      |                       |                                                           |                    | Default Template \$                      |
| Tools            | Word count: 0         |                                                           |                    | Order                                    |
| Settings         | WordPress SEO by Yoa  | Jack Land Land Land Land Land Land Land Land              |                    | 0                                        |
| meana aecorgo    | General Pase Analysis | * Advanced Social                                         |                    | Need help? Use the Help tab in the upper |
| SEO              |                       |                                                           |                    | ngri uryou screen.                       |
| MailChimo for WP | Snippet Preview       | <ul> <li>Template Site<br/>tomplate.aass.com//</li> </ul> |                    | Featured Image                           |
| Collegise menu   |                       |                                                           |                    | Set featured image                       |
| 012              | Focus Keyword:        | 0                                                         |                    |                                          |
|                  | SEO TIBLE: ()         | 0 - Tempiate Site                                         |                    |                                          |
|                  |                       |                                                           |                    |                                          |
|                  | Meta Description:     |                                                           |                    |                                          |
|                  |                       |                                                           |                    |                                          |

Step 1 (F:43): Click "Add Media" button.

Note: You can also add images before you even start creating your page. For more information please refer to page 13.

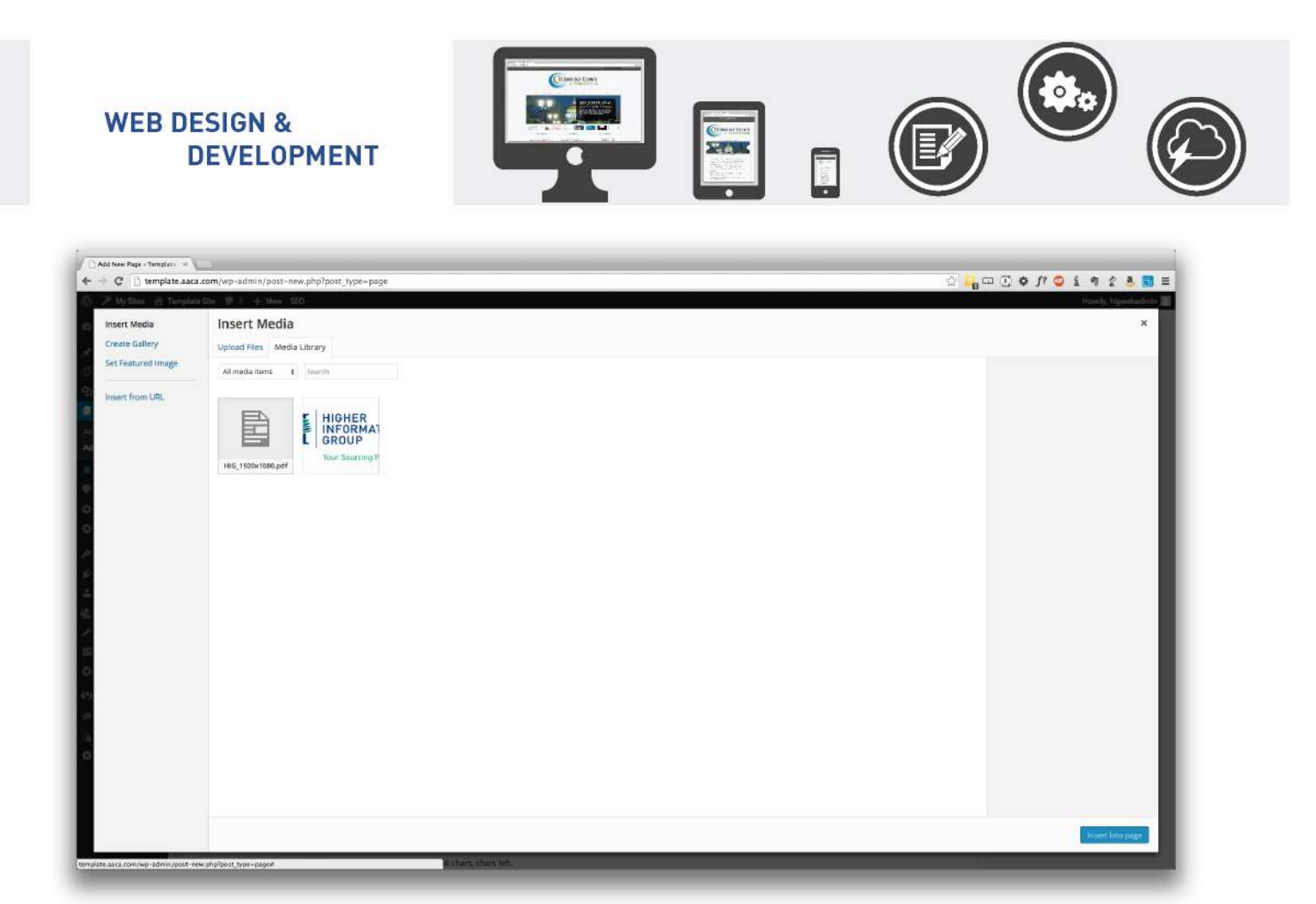

Step 2 (F:44): Drag and Drop your images, or files into the media screen to be uploaded.

Note: If you do not like to drag and drop simply click "**Upload Files**" to the left of Media Library and click "**Select**". A dropdown box will allow you to select what files to upload.

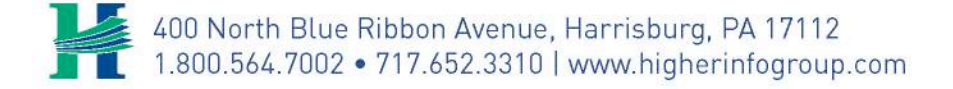

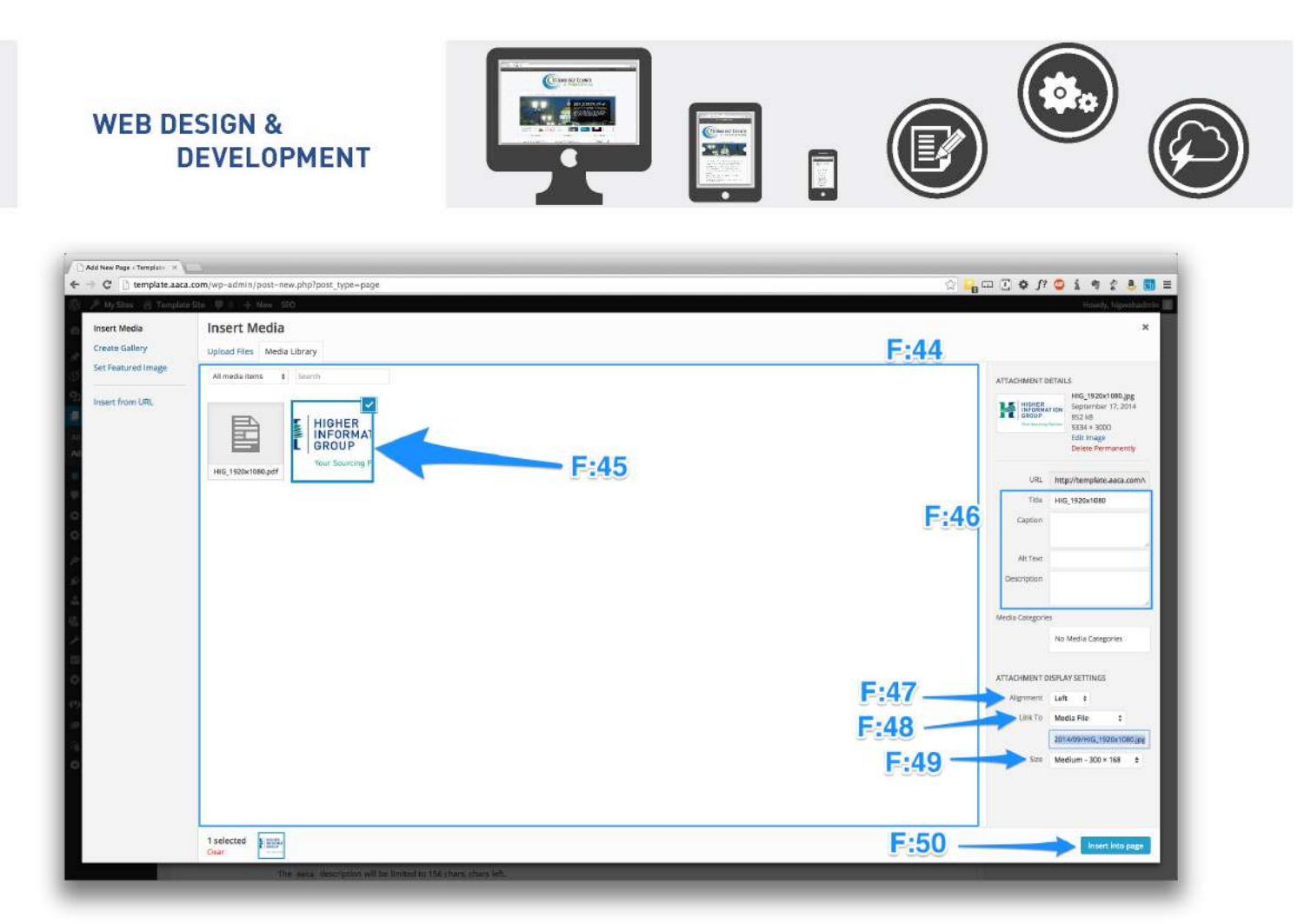

**Step 3** (F:45): Choose what file you want to be uploaded.

Most cases the image or file you just uploaded will already be selected for you.

### Step 4 (F:46): Fill in the title, caption (optional), alt text, and description (optional).

Note: We recommend filling in the Alt Text at the least. This is what screen readers use to read what the image is to the visually impaired.

**Step 5** (F:47): Choose how you want the image to be displayed through the dropdown menu associated with the "**Alignment**" title.

Your drop-down choices in the alignment title:

- Left Image displayed to the left, text to the right
- Right Image displayed to the right, text to the left.
- None Image displayed to the left with text above and below image.
- Center Image displayed in the center of the page, with text above and below image.

**Step 6** (F:48): Choose the size of your image. Depending on the size of your original image the dimensions of your images may vary.

- Thumbnail will always be 150px (pixels) by 150px
- **Medium** will most likely be 300px by 300px
- Sometimes a **large** version is available

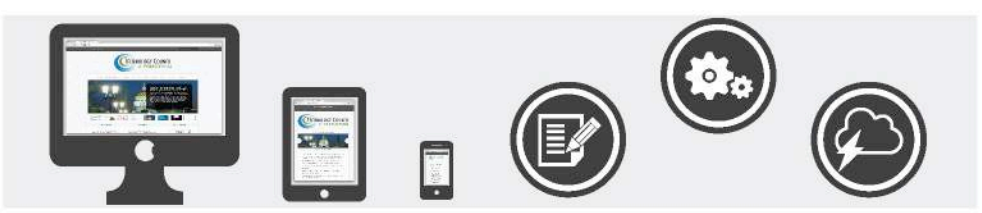

• You will always have the Full Image option that is the original size of the image

Step 7 (F:49): Click on the button "Set Image" or "Insert into Page".

**Step 8** (F:50): Review the placement of the image.

### Changing the Position of a Placed Image

| C _ templar      | .aaca.com/wp-somin/poss_new.pnprposs_type=page                                                                                                    | 7-1 B mm 1                              |                                            |
|------------------|----------------------------------------------------------------------------------------------------|-----------------------------------------|--------------------------------------------|
| 🔎 MyStes 👸 T     | nplate Site 🖤 0 🕂 New SEO                                                                                                    |                                         | Howdy, higwebad                            |
| Dashboard        | Add New Page                                                                                                    |                                         | Screen Options * Help                      |
| Posts            | Enter title here                                                                                                    |                                         | Publish                                    |
| ivents           | Permittilink: http://template.auca.com/73-2) falt / Vinn Page                                                                                                    |                                         | Save Oraft Preview                         |
| ledia            | Di Add Model III                                                                                                    | 100000000000000000000000000000000000000 | Status: Draft Edit: Customize              |
| ages             |                                                                                                    | Visual Text (HTML)                      | to Visibility: Public Edit                 |
| ges              |                                                                                                    | ~                                       | 11 Publish Immediately Edit                |
| wew.             |                                                                                                    |                                         | SED: N/A Check                             |
| asy Media        | Leven ipsum dolor sit ange, conceptur alighting dit. Morbi commodo, ipsum sed plurytrs gravida, orci magna rhoncus neque, id publicar odio leven non turpis. Nullam sit amet enim. Suspendisse id velit vita                                                                                                    | e ligula volutpat                       | Reason from Monthere code                  |
| omments          | condimentum. Aliquam entre apart. Sed quis veiit. Nulla faciliai. Nulla libero. Vivanua pharetra postore sapien. Nan consectenare. Sed aliquam, nune qui cuissino allanecerper, fortus nune ullanecerper orei, fortu<br>nith oper ipsule. Done for ligula es doire. Maccenas vitae nulla consequat libero cursus vinenatis. Nan magua enim, accarman eu, hlandit sed, blandit a, eros. | acotum bibesdum enim                    | Move to Trash Publish                      |
| ontact           | Headj                                                                                                    |                                         |                                            |
| /P Slider        | Duissan facilisis and a dui. Nam maleonada ornare dolor. Cras gravida, diam sit anet rhoncus ornare, cert elle consectetuer eraz, id egostas pede affili eget odio.                                                                                                    | Proin tincidunt, velit vel              | Page Attributes                            |
| ppearance        | HIGHER<br>INFORMATION                                                                                                    | net ligala viverra gravida.             | Parent                                     |
| lugins           | GROUP                                                                                                    |                                         | (no parent) \$                             |
| lsers            | Your Sourcine Partner                                                                                                    |                                         | Template                                   |
| ermissions       |                                                                                                    |                                         | Default Template \$                        |
| pols             | p > e > ring<br>Word count: 159                                                                                                    | Draft saved at 2:40:58 pm               | Order                                      |
| ettings          |                                                                                                    |                                         | 0                                          |
| ledia Settings   | WordPress SEO by Yoast                                                                                                    |                                         | Naard help? Line the kiels tab in the user |
| EO               | General Page Analysis Advanced Social                                                                                                    |                                         | right of your screen.                      |
| ogo Slider       | Science Devider 7 - Template Site                                                                                                    |                                         |                                            |
| taliChimp for WP | tumplate aasa com//                                                                                                    |                                         | Featured Image                             |
| allapse menu     |                                                                                                    |                                         | Set featured image                         |
| 0.052            | Focus Keyword: ①                                                                                                    |                                         |                                            |
|                  |                                                                                                    |                                         |                                            |
|                  | SEO Tade: 🕐 - Template Site                                                                                                    |                                         |                                            |
|                  | Meta Description: 7                                                                                                    |                                         |                                            |
|                  |                                                                                                    |                                         |                                            |

**Step 1** (F:51): Click on the image. This will make a **picture symbol** appear in the left hand corner, when you over the image.

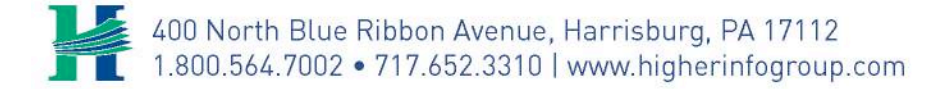

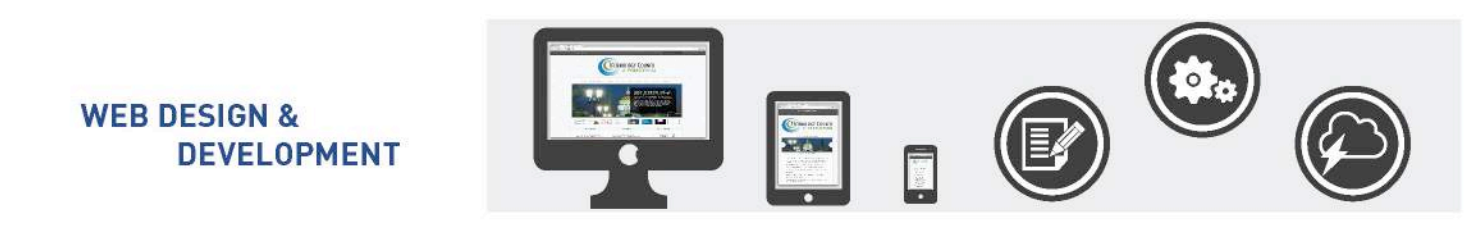

| Add New Page - Template - X                                                  |                        |
|------------------------------------------------------------------------------|------------------------|
| ← → C D template.aata.com/wp-admin/post-new.php?post_type=page               | () 🔓 🖬 💈 🖬 🖬 🖬 🖬 🖬 🖬   |
| A MyShas (g) Tamplitar line (ψ) (1 + Moor SEO)                               |                        |
| Image Details                                                                | ×                      |
| Caption                                                                      |                        |
| Alternative Text HIG_1120x1086                                               |                        |
|                                                                              | GROUP anter            |
| DISPLAY SETTINGS                                                             | Your Sourcing Partner. |
| And New Align Left Centre Right None F:52                                    |                        |
| Stary Me 5:53                                                                | Edit Original Replace  |
| Link To Media Rie 4                                                          | Tuther                 |
| http://template.aaca.com/wp-content/upitaadsidtes/7/2014/09/HiG_1920x1080.pg |                        |
|                                                                              |                        |
| ADVANCED OFFICINS *                                                          |                        |
| 2 Units                                                                      |                        |
| 8 Permissions                                                                |                        |
| er Tools                                                                     |                        |
| ar Settings                                                                  |                        |
| a waana seeraa                                                               | ministre upper ;       |
| 7 SED                                                                        |                        |
| WellChimp for V                                                              |                        |
| Collepti entinu                                                              |                        |
|                                                                              | E.C.C.                 |
|                                                                              | F:00                   |
|                                                                              |                        |
|                                                                              | Update                 |
| The secal description will be limited in 154 share share left.               |                        |

**Step 2** (F:52): Change the position of the image.

- Left Image displayed to the left, text to the right
- Right Image displayed to the right, text to the left.
- None Image displayed to the left with text above and below image.
- Center Image displayed in the center of the page, with text above and below image.

**Step 3** (F:53): You can change the size of the image by the percentage on the left side.

**Step 4** (F:54): Edit the **Alternate Text**, **Caption**, or the **link** associated with it. You may add a new link to have the image take your user to a different page if you would like.

Step 5 (F:55): Click Update button.

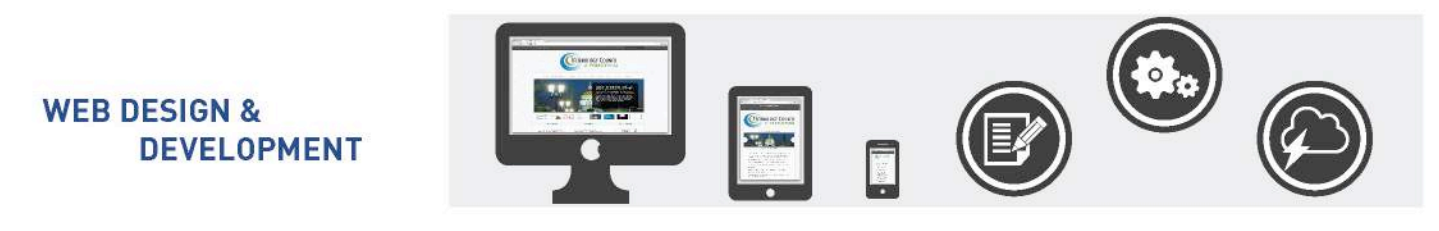

| My Stes        | Tenniale Ste 0 + New SEO                                                                                                    | Howely, Discussion                        |
|----------------|----------------------------------------------------------------------------------------------------|-------------------------------------------|
| shboard        | Add New Page                                                                                                    | Screen Options * He                       |
| 15             | Enter title here                                                                                                    | Publish                                   |
| nts            | Permalinic http://templete.asc.com/79-20/ fait Vwe Page                                                                                                    | Save Draft Previo                         |
| lia            | P2 Add Media                                                                                                    | * Status: Draft Edit. Customize           |
| 8              | B <i>I</i> == = = = = # 例図 = ==                                                                                                    | Wisibility: Public Edit                   |
|                | Perspect + L 三 <u>L</u> + @ ◇ Ω 伊 非 ヘ / ク 0                                                                                                    | Publish Immediately Eds                   |
| Media          | Latern Ipson dolto sit ange, consenteur adjekting elit. Morié commodo, lysam and plaretra gravôta, orei magna rhonesa neque, il publime offo lorem non turpis. Nullam it anist enim. Saupenlisas il velit thas ligula volangar<br>condimentum. Alignam ent volagat. Sui quis velit. Nulla facifat. Nulla libro: Vezanus glavetra possore sujón. Nan consentiture. Sol adquars, mor eget esitanto allametopo, lenta sune elimetorper ord, former and the event | SEO: N/A Check Remove from V. Vance cache |
| iments<br>tact | nibit eget ipum. Doner portinir igua ez doner. Macconas vitae mila conseque: libero cirsus vinesanis. Nam magaa enin, accimpaga en, Bandi sei, Bandi a, etos.<br>Heading 2                                                                                                    | Puble                                     |
| ilder          | Ouisque decliné, ent a dai, Nam malémade ensue doior. Cres provide, diam sit autor rhonous ensues, est effe consectuer ent, id egestas pade nihé agest ofin. Proin tindatant, veilt vel parta                                                                                                    | Page Attributes                           |
| sarance        | una vel turpis Segondise segiti instrumenta                                                                                                    | Parent                                    |
| ins            | GROUP                                                                                                    | (no parent) \$                            |
| 8              |                                                                                                    | Template                                  |
| nissions<br>   | p-a-reg                                                                                                    | Default Template \$                       |
| s<br>nes       | Word count: 19. Draft cared at 24209 pr                                                                                                    | 0. Order                                  |
| la Settings    | WordPress SEO by Yoast                                                                                                    |                                           |
|                | General Page Analysis Advanced Social                                                                                                    | right of your screen.                     |
| Slider         | Snippet Preview () - Template Site                                                                                                    | Eastured Image                            |
| Chimp for WP   | temptate and const                                                                                                    | Set featured image                        |
|                | Focus Keyward:                                                                                                    | Set resures a riege                       |
|                | SEO TEM: () - Template Site                                                                                                    |                                           |
|                | Meta Description: ①                                                                                                    |                                           |
|                | The same description will be limited to 156 chem chare lab                                                                                                    |                                           |

**Step 6** (F:56): Click **Update/Publish** to save the Page.

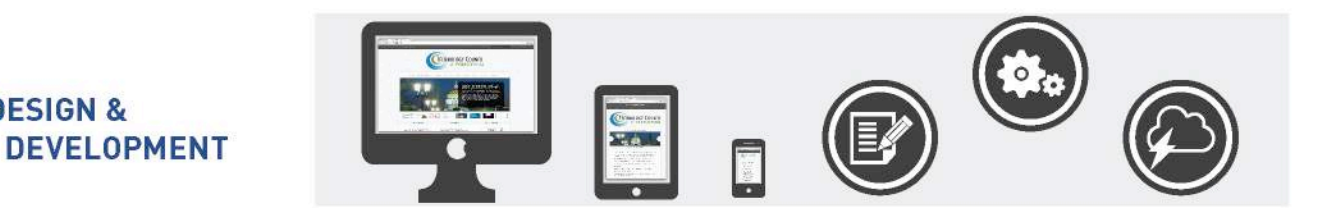

#### **Adding Tables**

**WEB DESIGN &** 

| G _ templa                                                                                                 | tte.aaca.com/wp-admin/post-new.php?post_type-page                                                                                                    | ) & J? 🙄 i 🖲 🖇 🗐 🛛                                                                                                    |
|----------------------------------------------------------------------------------------------------|----------------------------------------------------------------------------------------------------|----------------------------------------------------------------------------------------------------|
| P MyStes 👸                                                                                                 | Template Site ○ 1 ♥ 0 + New SEO                                                                                                    | Howdy, higwebadn                                                                                                    |
| Dashboard                                                                                                  | Enter title here                                                                                                    | Publish                                                                                                    |
| Posts                                                                                                    | Permalinik http://template.aaca.com/122.3/ Los: Vee Page                                                                                                    | Save Draft Preview                                                                                                    |
| Events                                                                                                    | 92 Add Media E557 Visual Test (HTML)                                                                                                    | 9 Status: Deaft Edit, Customize                                                                                                    |
| Media                                                                                                    | File + Edit + Insert + View + Format + Table + Table + Table                                                                                                    | (g) Visibility: Public Edit                                                                                                    |
| Pages                                                                                                    | B I 44 E + E + E + E + E + E + E + E + E +                                                                                                    | Publish immediately Edit                                                                                                    |
| ages                                                                                                    | Paragraph + 三                                                                                                    | SED: N/A Check                                                                                                    |
| I New<br>Comments                                                                                          | Loven ipsum dolor sit amer, consectence adipiscing elit. Marii connroodo, jusum sed plaretra gravida, ord inagna rhonous neque, iš paivinar odio lovem non tarpis. Nalam sit amet enim. Suspendisse iš velit vitae ligula volatpat<br>coodimentum. Alejaam ent volatpat. Sed quis velit. Nulla facilisi. Nulla libero. Vivanus plaretra posure sayien. Nam consoceturer. Sed aleguan, unce eget exismed allencorper, lettus nunc allancorper orci, formentum bibesdum enim<br>nibi eget ipsum. Done poettitor ligula eu doier. Maccomas vitae mila consequat libero cursus venantis. Nam magna enim, accurnan eu, blandit sed, blandit sed, blandit se, ros. | Remove from Wardfence cache<br>Move to Trash Publish                                                                                             |
| WP Silder                                                                                                  | Heading 2                                                                                                    | Page Attributes                                                                                                    |
| Appearance<br>Plugins<br>Users<br>Permissions<br>Tools<br>Settings<br>Media Settings<br>SEO<br>Logo Silder | HIGHER<br>INFORMATION<br>GROUP       Allow nalisauda enara dota: Cose govide, Sam ati anar rhonces name, eva dili consecterer eva, id regesta pode allo ego noli. Priori facedinat, villi vi porta<br>elementim, mangina diam noletti enara di consecterer eva, id regesta pode ni dia attori di consecterer eva, id regesta pode allo ego noli. Priori facedinat, villi vi porta<br>elementim, mangina diam noletti enara dota: Cose govide, Sam ati anar rhonces name, eva dili consecterer eva, id regesta pode allo ego noli. Priori<br>GROUP         Your Sourcing Partner       Top to Cars in America<br>(idder idd-'ae' america' size-'hall')        | Parent (no parent) (no parent)  Template Default Template Order 0 Need help? Use the Help tab in the upper right of your screen.  Featured Image |
| MailChimp for WP                                                                                           | p ·                                                                                                    | Set featured image                                                                                                    |
| Collapse menu                                                                                              | Word count: 171 Draft saved at 204(12 pm.                                                                                                    |                                                                                                    |
|                                                                                                    | WordPress SEO by Yoast                                                                                                    |                                                                                                    |
|                                                                                                    | General Page Analysis Advanced Social                                                                                                    |                                                                                                    |
|                                                                                                    | Snippet Preview  T - Template Site template sasa com/ Loven lawn doi ne arrest, consecteurer adipisarig ell. Moris commodo, (psum sed planeta granda, ucir angara dinensa negas, ki putvinar odoi boran non su                                                                                                    |                                                                                                    |

### **Step 1** (F:57): Click the button to add a table.

| P MyStes @ T                                                                                              | amplate Ste 🔿 t 🛡 0 🕂 New SEO                                                                                                    | Howdy, higwebadr                                                                                                    |
|----------------------------------------------------------------------------------------------------|----------------------------------------------------------------------------------------------------|----------------------------------------------------------------------------------------------------|
| Dashboard                                                                                                 | Enter title here                                                                                                    | Publish                                                                                                    |
| osts                                                                                                    | Permalinic http://template.aaca.com/127.3/ Edit Vew Page                                                                                                    | Save Draft Preview                                                                                                    |
| rents                                                                                                    | Q2 Add Medis     Visual     Teet PHTML3                                                                                                    | 9 Status: Deaft Edit. Customize                                                                                                    |
| edia                                                                                                    | File + Edit + Insert + View + Format + Table + Tools +                                                                                                    | (go Visibility: Public Edit                                                                                                    |
| ages                                                                                                    |                                                                                                    | m Publish immediately Edit                                                                                                    |
| jesi                                                                                                    | Paragraph + 三一 年 矩 牘 Ø Ω 三Ⅲ insert table                                                                                                    | SED: N/A Check                                                                                                    |
| iew<br>omments                                                                                            | Leven jesun dolar sit anst, consectenze adjeksing elik Ma<br>ecodimentarum. Aliguam ent voltaget. Sed gala voltaget dit Ma<br>ish exet isum. Deme control reliade a dolor. Mocoras a                                                                                                    | Remove from Wordfence cache<br>Move to Trash                                                                                                    |
| ontact<br>P Silder                                                                                        | Heading 2 Cell A                                                                                                    | Page Attributes                                                                                                    |
| spearance<br>Lagins<br>ters<br>ermissions<br>kols<br>edia Settings<br>cO<br>ogo Silder<br>allChimp for WP | HIGHER<br>KORUPY       Column       image: column       image: column | Parens (no parent)  Template Default Template Order  Order  Need help? Use the Help tab in the upper right of your screen.  Peasured Image Set flastured Image |
| dapse menu                                                                                                | Word count: 171 Draft saved at 20412 pm.                                                                                                    |                                                                                                    |
|                                                                                                    | WardPress SEO by Yeast                                                                                                    |                                                                                                    |

Step 2 (F:58): Choose how many rows and columns your table needs by hovering over the cells.

400 North Blue Ribbon Avenue, Harrisburg, PA 17112 1.800.564.7002 • 717.652.3310 | www.higherinfogroup.com

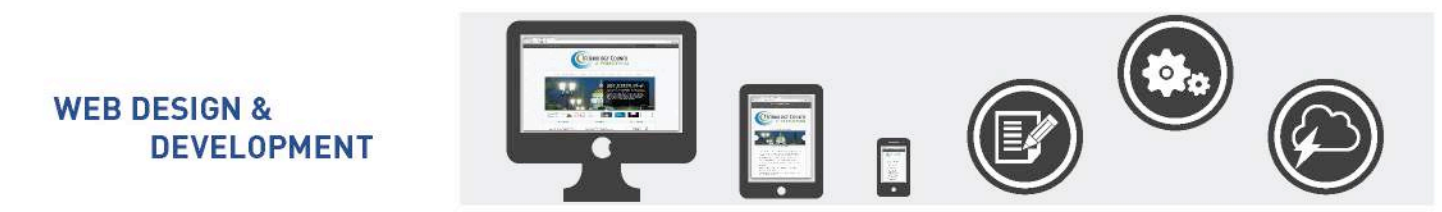

Don't worry you can always add or delete the rows and columns.

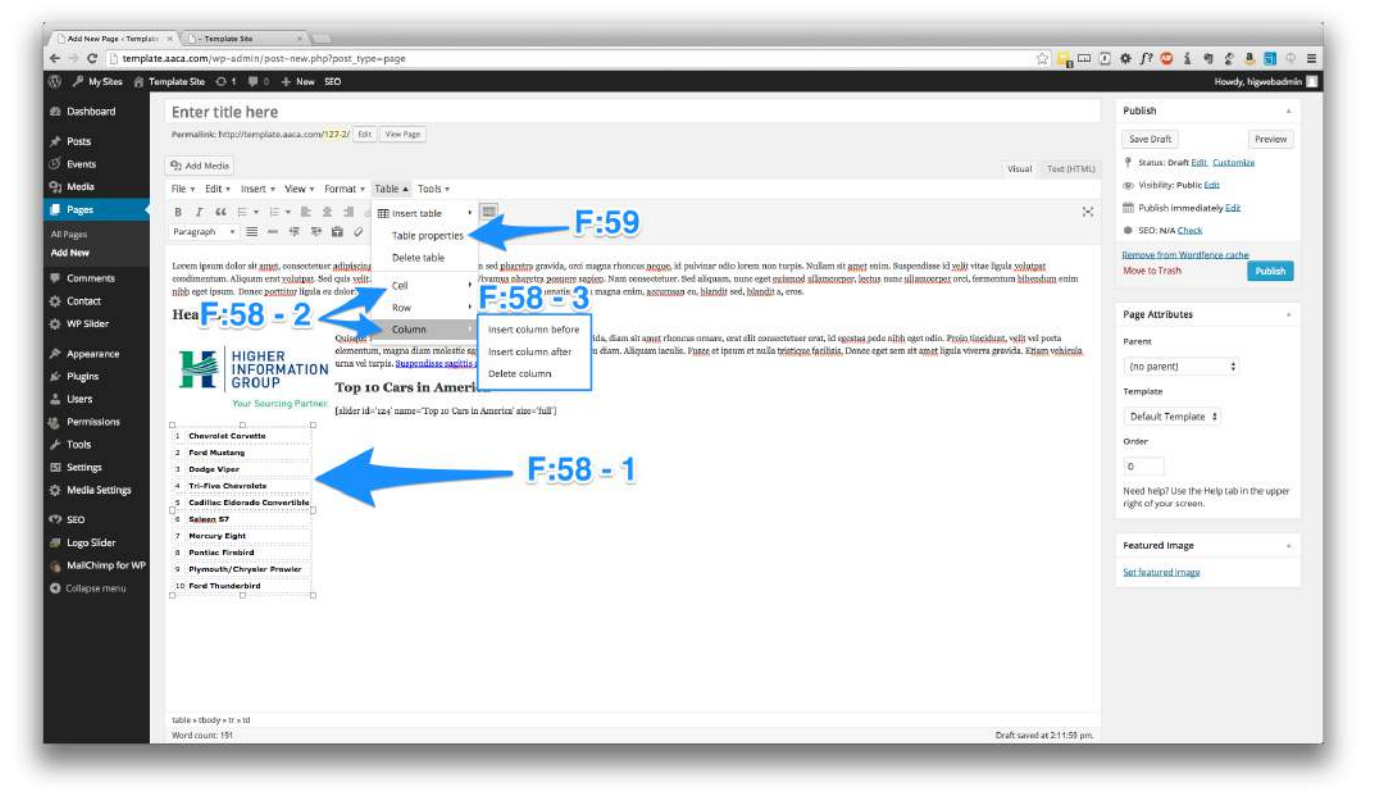

How to add/remove columns and rows.

- 1. Click on Table.
- 2. Hover over Row or Column.
- 3. Choose any of the options: Insert Row/Column before, Insert Row/Column After, or Delete Row/Column.

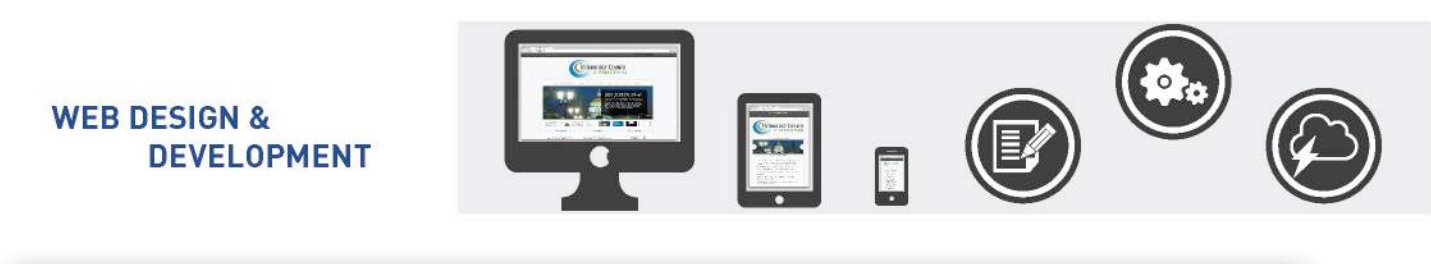

| C template_aca.com/wp-admin/post-new_php?post_type-page     My Stass Tamples Sta + New St0     Detrivent Product Product Here St0     Detrivent Product Here St0     Detrivent Product Here St0     Detrivent Product Here St0     Detrivent Product Here St0     Detrivent Here St0     Detriven                                                                                                    | Constanting in the second second seco |                      |
|----------------------------------------------------------------------------------------------------|----------------------------------------------------------------------------------------------------|----------------------|
| Image: An analysis of the state of the state of the s | Turnishina Yushki<br>Saintani<br>Saintani                                                                                                    | and and a set of the |
| Districted     92 Add Holds     History       P Parks     File + Edd + Insert + Marce Familie + Table + Tabl                                                  | The Street, Publick                                                                                                    | - 21                 |
| Personal Place Editer Internet & Marcel Formatile Table & Tools +                                                                                                    | X Sim Dish                                                                                                    |                      |
|                                                                                                    |                                                                                                    |                      |
|                                                                                                    |                                                                                                    |                      |
| 2) Meda Aregnet - E - E + E O A = O A - O                                                                                                    |                                                                                                    |                      |
| Page Droup Top 10 Cars in America                                                                                                    | inge stationer Public Litt                                                                                                    |                      |
| The Assessment Particle and Assessment particular and Assessment parts Samin Assessment and Sull                                                                                                    |                                                                                                    |                      |
| Add Harr                                                                                                    | G SED N/A Clock                                                                                                    |                      |
|                                                                                                    | Move to Frant                                                                                                    | THE OWNER            |
| C Const                                                                                                    |                                                                                                    |                      |
| Table propert ×                                                                                                    | Page Attributes                                                                                                    |                      |
| P Apoliszince General Advanced                                                                                                    | Farent                                                                                                    |                      |
| Nidh Height                                                                                                    | (ma parent) ÷                                                                                                    |                      |
| Cell spacing Cell spacing 5                                                                                                    | Template                                                                                                    |                      |
| Perretations                                                                                                    | Default Templater 2                                                                                                    |                      |
|                                                                                                    | Order.                                                                                                    |                      |
| E Settings Kanalar ( 1986)                                                                                                    |                                                                                                    |                      |
| Midla Setting     OK Cancel                                                                                                    | A CONTRACTOR OF A CONTRACTOR OF A CONTRACTOR OF A CONTRACTOR OF A CONTRACTOR OF A CONTRACTOR OF A CONTRACTOR OF                                                                                                    |                      |
| P) 550                                                                                                    | right of your screen.                                                                                                    |                      |
|                                                                                                    |                                                                                                    |                      |
| Matching for WP                                                                                                    | Featured Image                                                                                                    |                      |
| Construction                                                                                                    | Set featured image                                                                                                    |                      |
|                                                                                                    |                                                                                                    |                      |
|                                                                                                    |                                                                                                    |                      |
| Durite 2                                                                                                    |                                                                                                    |                      |
|                                                                                                    |                                                                                                    |                      |
|                                                                                                    |                                                                                                    |                      |
| status a tutody - tri - tit - attring - a                                                                                                    |                                                                                                    |                      |
| Wordman 2h Dati an                                                                                                    | ed al 21811 pm.                                                                                                    |                      |

Step 3 (F:59): Click "Table Properties".

Step 4 (F:60): Add 5 into Cell Padding.

**Step 5** (F:61): Add **1** into **border** if you would like to have your table be outlined.

**Step 6** (F:62): (**Optional**) Check Caption if you would like to have a Title above your table. You could alternatively use an H2 or H3 depending on your placement in the text.

**Step 7** (F:63): (**Optional**) Table Properties Advanced tab you can add in a border color and background color by clicking into the empty field. A color guide will appear to help you choose a color. Alternatively, you can add in a custom style if you know how to write CSS.

Step 8 (F:64): Update your page.

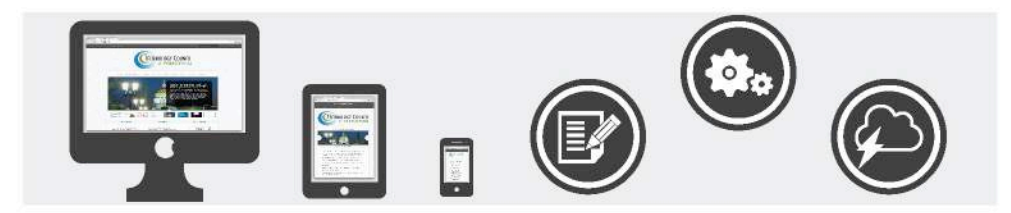

#### Adding Page Attributes

#### **Parent Page**

This creates a subpage within your Pages, creating a hierarchy of pages. An example of this is Schools would have the subpages of High School, Middle School, and Elementary School under the parent page of "**Schools**".

| C 🗋 tem       | plate.acca.com/wp-admin/post.php?post=127&accilon=edit&message=1                                                                                                    | ) 🕸 /? 😂 i 🖷 🖉 🖲 🤅                      |
|---------------|----------------------------------------------------------------------------------------------------|-----------------------------------------|
| 🔎 My Sites 🔞  | Template Site 🕢 1 🛡 0 + New View Page SEO                                                                                                    | Howdy, higwebadn                        |
| Dashboard     | Edit Page Add New                                                                                                    | Screen Options * Help                   |
| Posts         | Page updated. Vew page                                                                                                    |                                         |
| Ivents        |                                                                                                    |                                         |
| dedia         | Test Page                                                                                                    | Publish                                 |
| ages          | Permallinic http://templats.aaca.com/test-page/ Ent: Vew Page Get Shirtinik                                                                                                    | Preview Changes                         |
| 8es           | Or additions                                                                                                    | Status: Published Edit. Customize       |
| lew -         | rg and micro<br>The State Instant Visual Total (HTML)                                                                                                    | (%) Visibility: Public Edit             |
| omments       |                                                                                                    | Revisions: 7 Browse                     |
| ontact        | D 1 % = ' = ' = ' = Z = Ø (Ø = ' + '   M = ) A + 0 A + 0                                                                                                    | Published on: Sep 19, 2014 @ 15:53      |
| P Silder      |                                                                                                    | Edit                                    |
| pearance      | Leven ipran dolor di unet, consecteirue adapticing eliti. Muriti controdo, josum ed plateres gravido, erei magna tenesse si publicar edio leven non trapis. Valian si anot erinin. Suppendinse 34 vili vitae liguita voltaget<br>anodimenta Manon enti valutari. Solo dui si licii. Multi facili vinco abortes novom contes. Nor neurotenvi e dei hanores lorta marco all'anore e dei trancia e dui seren and trapis di licii vinco all'anore e dei trancia e dui seren andi e dui serenta vinco di solo tenen trapis di licii vinco all'anore e dui serenta vinco di licii vinco all'anore e dui serenta vinco di licii vinco all'anore e dui serenta vinco di licii vinco all'anore e dui serenta vinco di licii vinco all'anore e dui serenta vinco di licii vinco all'anore e dui serenta vinco di licii vinco alla di serenta vinco di licii vinco alla di serenta vinco alla di serenta vinco alla di serenta vinco alla di ser | SED: N/A Check                          |
| ugins         | nibb eget jasum. Doarse portitior ligala eu dolor. Mascemas vitae nulla consequat librero eursus veneratiis. Nan magna enim, accurros ne, blandit sed, blandit a. eros.                                                                                                    | Remove from Wordfence cache             |
| sers          | Heading 2                                                                                                    | Move to Trash                           |
| ermissions    | Quinquo faciliais erat a dai. Nam malarauda ensare dolor. Cras gravida, diam nit annir rhonens ornare, tent elit esonostenese erut, id agostas pede nibh oget odio. Proin tineidant, velit vel porta                                                                                                    | Room Attraction                         |
| ools          | HIGHER externition, marger autori notestie seglera, nan auger masas pose eu oaan, naquan nacuna, russe et ipsum et maia traseque iatainta. Lutore egti sen ut amet igiua viverta gravial, eanni vaaitati                                                                                                    | rage numberes                           |
| ettings       | GROUP E-65                                                                                                    | Parent                                  |
| edia Settings | Your Sourcing Partner.                                                                                                    | (no parent) \$                          |
|               |                                                                                                    | Template                                |
|               | p-a                                                                                                    | Default Template                        |
| go Sider      | Word count: 159 Dealt saved at 5:05:20 pm. Lask edded by higher lasking of the statement of the statement of   | Order                                   |
| aiChimp for W | WordPress SED by Yeast                                                                                                    | 0                                       |
| dapse menu;   | Central Piez-Anabelis Advanced Social                                                                                                    | Need help? Use the Help tab in the uppe |
|               |                                                                                                    | right of your screen.                   |
|               | Snippet Preview (7) Test Page - Tempfale Site                                                                                                    | 1000-000                                |
|               | Interprete mark interverse page.<br>Lorent plaum days a ment, consectations adpiseing etill. Morti commente, ipsum and                                                                                                    | Featured Image                          |
|               | house and the cost of the second second s                                                                                                    | Set featured image                      |
|               |                                                                                                    |                                         |

(F:65) To select a Parent Page click onto "**Parent**" and a drop down will appear Click on the **Page** that you would like your page to be associated with

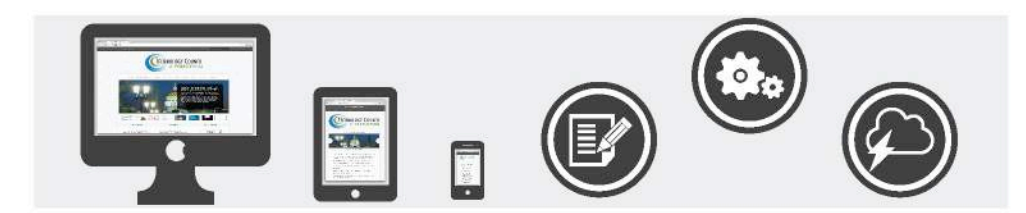

#### **Page Template**

**WEB DESIGN &** 

DEVELOPMENT

| G [] temp          | late aaca.com/wp-admin/post.php/post=127&action=edit&message=1                                                                                                    | ) \$\$ f? 🙄 i 🕫 💲 📕                                                    |
|--------------------|----------------------------------------------------------------------------------------------------|------------------------------------------------------------------------|
| P MySites 👸        | Templeta Site 💿 1 🛡 0 🕂 New View Page SEO                                                                                                    | Howdy, higwebad                                                        |
| ashboard           | Edit Page Add New                                                                                                    | Screen Options * Help                                                  |
| 9525               | Page updated. Verv page                                                                                                    |                                                                        |
| ents               | Tool South                                                                                                    | Build Park                                                             |
| runa.              | iest rage                                                                                                    | Pupisi                                                                 |
| yes -              | Permulinic http://template.aac.com/test-page/ Edit Veer Rage Get Shortink                                                                                                    | Preview Changes                                                        |
|                    | Pg Add Media Visual Test (HTML)                                                                                                    | P Status: Published Edit, Customize                                    |
|                    | File + Edit + Insert + View + Format + Table + Tools +                                                                                                    | Visibility: Public Edit                                                |
| nments             | 8 / 44 E + E + E = J 27 22 E + 1 / E                                                                                                    | ③ Revisions: 7 Browse                                                  |
| tact<br>Silder     | Peragraph + ≡ − 17 TP ∰ ∂ Ω Ξ ⊕ <u>A</u> + Θ                                                                                                    | Published on: Sep 19, 2014 @ 15:53<br>Edit                             |
| earance<br>gins    | Lecent iprom dolor sit amet, consecteture adipticing elit. Marki conresodo, ipsora sed plaretra gravida, orei magna rhoneus neque, si pulvinar edio lecem non turpis. Stalam sit amet enim. Suspendisse 53 volit vitae liguia volatpat<br>resolmentum. Aliguan entri volarpat. Sed egia velit. Nulla fastilari, Nulla libero, Vivanna plaretra poseres agico. Nan consecteture: Sed aliguan, mune eget esismed tilancerper, lectus nune ullamoreper orei, formentum kibendum enim<br>milto que fugua. Donse petitiori ligula en dolor. Mascenna vitae mila consequat libero cursus vennositis. Num magna enim, accumson en, blandit ad, blandit ad, blandit a, eros.<br>Heading 2                                                                                                    | SED: N/A <u>Chack</u> Remove from Wordfence cache Move to Trash Update |
| -<br>vissions<br>s | Quiapio faciliato erat a dui. Nam malaranda omare dolor. Crae gravida, diam sit amat rhoncus omare, cent elle concertence revei, iò opostata podo nibh opot odia. Proin tincidunt, velle vei porta elementum, magra diam nalestie espien, una aliquet massa pode eu diam. Aliquam lacula. Piesce et (psum et nulla tricique facilisti. Duoce oper sem sit amet ligula viverra gravida. Zitam vehicula uras vel trapis. Seutendise sostiti a nute a uras.                                                                                                    | Page Attributes                                                        |
| ngs<br>Ia Settings | Your Sourcing Partner.                                                                                                    | (no parent) ‡                                                          |
|                    | 112                                                                                                    | Default Template                                                       |
| Slider             | Word count: 159 Darb saved at 535:20 pm. Lake edited by figweldedmin on September 19, 2014 at 357 pm                                                                                                    | Order                                                                  |
| Chimp for WP       | WordPress SEO by Yoast                                                                                                    | 0                                                                      |
| ipse menu          | General Page Analysis Advanced Social                                                                                                    | Need help? Use the Help tab in the upp<br>right of your screen.        |
|                    | Snippet Preview (7) Test Page - Template Site<br>template asa: com/test-page<br>Lomen fuery of the start of the start of the sta | Featured Image                                                         |
|                    | phanstra gravida, ordi magna itoreous neque, El publinar odio lomin non tu                                                                                                    | Set featured image                                                     |
|                    | Focus Keyword:                                                                                                    |                                                                        |

(F:66) This allows you to set the page to follow a certain template. In most cases you will want the default template because the Homepage is already created for you.

**Your Options:** 

- **Default Template** Sidebar on the right of the page
- **Home Page** No Sidebar; the content fills the entire page. This should be you homepage.
- **INDEX** Sets up a page that you will need to edit the information in the Appearance tab under Elisum Homepage Options.

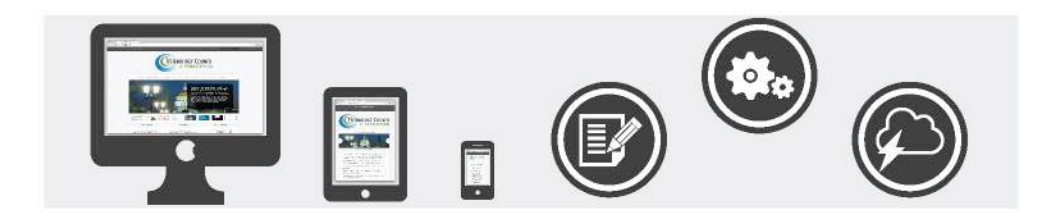

#### Page Order

**WEB DESIGN &** 

DEVELOPMENT

| P My Sites               Tempolate Site               1             0                                                                                                    | Hourdy, higundad<br>Screen Options * Help<br>h Preview Changes<br>htt: Published Edt, Curtomize<br>billy: Publis Edit |
|----------------------------------------------------------------------------------------------------|----------------------------------------------------------------------------------------------------|
| Dashboard       Edit Page Add Now         Passa       Page updated Voor page         Revents       Test Page         Passa       Passa         Passa       Passa       Visual Test (Vince Tage)         Passa       Passa       Visual Test (Vince Tage)         Passa       Passa       Visual Test (Vince Tage)         Passa       Passa       Visual Test (Vince Tage)         Contract       Passa       Visual Test (Vince Tage)       Visual Test (Vince Tage)         Visual Test (Vince Tage)       Visual Test (Vince Tage)       Visual Test (Vince Tage)       Visual Test (Vince Tage)         Contract       Passavan + E = + S + E = E = S Para (Para) + + Para (Para) + + Para (                                                                                                    | h Help<br>Preview Changes<br>hat: Published Edit Customiza<br>billity: Public Edit                                    |
| Page updated. View page       Page updated. View page       P                                                                                                    | h Preview Changes<br>Itat: Published <u>Edit</u> <u>Customize</u><br>billig: Public <u>Edit</u>                       |
| Service       Test Page       Publish         Addia       Test Page       Publish         Addia       Visual Test (Visual Test (Visual Te                                                                                                    | h Preview Changes<br>tus: Published <u>Edit</u> , <u>Customize</u><br>billey: Public <u>Edit</u>                      |
| Test Page       Permulainic Impl/template.acc.com/test page/ Ent Vee Fage Cet Shirtlik       Publish         Spect       Permulainic Impl/template.acc.com/test page/ Ent Vee Fage Cet Shirtlik       Visual Test (FTMs)         Spect       Spect Cet Shirtlik       Visual Test (FTMs)         Spect Cet Shirtlik       Visual Test (FTMs)       Spect Cet Shirtlik         Spect Cet Shirtlik       Visual Test (FTMs)       Spect Cet Shirtlik         Spect Cet Shirtlik       Visual Test (FTMs)       Spect Cet Shirtlik         Spect Cet Shirtlik       Visual Test (FTMs)       Spect Cet Shirtlik         Spect Cet Shirtlik       Visual Test (FTMs)       Spect Cet Shirtlik         Of Act Shirtlik       Spect Cet Shirtlik       Spect Cet Shirtlik       Spect Cet Shirtlik         Paragaoh + E = + S + S + S O O E = -       Spect Cet Shirtlik       Spect Cet Shirtlik       Spect Cet Shirtlik         Spect Cet Shirtlik       Lecen Ipem dolor st and, sonseteture adjubising dilk Morit commode, Ipsin sed plaretra gravide, erd anagar choses aeques §B publishe olio brem non tupis. Nalam st anst entim. Supposfiers 94 with tas lgala valupart       Spect Spect                                                                                                    | h Preview Changes<br>tus: Published <u>Edit</u><br>bility: Public <u>Edit</u>                                         |
| Spect       Parmulatic http://tampidata.aack.com/http:/spego/ fit/ Vew Page Certificities         Spect       Spectra Spectra Spect                                                                           | Preview Changes<br>tus: Published <u>Edit</u><br>bility: Public Edit                                                  |
| Pg2 Add Media       Visual Text (Visual Text (Visual Tex                                        | tus: Published <u>Edit, Customize</u><br>Ibility: Public <u>Edit</u>                                                  |
| File * Edit * listert * View * Formåt * Table * Tools *     @ Vidit       anner5s     B / 44 E * E * E * E * E * E * E * E * E *                                                                                                    | ibliky: Public Edit                                                                                                   |
| amments       B 1 44 E + E + E + E E E E E E E E E E E E                                                                                                    |                                                                                                    |
| Portage copie + 三 - 作 平 曲 の La つ 二 つ の 本 ・ 0 (計 hub copie - hub copie - hub   | visions: 7 Browse                                                                                                    |
| Levem ipseur doller sit anet, consecteture adjuiscing elit. Marki contrado, ipsum sel platetra gravida, orei nagna rhoocen neque, si publicar edio lovem non turpis. Nallam etta met enim. Suspendises sit volit vitee lignia volutpat<br>condimentum. Aligam ent volupus. Sed quis velit, Nulla facilita. Nulla libro. Virume platetra posure sugies. Nan encostrum: Sed aligum, nunc eget existed alianceper, lettua mue alianceper ora; fermentum bilendum enim<br>histo qui teum. Dene pertitori lignia en dior. Marcuna value ma la consequel telito construmer. Sed aligum, nunc eget existed alianceper, lettua mue alianceper ora; fermentum bilendum enim                                                                                                    | blished on: Sep 19, 2014 @ 15:53                                                                                      |
| peak and the construction of the construction of the construction | D: N/A Check                                                                                                    |
| N 바람이 이렇게 이 가 이 이 이 이 이 이 이 이 이 이 이 이 이 이 이 이 이                                                                                                    | e from Wordfence cache                                                                                                |
| Heading 2 Move to                                                                                                    | o Trash Update                                                                                                    |
| Cologo facilists erat a dui. Nam maliennda ornare dolor. Cras gravida, diam sit anate rhoness ornare, cent olit consectoraer erut, id operata spote nib logot odii. Proin tinciduze, vilit vii porta elementum, rangra diam rabistic apien, nun aliquet massa pode eu diam. Aliquam laculis. Pinse et (jsum et sulla trictique facilisis. Dunce eget sem sit amet liguia viverra gravida. Etiam vehicula.                                                                                                    | Attributes                                                                                                    |
| Nois INFORMATION What we trapit. Surgendises southis ante a uma.<br>GROUP Parent                                                                                                    | (                                                                                                    |
| Introduction Partner. (no pa                                                                                                    | arent) 🗘                                                                                                    |
| E167 Templa                                                                                                    | ste.                                                                                                    |
| P+3                                                                                                    | ult Template                                                                                                    |
| go Sider Word count: 159 Drah saved at 5:05:20 pm, Lazz added by figure backhing or Signareher 19, 2014 at 2015                                                                                                    |                                                                                                    |
| alChing for WP WordPress SED by Yeast                                                                                                    |                                                                                                    |
| General Page Analysis Advanced Social Need In                                                                                                    | ieip? Use the Help tab in the upper                                                                                   |
| reases                                                                                                    | your screan.                                                                                                    |
| Snippat Preview (f) Test Page - Template Site<br>tamptate aca: controller at an accontroller antipicing ett. Morti commotio, joisum sed<br>(come location date et anna, consistential antipicing ett. Morti commotio, joisum sed                                                                                                    | red Image                                                                                                    |
| phanota grovida, ordi magna ihonous negus, id publinar odlo lomin non tu<br>Sett fozi                                                                                                    | tured image                                                                                                    |
| Focus Reyword:                                                                                                    |                                                                                                    |

(F:67) Pages will appear in order starting with 0. The default way to organize your pages is via alphabetical order. This will override alphabetical order with the page order that you set.

This will show up on the side navigation on the interior pages in the order selected as well.

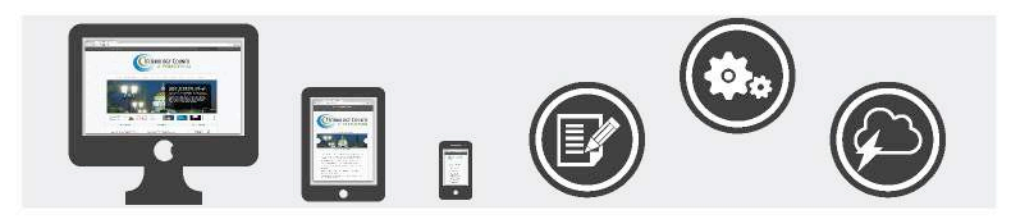

# Comments

This is a section to check the comments that have been written on your website. We disable comments by default. If you would like to have your comments enabled please contact any HIG Web Team member. Our contact information can be found on the last page of this manual.

Once comments are enabled follow this step.

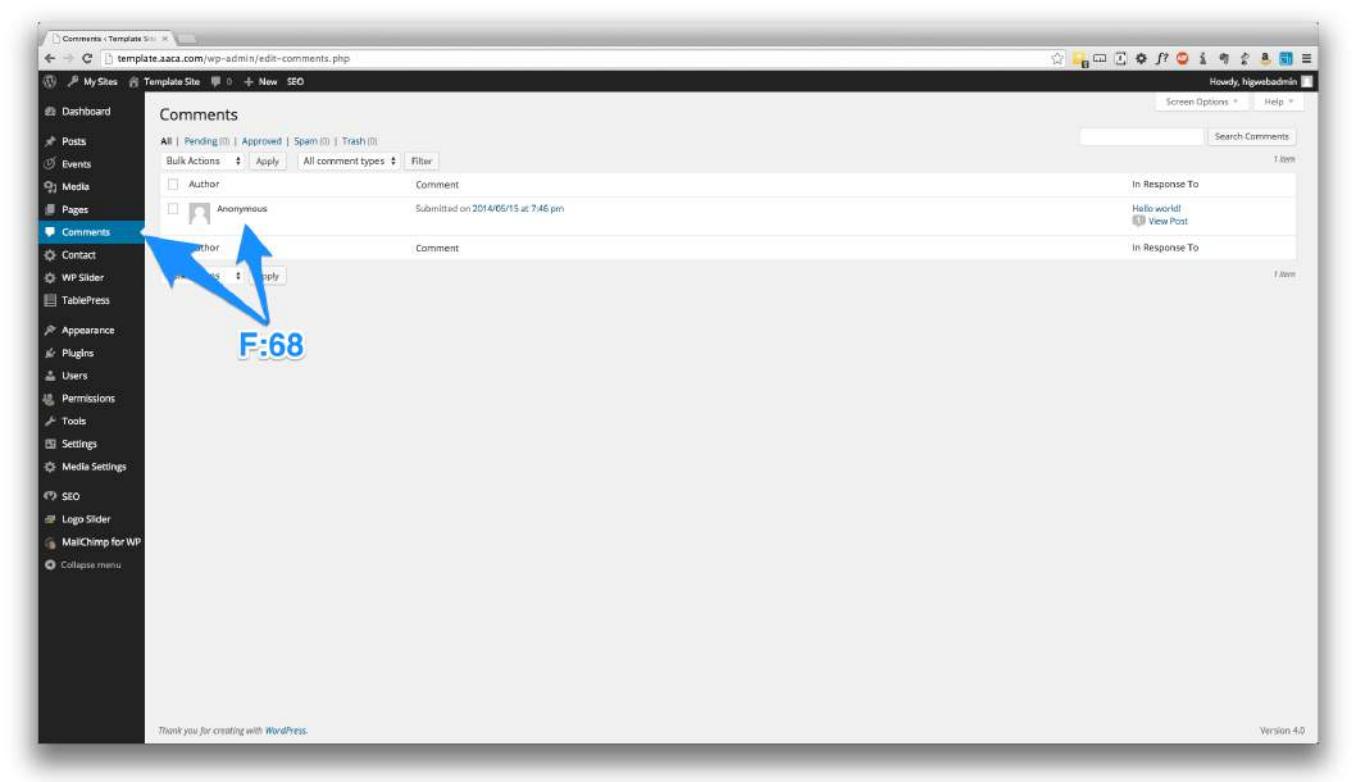

(F:68) When a comment is written on any part of your website it will appear in the comments section. No comment will be shown on the website until you go in and approve the comment.

Your options for comments are:

- **Approve** Allows comment to appear under the post or page, if comments are allowed on the section.
- **Spam** Comments that are marked, as spam will be held in your database to educate "intelligent" anti-spam plugins, can safely recover or permanently delete any comments marked as spam.
- **Trash** Deletes the comment; removes from WordPress.

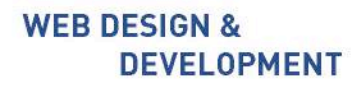

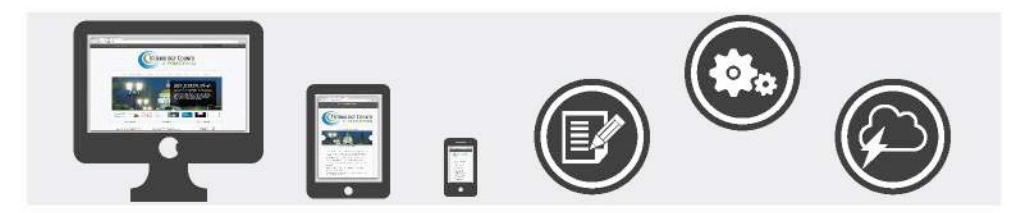

# **Contact Forms**

This section will allow you to create contact forms that you can place on any page.

### **Step 1**: Add A New Contact Form.

| > C 🗋 templ                       | late.aaca.com/wp-admin/index.php                                                                                                    |                                                                                                    | A .       |                  |
|-----------------------------------|----------------------------------------------------------------------------------------------------|----------------------------------------------------------------------------------------------------|-----------|------------------|
| 🔎 My Sites 👸                      | Template Site 🖤 0 🕂 New SEO                                                                                                    |                                                                                                    |           | Howdy, higw      |
| Dashboard (                       | Dashboard                                                                                                    |                                                                                                    |           | Screen Options * |
| ome<br>y Sites                    | At a Glance -                                                                                                    | Quick Dreft                                                                                                    | тт<br>1 I |                  |
| Posts                             | 🖈 1 Post 🗊 16 Pages                                                                                                    | Title What's on your mind?                                                                                                    |           |                  |
| Events<br>Media                   | WordPress 4.0 running Elisium theme.<br>Storage Space                                                                                                    |                                                                                                    |           |                  |
| Pages<br>Easy Media               | 9) 3.000 MB Space Allowed 9) 3.51 MB (0W) Space Used                                                                                                    | Save Draft                                                                                                    | Ì         |                  |
| Contact                           | Activity *                                                                                                    | WordPress News                                                                                                    |           |                  |
| WP Silder<br>TablePress           | Comments                                                                                                    | WordPress 4.0 "Benny" September 4, 2014<br>99 in 4.0 of WordPress, named "Benny" in honor of jazz<br>terist and bandlesder Benny Goodman, is available for<br>development of the formation of the set of the set of the |           |                  |
| Appearance<br>Plugins             | Fram Anonymous on Helia world *                                                                                                    | just another number for us after 33 and before 4.1, we feal<br>we've put a little extra polish into it. This release brings you a<br>smoother writing and management experience []                                                                                                    |           |                  |
| Users                             | All   Pending (0)   Approved   Spam (0)   Trash (0)                                                                                                    | Matt: Fast Company Profile                                                                                                    |           |                  |
| Permissions<br>Tools              | Easy Media Gallery -                                                                                                    | WPTavern: A Chat With Anders Norên an Finding<br>Inspiration for WordPress Theme Design                                                                                                    |           |                  |
| Settings<br>Media Settings<br>SEO | If you ever have any questions at all please post them on our<br>Subert Support Request from Our dedicated support team will<br>guidy assart you with your inquines dready via the triater or mail,<br>teaty, if your crisily lose tary Westa Gallery, please recommend our<br>plugin to your thinds. | WPTaven: BuddyPress 2.1 RC1 Released: Last Round of<br>Texting Begins                                                                                                    |           |                  |
| Logo Silder<br>MailChimp for WP   |                                                                                                    |                                                                                                    |           |                  |
| ellapse menu                      |                                                                                                    |                                                                                                    |           |                  |
| A REPORT OF THE REPORT OF         | Think one for coording with WardPrace                                                                                                    |                                                                                                    |           |                  |

(F:69) Hover over "Contact" click on "Add New".

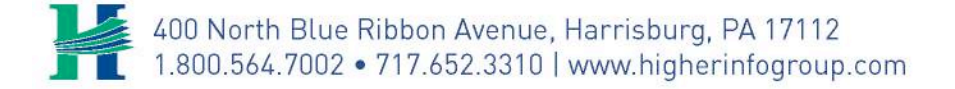

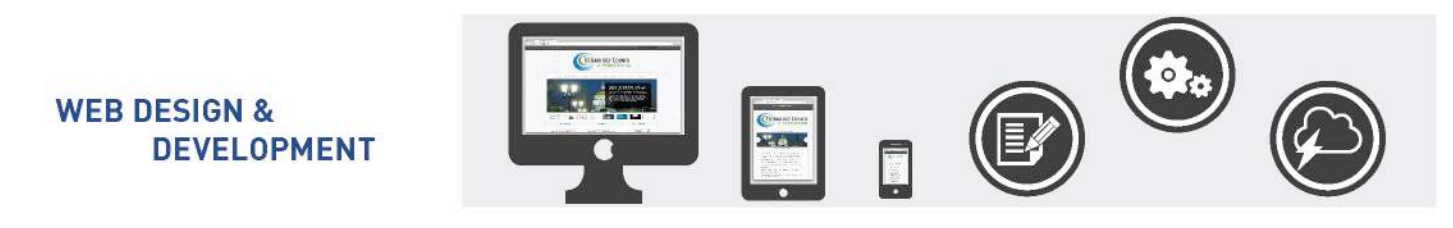

| Edit Contact Form - Terry | n x \                                                                                                    |                                     |                                 |           |                               |
|---------------------------|----------------------------------------------------------------------------------------------------|-------------------------------------|---------------------------------|-----------|-------------------------------|
| ← → C L templati          | te.aaca.com/wp-admin/admin.php?page-wpcf?                                                                                                    |                                     |                                 | 않 🔓 🖬 년 🕈 | J? 🙄 1 9 2 3 🖬                |
| ⊕ ∕ wyses m le            | empare size 🔶 0 🛨 Milwi Sco                                                                                                    |                                     |                                 |           | Screen Dotions 7              |
| Dashboard                 | Contact Forms Add New                                                                                                    |                                     |                                 |           | Docs - FAQ - Support - Donate |
| 🖈 Posts                   |                                                                                                    |                                     |                                 |           |                               |
| <b>ジ</b> Events           |                                                                                                    | 12                                  |                                 |           | © Dismiss                     |
| 및) Media                  | Contact Form 7 Need Support                                                                                                    | Get Started                         | Did You Know?                   |           |                               |
| Pages                     | It is hard to continue development and support for this plugin without contributions<br>from users like you. If you a by using Contact Form 7 and find it useful, please | Getting Started with Contact Form 7 | Spam Filtering with Akismet     |           |                               |
| Easy Media                | consider making a donation                                                                                                    | How Tags Work                       | Selectable Recipient with Pipes |           |                               |
| Comments                  | Donate                                                                                                    | Setting Up Mail                     | Tracking with Google Analytics  |           |                               |
| Contact                   | -E.20                                                                                                    |                                     |                                 |           |                               |
| Contact Forms             | and Alfert                                                                                                    |                                     |                                 |           |                               |
| Add New                   | Title                                                                                                    | Shortcode                           |                                 | Author    | Date                          |
| QF WP Slider              | No items found.                                                                                                    |                                     |                                 |           |                               |
| TablePress                | □ Title                                                                                                    | Shortcode                           |                                 | Author    | Date                          |
| Appearance                | Bulk Actions \$ Apply                                                                                                    |                                     |                                 |           |                               |
| Plueios                   |                                                                                                    |                                     |                                 |           |                               |
| A Users                   |                                                                                                    |                                     |                                 |           |                               |
| Permissions               |                                                                                                    |                                     |                                 |           |                               |
| J. Tools                  |                                                                                                    |                                     |                                 |           |                               |
| EI Settings               |                                                                                                    |                                     |                                 |           |                               |
| Media Settings            |                                                                                                    |                                     |                                 |           |                               |
|                           |                                                                                                    |                                     |                                 |           |                               |
| CP SEO                    |                                                                                                    |                                     |                                 |           |                               |
| Cogo Siber                |                                                                                                    |                                     |                                 |           |                               |
| MailChimp for WP          |                                                                                                    |                                     |                                 |           |                               |
| Collapse meriu            |                                                                                                    |                                     |                                 |           |                               |
|                           |                                                                                                    |                                     |                                 |           |                               |
|                           |                                                                                                    |                                     |                                 |           |                               |
|                           |                                                                                                    |                                     |                                 |           |                               |
|                           | Thank you for creating with WordPress.                                                                                                    |                                     |                                 |           | Vection 47                    |

(F:70) **Click** on "**Contact**", then click on "**Add New**" on the sidebar or at the **top of the page**.

| C 🗋 templa        | ate.aaca.com/wp-admin/admin.php?page=wpcf?-new&locale=en_US | 🕆 📭 🖸 🖉 ነ 🖉 🕹 🖓 🖓 🖓                                                                  |
|-------------------|-------------------------------------------------------------|--------------------------------------------------------------------------------------|
| ₽ MyStes 중        | Template Site 🖤 0 🕂 New SEO                                 | Howdy, hig                                                                           |
| Dashboard         | Add New Contact Form                                        | Screen C                                                                             |
|                   | Add New Contact Form                                        | Docs - FAQ - Support                                                                 |
| Posts             |                                                             |                                                                                      |
| vents             | Untitled                                                    | 8                                                                                    |
| ledia             |                                                             |                                                                                      |
| ages              |                                                             |                                                                                      |
| asy Media         | Farm                                                        |                                                                                      |
| omments<br>ontact | sp>Your Name (required)<br>[text* your-name]                | Generate Tag.+                                                                       |
| uct Forms<br>New  | Your Email (required)<br>[email* your email]                |                                                                                      |
| /P Slider         | Subject-br />                                               |                                                                                      |
| ablePress         | (fext your-subject)                                         |                                                                                      |
| ppearance         | [textarea your-message]                                     |                                                                                      |
| lugins            | (submit "Send")                                             |                                                                                      |
| lsers             |                                                             |                                                                                      |
| ermissions        |                                                             |                                                                                      |
| ools              |                                                             |                                                                                      |
| ettings           |                                                             |                                                                                      |
| iedia Settings    |                                                             |                                                                                      |
| EO                |                                                             | 4                                                                                    |
| ogo Slider        |                                                             |                                                                                      |
| tailChimp for WP  | Mail                                                        | F371                                                                                 |
| ollapse menu      | Ta:                                                         | Messaw body.                                                                         |
|                   | ajlaganosky@higherinfogroup.com                             | From: (your-name) «(your-email)»<br>Subject: (your-subject)                          |
|                   | From:<br>(vour.name) slovur.emailla                         | Marsage Brite                                                                        |
|                   | Subject:                                                    | [your-message]                                                                       |
|                   | (your-subject)                                              |                                                                                      |
|                   | An Allah Sectores                                           | This e-mail was sent from a contact form on Template Site (http://template.aaca.com) |

Step 2 (F71): Delete out all of the information if this is not what you in your contact form.

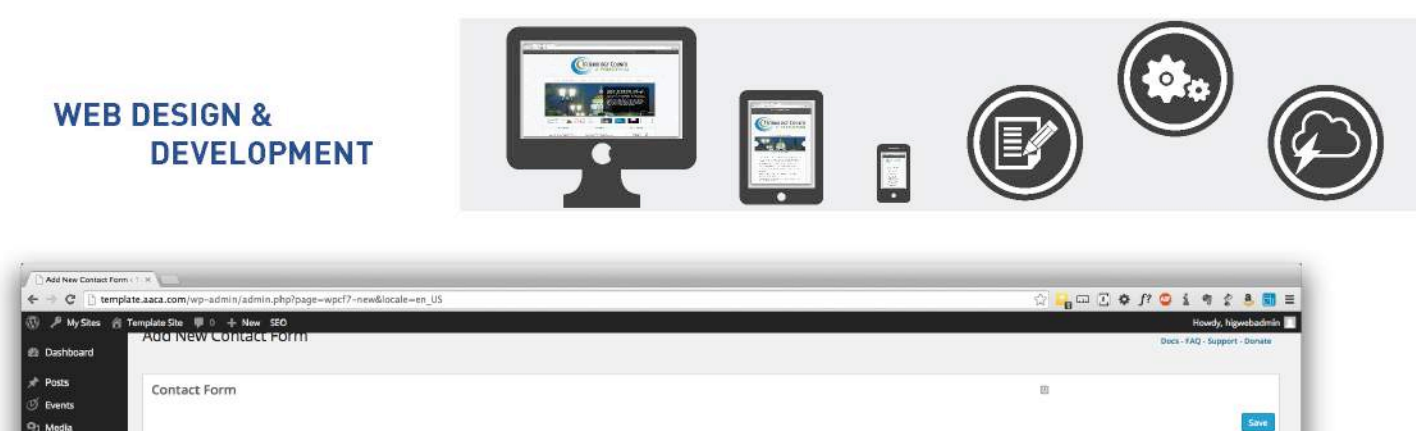

| s           |                                                                                                    |       |                                                           |                                 | 4                |
|-------------|----------------------------------------------------------------------------------------------------|-------|-----------------------------------------------------------|---------------------------------|------------------|
| 1           |                                                                                                    |       |                                                           |                                 |                  |
|             | Form                                                                                                    |       |                                                           |                                 |                  |
| Media       | (text* FirstName placeholder *First Name")                                                                                             | E-74  | Generate Tag +                                            |                                 |                  |
| ents        |                                                                                                    |       | Text field                                                |                                 |                  |
| a. 🔨        |                                                                                                    |       | Required field?                                           |                                 |                  |
| rmit        |                                                                                                    |       | Name                                                      |                                 |                  |
| 8           |                                                                                                    | F:/3- | Institute I                                               |                                 |                  |
| der         |                                                                                                    |       | 1d (optional)                                             | class (optional)                |                  |
| ress        |                                                                                                    |       | size (optional)                                           | eaxlength (optional)            |                  |
| rance       |                                                                                                    |       |                                                           |                                 |                  |
| <b>1</b> 22 |                                                                                                    | <     | Akismet (optional)                                        |                                 |                  |
|             |                                                                                                    |       | Default value (optional)                                  |                                 |                  |
| sions       |                                                                                                    |       | First Name                                                | V Use this text as placeholder? |                  |
|             |                                                                                                    |       | Copy this code and paste it into the form left.           |                                 |                  |
|             |                                                                                                    |       | [text* FirstNome placeholder "First Name"]                |                                 |                  |
| Cattleon    |                                                                                                    |       |                                                           | And, put this code into the M   | tail fields belo |
| sernies     |                                                                                                    |       | (FirstName)                                               |                                 |                  |
|             |                                                                                                    |       |                                                           |                                 |                  |
| lider       | Sault 1                                                                                                    | E-75  |                                                           |                                 |                  |
| imp for WP  | mail                                                                                                    | THE A |                                                           |                                 |                  |
| e menu      | Te:                                                                                                    |       | Message body:                                             |                                 |                  |
|             | ajaganoskyenighenntogroup.com                                                                                                    |       | Name: [FirstName]                                         |                                 |                  |
|             | /vour-name) <td></td> <td>This e-mail was sent from a contact form on Template Site</td> <td>(http://template.aaca.com)</td> <td></td> |       | This e-mail was sent from a contact form on Template Site | (http://template.aaca.com)      |                  |
|             | Subject                                                                                                    |       |                                                           |                                 |                  |
|             | [Nour-publect]                                                                                                    |       |                                                           |                                 |                  |

Step 3 (F:72): Click on "Generate Tag" and Select "Text".

**Step 4** (F:73): This all depends on what you want to have on your contact form for this demo we are adding the name to be separated by First Name and Last Name, have their Address, Email, Phone, and a message. You can choose any of the "**Generate Tag Options**".

We will first add a **text field** and name it **First Name**. You may choose to have the placeholder show what the input field is labeled.

**Step 5** (F:74): **Add the shortcode to the right side** where it will use the **shortcodes** to generate your form on the webpage. *VERY IMPORTANT* – **if you do not add this shortcode it will not show on your form.** 

**Step 6** (F:75): **Add the second shortcode** below to have the information display in the email that will be sent to whom you specify. *VERY IMPORTANT* – **if you do not add this shortcode it will not show the information the user typed in your email.** 

**Step 7**: Follow the same steps 4-6 and add **Last Name**.

Step 8: Click on the "Generate Tag" and select "Email". See F:73

**Step 9**: Follow steps 4-6 to add the Email information.

Step 10: Click on the "Generate Tag" and select "Telephone". See F:73

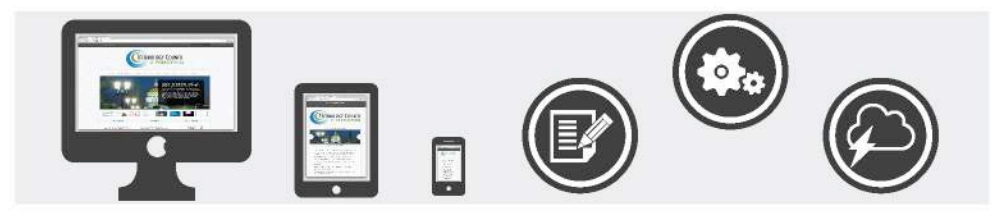

**Step 11**: Follow steps 4-6 to add the **Phone information**.

Step 12: Click on "Generate Tag" select "Text". See F:73

**Step 13**: Follow the same steps 4-6 and add Address. Note that we re-ordered the way the form reads. This is simply to show that you can always re-order the shortcodes to display the way you want it to without re-generating the shortcodes.

Step 14: Click on "Generate Tag" and select "Textarea" this is your message box. See F:73

**Step 15**: Follow steps 4-6 to add the **Message information**.

**Step 16**: **Click** on **"Generate Tag**" and **select "Submit**" this is your submit button that will send the form to you in an email. *See F:73* 

| Edit Contact Form ( Ter | me X                                                                     |                               |
|-------------------------|--------------------------------------------------------------------------|-------------------------------|
| ← → C 🗋 templ           | ate.aaca.com/wp-admin/admin.php?page=wpcf?&message=created&post=95       | 🕹 🧏 🕸 1 🛄 🖬 🕻 🖉               |
| ) 🏓 MyShes 👸            | Template Site 🛡 0 🕂 New SEO                                              | Hourdy, higweba               |
| Dashboard               | Edit Contact Form Add New                                                | Screen Option                 |
| Posts                   |                                                                          | and such address and          |
| 9 Events                | Contact form created.                                                    |                               |
| ]] Media                |                                                                          |                               |
| Pages                   | Contact Form                                                             | E Dupliste   D                |
| Easy Media              | Copy this code and paste it into your post, page or text widget content. |                               |
| Comments                | [contact-form-7 ld="95" title="Contact Form"]                            |                               |
| Contact                 |                                                                          | E:77                          |
| Contact Forms           |                                                                          | E.70                          |
| Add New                 | Form                                                                     | -F:/0                         |
| WP Silder               | [text* FirstName placeholder "First Name"]                               | Generate Teg >                |
| TablePress              | [text* LastName placeholder "Last Name"]                                 |                               |
| Appearance              | (text Address placeholder "Address"]                                     |                               |
| ér Plugins              | [email* email-992 placeholder "Email"]                                   |                               |
| 🛓 Users                 | [tel PhoneNumber placeholder "Phone Number"]                             |                               |
| Permissions             | (textarea* Message platcholder "Message")                                |                               |
| F Tools                 | F:76                                                                     |                               |
| Settings                | Fillo                                                                    |                               |
| Media Settings          |                                                                          |                               |
| 9 SEO                   |                                                                          |                               |
| Logo Silder             |                                                                          |                               |
| MaliChimp for WP        |                                                                          |                               |
| Collapse menu           |                                                                          |                               |
|                         |                                                                          |                               |
|                         | Mail                                                                     |                               |
|                         | To:                                                                      | Message body:                 |
|                         | ajlaganosky@higherinfogroup.com                                          | Name: [LastName], [FirstName] |

**Step 17** (F:76): **Add** the **submit shortcode** to your form portion only.

**Step 18** (F:77): **Click Save**.

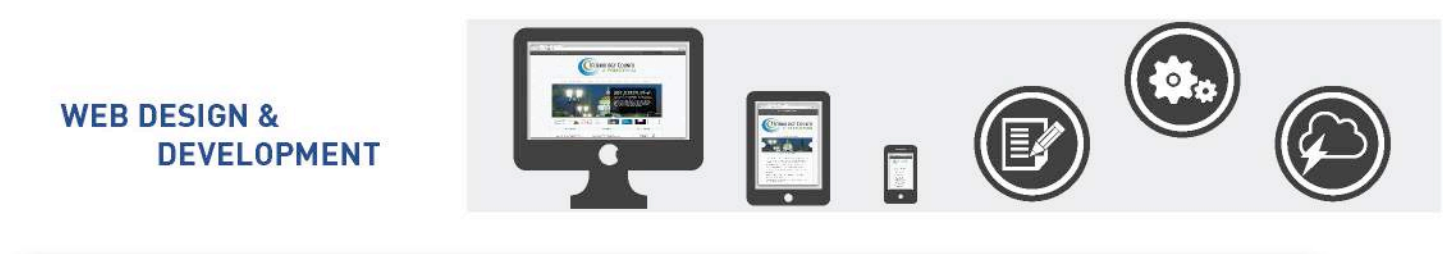

| - C [] templa                     | te Lasca.com/wp-somin/post_=useaction=eoremessage=1                                                                                                    | 1 1 1 1 1 1 1 1 1 1 1 1 1 1 1 1 1 1 1                            |
|-----------------------------------|----------------------------------------------------------------------------------------------------|------------------------------------------------------------------|
| P MyStes 😤                        | emplate She 單 0 + New Vew Page SEO                                                                                                    | Howdy, higwebadin                                                |
| Dashboard                         | Edit Page Add New                                                                                                    | Screen Options * Help                                            |
| Posts                             | Page updated. Vew page                                                                                                    |                                                                  |
| 🖉 Events                          |                                                                                                    |                                                                  |
| Modia                             | Contact                                                                                                    | Publish •                                                        |
| Pages                             | Permallinic http://teinglatis.aaca.com/contact/_Edit_Veev PageGet Stentink                                                                                                    | Preview Changes                                                  |
| ll Pages                          | Qy Add Media 😈 Money Televisian                                                                                                    | P Status: Published Edit, Customize                              |
| dd New                            | 8/*************************************                                                                                                    | Visibility: Public Edit                                          |
| Easy Media                        | Paragraph + U ≡ A + B 2 0 4 4 1 \ / 0                                                                                                    | ③ Revisions: 3 Browse                                            |
| Comments                          |                                                                                                    | m Published on: May 15, 2014 @ 17:25                             |
| Contact                           | [omtat-form-yid='sg' title='Contact Form']                                                                                                    | Edit                                                             |
| 3 WP Slider                       |                                                                                                    | · sector in the sector                                           |
| TablePress                        |                                                                                                    | Move town                                                        |
| ir Plugins                        |                                                                                                    | Page Attributes                                                  |
| Users                             |                                                                                                    | Parent                                                           |
| Permissions                       |                                                                                                    | (no parent) t                                                    |
| <sup>L</sup> Tools                |                                                                                                    | Template                                                         |
| Settings                          | p Word outr: 4 Less edeted by higher back in on September 17, 2014 al; 425 pm                                                                                                    | Default Template                                                 |
| Media Settings                    |                                                                                                    | Outra                                                            |
| > SEO                             | WordPress SEO by Yoatt                                                                                                    | Graer                                                            |
| Logo Sider                        | Ganeral Page Analysis Advanced Social                                                                                                    | 0                                                                |
| MailChimp for WP<br>Collapse menu | Snippat Preview (7) Contact - Template Site<br>template saca convicanted/                                                                                                    | Need hep? Use the help tak in the upper<br>right of your screan. |
|                                   |                                                                                                    | Featured Image +                                                 |
|                                   | Focus Reyword: ①                                                                                                    | Set featured image                                               |
|                                   | An and a second to be a second to be |                                                                  |
|                                   | Sev reas: 🕖 Curract - rempare and                                                                                                    |                                                                  |

**Step 19** (F:78): **Copy the shortcode** that was **generated for the form at the top of the page**, and **paste** it on your **contact page**, or whatever page your form is designated for.

Step 20 (F:79): Click publish on your page.

We understand that this can be difficult and confusing. If you need help please feel free to contact any of the HIG Team Members. Our contact information can be found on the last page of this manual.

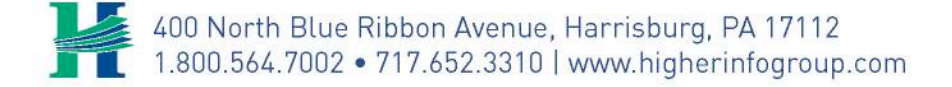

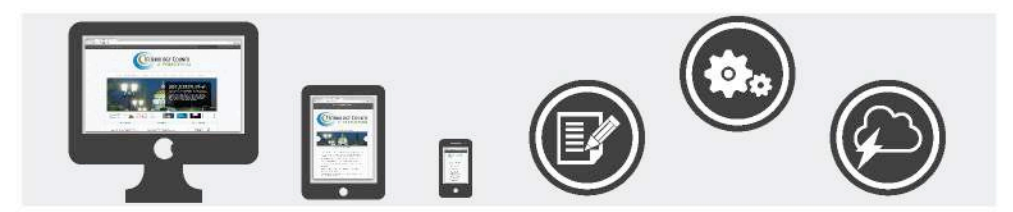

# **WP Slider**

The WP Slider is to be used if you would like to have a rotating slider on any of your pages.

#### Image Specs

**Image Size: 639px Wide by 300px High** File Size: 700KB at the max.

#### **Free Photo Editing Websites**

- http://pixlr.com/editor/
- <u>http://www.befunky.com/create/</u>

| 🖉 🗋 Sädora - Template Site |                                                                     |                         |
|----------------------------|---------------------------------------------------------------------|-------------------------|
| ← → C 🗋 temp               | te.aaca.com/wp-admin/edit.php?post_type-ssp_slider&trashed=1&ids-98 | 승 🔓 🖬 🖉 🌣 🎢 😂 🕯 🚮 🗮     |
| 💮 🎤 MyStes 👸               | emplate Site 🖷 0 🕂 New SEC                                          | Howdy, higwsbadmin 🔳    |
| n Dashboard                | Sliders Add New                                                     | Screen Options * Help * |
| 🖈 Posts                    | 1 post moved to the Trash b                                         |                         |
| 🥑 Events                   |                                                                     |                         |
| 9) Media                   | All(0)   Trash(1) E:80                                              |                         |
| Pages                      |                                                                     | Slides                  |
| P Comments                 | No Siders found                                                     |                         |
| 🔅 Contact                  | Title                                                               | Slides                  |
| 🔅 WP Silder                | Bulk Actions + Apply                                                |                         |
| TablePress                 |                                                                     |                         |
| Appearance                 |                                                                     |                         |
| 🖈 Plugins                  |                                                                     |                         |
| 🚢 Users                    |                                                                     |                         |
| 4 Permissions              |                                                                     |                         |
| 1 Tools                    |                                                                     |                         |
| E Settings                 |                                                                     |                         |
| 🔅 Media Settings           |                                                                     |                         |
| 🕫 SEO                      |                                                                     |                         |
| 🚭 Logo Silder              |                                                                     |                         |
| G MailChimp for WP         |                                                                     |                         |
| Collapse menu              |                                                                     |                         |
|                            |                                                                     |                         |
|                            |                                                                     |                         |
|                            |                                                                     |                         |
|                            |                                                                     |                         |
|                            |                                                                     |                         |
|                            |                                                                     |                         |
|                            | Thank you for creating with WordPress.                              | Version 4.0             |
|                            | Thank you for creating with WordPress.                              |                         |

**Step 1** (F:80): Add a New WP Slider by **clicking "WP Slider**" then clicking on **"Add New"** at the top of the page.

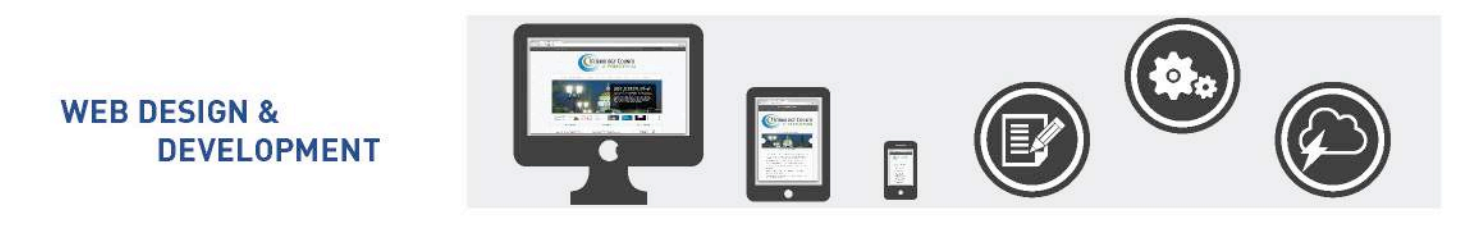

| MySites 👸 Te                | emplate Site 甲 0 十 New SEO                             |                                                                                                    |                | Howdy, higwebadin                                                       |
|-----------------------------|--------------------------------------------------------|----------------------------------------------------------------------------------------------------|----------------|-------------------------------------------------------------------------|
| shboard                     | Add New Slider                                         |                                                                                                    |                | Screen Options * Help                                                   |
| \$15                        | Enter title here                                       | E:81                                                                                                    |                | Save -                                                                  |
| dia                         | Slide Order                                            | Silde Label                                                                                                    | Slide Type     | Greate Sider                                                            |
| ges                         | No slides. Click the + Add Slide to create your f      | ist side.                                                                                                    |                | Chartrada                                                               |
| mments<br>ntact             | C brog and drop to mender                              | F:82 -                                                                                                    | * Add Side     | Please click on the Create Silder button to<br>get the silder shortcode |
| Silder                      | Options                                                |                                                                                                    |                |                                                                         |
| blePress                    | Skin                                                   | Default Image Skin                                                                                                    | +              |                                                                         |
| pearance<br>Igins           | Animation                                              | Slide                                                                                                    | :              |                                                                         |
| ers<br>missions             | Slideshow<br>Arimate slider automatically              | ● Tes<br>○ No                                                                                                    |                |                                                                         |
| tings<br>dia Settings       | Height<br>Sets height for all the slides in the slider | Responsive     Found                                                                                                    |                |                                                                         |
| о<br>С                      |                                                        | The value in this textbox would only be effective if the height is fixed                                                                                                    | Pixelis( pr. ) |                                                                         |
| go Silder<br>IIChimp for WP | Width<br>Sees width for all the slides in the slider   | Responsive     Fond                                                                                                    |                |                                                                         |
| lapse menu                  |                                                        | The value in this textbox would only be effective if the width is fixed                                                                                                    | Pixels( px.)   |                                                                         |
|                             | Direction<br>Select the sliding direction              | Horbostal     Vertical                                                                                                    |                |                                                                         |
|                             | Cycle speed<br>Set the speed of the sildeshow cycling  | 5                                                                                                    | Seconds        |                                                                         |
|                             | Animation speed                                        | and the second second se | 1 anna         |                                                                         |

# **Step 2** (F:81): Add a title for the slider group.

### Step 3 (F:82): Click "+Add Slide".

| -> C D template                                                                                                    | e.aaca.com/wp-admin/post-new.php?post_type=si                                                                                                    | p_slider                                                                                                    | A 🔒                                              | m 🖸 🛊 j? 🥥 i 🕈 🖞 🛎 🖥                                                 |
|----------------------------------------------------------------------------------------------------|----------------------------------------------------------------------------------------------------|----------------------------------------------------------------------------------------------------|--------------------------------------------------|----------------------------------------------------------------------|
| 🔎 My Sites 👘 Te                                                                                                    | mplate Site 👎 0 🕂 New SEO                                                                                                    |                                                                                                    | u<br>                                            | Howdy, higwebadin                                                    |
| Dashboard                                                                                                    | Add New Sider                                                                                                    |                                                                                                    |                                                  | 1.1.2                                                                |
| Posts                                                                                                    | Top 10 Cars in America                                                                                                    |                                                                                                    |                                                  | Save -                                                               |
| vents                                                                                                    | Slide Order                                                                                                    | Silde Label                                                                                                  | Slide Type                                       | Create Slider                                                        |
| edia                                                                                                    | 0                                                                                                    | Chevralet Corvette                                                                                           | anage.                                           | Shortcode                                                            |
| ages<br>anments<br>ontact<br>P Silder 4<br>sbiePress<br>ppearance<br>kugins<br>sers<br>ermisoins<br>cols<br>ettings<br>tedla Settings<br>EO<br>ogo Silder<br>tallChimp for WP | Side tabel     The stude for norms the stude in difference place and the indigence of the stude in difference place and the indigence of the indigence of | Chevrolet Corvette IMAGE IMAGE Intgs://template.aaca.com/wp-content/uploads/sites/72014/09/1277926566_top-11 | D<br>Hamerican-cars-of-all-time_t_ipg Add Invage | Please dick on the Create Sider button to<br>get the sider shortwork |
| llapse menu                                                                                                    |                                                                                                    | Close                                                                                                    |                                                  |                                                                      |
|                                                                                                    | To Drop and drop to rearder                                                                                                    |                                                                                                    | + Add Skde                                       |                                                                      |
|                                                                                                    | Options                                                                                                    |                                                                                                    |                                                  |                                                                      |
|                                                                                                    | Skin                                                                                                    | Default Image Skin                                                                                           | *                                                |                                                                      |
|                                                                                                    |                                                                                                    |                                                                                                    |                                                  |                                                                      |

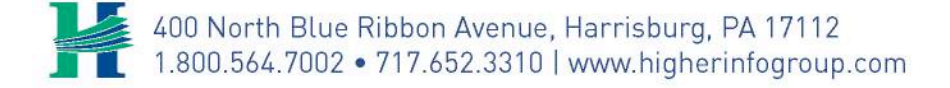

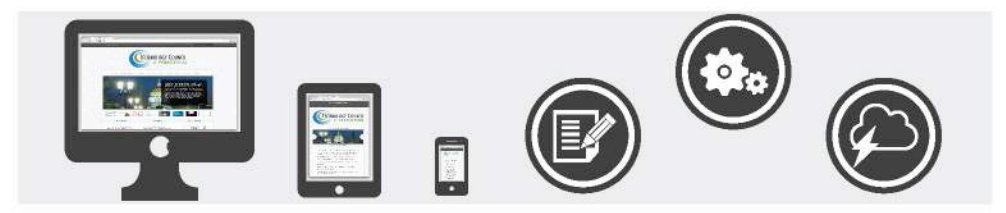

Step 4 (F:83): Add a Slide Label.

Step 5 (F:84): Make sure Slide Type is set as IMAGE.

#### **Step 6** (F:85): Add **Slide Image** with **Add Image button**.

\*Please make sure that all images are the same size in width and height for your slider to rotate as seamlessly as possible. If you do not have any photo editing software you can go to any of the free.

| -> C D templa      | ite.aaca.com/wp-admin/post-new.php?post_type=ssp_s                                                                                                    | lider                |                                                                               | ୁ <mark>କ</mark> ୍ଳ କ                                                                                                    | a 🖸 💠 🕅 😳 🧃 🛊 🕭 🛢                            |
|--------------------|----------------------------------------------------------------------------------------------------|----------------------|-------------------------------------------------------------------------------|----------------------------------------------------------------------------------------------------|----------------------------------------------|
| J MyShis (5)       | Complete file 👎 🗧 🕂 Mare 🕬                                                                                                    |                      |                                                                               | U                                                                                                    | Hitsey, bigordiante                          |
| Distributed        | Add New Slider                                                                                                    | Add Image            |                                                                               | ×                                                                                                    |                                              |
| Driete             |                                                                                                    | Phymoucreciseysier # | 10444/ 2005                                                                   |                                                                                                    |                                              |
| East               | Top 10 Cars in America                                                                                                    | Mecury Eight         | Shee                                                                          |                                                                                                    | Save -                                       |
| Martin             |                                                                                                    | Saleen S7            | Show                                                                          | Not                                                                                                    | Concernent Stee                              |
| Paner              |                                                                                                    | Cadillac Eldorado Co | nvertible Show                                                                |                                                                                                    |                                              |
| Comments           |                                                                                                    | Dodge Viper          | Shas                                                                          |                                                                                                    | Shortcode                                    |
| Contact            | * 353+1404                                                                                                    | Ford Mustang         | Shee                                                                          | -                                                                                                    | Mease click on the Courts Shifter Instant in |
| WPLSilder          | This is used for merring the state in Otherers places and<br>friending status                                                                                                    | Chevralet Corvette   | F:86                                                                          |                                                                                                    | Reality water resonance                      |
| Tablefrita)        | • Mide Tape                                                                                                    |                      | File name: 1277926566 top-10-an rican-cart-of-all-time 1.jpg                  |                                                                                                    |                                              |
| Annearance         |                                                                                                    | and a second         | File type: image/jpeg                                                         |                                                                                                    |                                              |
| Platim             |                                                                                                    |                      | Upload date: September 18. 2014                                               |                                                                                                    |                                              |
| Diero              | <ul> <li>Mile maps</li> <li>Mean and the fright in the shifts are equally sized.</li> </ul>                                                                                                    | - V -                | Dimensions: 600 × 481                                                         | l image                                                                                                    |                                              |
| Parmissions        |                                                                                                    | Falls because        |                                                                               | and the second second                                                                                                    |                                              |
| Topis              |                                                                                                    | Edit snage           |                                                                               |                                                                                                    |                                              |
| Settings           |                                                                                                    | inde                 | - Chevrolet Corvene                                                           | Southern Street, Street, Stree |                                              |
| Media Settings     |                                                                                                    | Albernative Test     | All lext for the image 1.g. "The Mona Lisa"                                   |                                                                                                    |                                              |
| 2004<br>2004       | Options                                                                                                    | Caption              | Number 1                                                                      |                                                                                                    |                                              |
| anne thethe        | 100                                                                                                    |                      |                                                                               |                                                                                                    |                                              |
| Mall'hone for WD   |                                                                                                    | Unk URL              | http://tem/eaca.com/wp-content/uploads/sites/7/2014/09/1277926566_top-10      |                                                                                                    |                                              |
| Collocate Internet | Avenue                                                                                                    | NGIE .               | None URL Attachment Post URL<br>Enter a transition of the above for presents. |                                                                                                    |                                              |
|                    | Distribut                                                                                                    | Media Categories     |                                                                               |                                                                                                    |                                              |
|                    | Arman day sugmatury                                                                                                    | Alignment            | 🔿 🗾 💀 💿 Left. 🔿 🛲 Cantro 🔿 🐲 Right                                            |                                                                                                    |                                              |
|                    |                                                                                                    | Size                 | (58t + 50)                                                                    |                                                                                                    |                                              |
|                    | Sea being the set of a state of the set of a state.                                                                                                    |                      | (300 × 240)                                                                   |                                                                                                    |                                              |
|                    |                                                                                                    |                      | (61 Size (800 x 481)                                                          | e                                                                                                    |                                              |
|                    |                                                                                                    |                      | Insert into Post Delete                                                       | sameto.)                                                                                                    |                                              |
|                    | and the second second se |                      |                                                                               |                                                                                                    |                                              |

**Step 7** (F:86): **Drag images** and click **"Insert into Post"**; or go to **media library** and click **"Show"** on the image then click **"Insert into Post"**.

| WEB DESIGN &<br>DEVELOPMENT |  |
|-----------------------------|--|
|                             |  |

| ta ♥0 ↔ New ≌0<br>Slider<br>r orested.<br>10 Cars in America<br>Order |                                            | Siide Label<br>Chevrole Convete                                                                    | <b>F:87</b>                                                                                                    | Kowdy, Ngewbadin<br>Screen Options • Help<br>Save •<br>Move to Trash<br>Update Stider                                                                                                    |
|-----------------------------------------------------------------------|--------------------------------------------|----------------------------------------------------------------------------------------------------|----------------------------------------------------------------------------------------------------|----------------------------------------------------------------------------------------------------|
| Slider<br>r orested.<br>10 Cars in America                            |                                            | Silde Label<br>Chevroles Convette                                                                  | <b>F:87</b>                                                                                                    | Soreen Options * Help Seve * Move to Trash Update Sider                                                                                                    |
| r orested.<br>10 Cars in America<br>Order                             |                                            | Silde Label<br>Chevroles Convette<br>Ford Mustang                                                  | F:87                                                                                                    | Save .<br>Move to Trisch<br>Update Silder                                                                                                    |
| 10 Cars in America                                                    |                                            | Silde Label<br>Chevroles Convette<br>Ford Mustang                                                  | F:87                                                                                                    | Save .<br>Move to Trash<br>Update Sider                                                                                                    |
| 10 Cars in America                                                    |                                            | Side Label<br>Chevrolet Covette                                                                    | F:87                                                                                                    | Save . Move to Trash Update Sider                                                                                                    |
| Order                                                                 |                                            | Silde Label<br>Chevrolet Corvette<br>Ford Mustang                                                  | F:87                                                                                                    | Move to Trash<br>Update Sider                                                                                                    |
|                                                                       |                                            | Chevrolet Convette                                                                                 | INVAGE                                                                                                    | Update Sider                                                                                                    |
|                                                                       |                                            | Ford Mustang                                                                                       |                                                                                                    |                                                                                                    |
|                                                                       |                                            |                                                                                                    | IMAGE                                                                                                    | Shortcode -                                                                                                    |
|                                                                       |                                            | Dodge Viper                                                                                        | F:88                                                                                                    | [sider id='124' name='Top 10 Cars in                                                                                                    |
|                                                                       |                                            | Tri-Five Chevrolets                                                                                | IMAGE                                                                                                    | size + thumbhail ar medium er<br>Large ar full                                                                                                    |
|                                                                       |                                            | Cadillac Eldorado Convertible                                                                      | IMAGE                                                                                                    | To insert a silder, simply pasts the above                                                                                                    |
|                                                                       |                                            | Saleen S7                                                                                          | IMAGE                                                                                                    | and tone in one past of page content entro                                                                                                    |
|                                                                       |                                            | Mercury Eight                                                                                      | IMAGE                                                                                                    |                                                                                                    |
|                                                                       |                                            | Pontiac Reebird                                                                                    | IMAGE                                                                                                    |                                                                                                    |
|                                                                       |                                            | Plymouth/Chrysler Prowler                                                                          | IMAGE                                                                                                    |                                                                                                    |
|                                                                       |                                            | Ford Thunderbird                                                                                   | IMAGE                                                                                                    |                                                                                                    |
| Drog and drop to rearder                                              |                                            |                                                                                                    |                                                                                                    | Add Side                                                                                                    |
| ons                                                                   |                                            |                                                                                                    |                                                                                                    |                                                                                                    |
|                                                                       | Default image Skin                         |                                                                                                    |                                                                                                    |                                                                                                    |
| tion                                                                  | Slide                                      |                                                                                                    |                                                                                                    |                                                                                                    |
| how                                                                   | • Yes                                      |                                                                                                    |                                                                                                    |                                                                                                    |
| bn<br>sn<br>tte                                                       | ng med dang te neorder<br>S<br>S<br>Status | ng and dang to Handar<br>S<br>S<br>Default Image Solo<br>N<br>Sitie<br>Sitie<br>atom atomstically. | store accounted of the sector of the sector | Indexted         Indexted         MAGE           Indexted         MAGE         MAGE           Indexted         Salare 156 convertible         MAGE           Indexted         Mage         MAGE           Indexted         Mage         MAGE           Indexted         Mage         MAGE           Indexted         Mage         MAGE           Indexted         Mage         MAGE           Indexted         Particle Freedrid         MAGE           Indexted         Particle Freedrid         MAGE           Indexted         Particle Freedrid         MAGE           Indexted         Particle Freedrid         MAGE           Indexted         Particle Freedrid         MAGE           Indexted         Freed ThunderEnd         MAGE           Indexted         Freed ThunderEnd         MAGE           Indexted         Indexted         Indexted           Indexted         Indexted         Indexted           Indexted         Indexted         Indexted           Indexted         Indexted         Indexted |

Step 8 (F:87): After you get the amount of images you want to display click "Create Slider".

**Step 9** (F:88): The **Shortcode** will be **created below, Copy & Paste** that shortcode where you want the slider to appear on your **page**.

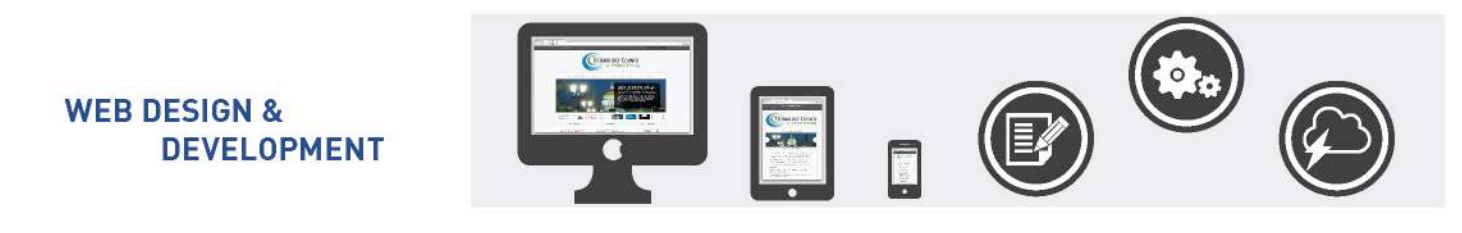

| C _ templ               | tte.aaca.com/wp-admin/post-new.php?post_type=page                                                                                                    | 그 년 🗘 V 📅 7 🦓 2 😵 👔                                            |
|-------------------------|----------------------------------------------------------------------------------------------------|----------------------------------------------------------------|
| P MyStes 👘              | Template Site 🗰 0 + New SEC                                                                                                    | Howdy, higwebad                                                |
| ashboard                | Enter title here                                                                                                    | Publish                                                        |
| sts                     | Permalitinic http://template.aaca.com/119-2/EditVeer Page                                                                                                    | Save Draft Preview                                             |
| ents                    | Q1 Add Media Visual Text HTML                                                                                                    | 🕈 Status: Dvaft Edit, Customize                                |
| dia                     | 87 ** E E 4 - E ± ± 2 2 2 2 2 3 4 4 4 4 4 4 4 4 4 4 4 4 4 4                                                                                                    | Visibility: Public Edit                                        |
| ges 🔹                   | Paragraph · U 三 A · @ ク D 寻 示 了 @                                                                                                    | Publish Immediately Edz                                        |
| es<br>eve               | Loren iprum dolor sit amgt, sonsoteture allegistag elit. Norde (annzode), iprum sed plazzen gravita, ordi magna thoncus gogge, si publicar odio lorem non turpis. Nalian it angt reinis. Suspendisse id vgiji vitae ligale volatigat<br>condinentum, Alianan ent volatat. Sed out vdit. Nulla facilist. Nulla libero. Vivamus abartez posarez assien. Nan consoteture: Sed alimans, more cert existend aliancories, lettus muc uliancorier rei (fermentum 🗖 👔 🖓                                                                                                    | SED: N/A Check Remove from With the cache                      |
| mments                  | nikė epet (prum. Donce gortijur ligula en dolor. Macogang vitae nulla gorasengų likero oursus venennis. Nam nagna enin, agrunsag en, handi sed, handi sed, handi se, eros.                                                                                                    | Publish                                                        |
| ntact                   | Heading 2                                                                                                    |                                                                |
| P Slider                | Quipuga fadilais certa i daj. Nam majasunda omare dokor. Dena pravida, dam ni tangvi rhoncus omare, certa dile consocreterer erat, le ogstata pode ndho agot odda. Projet disciduati, velja vel porta elementum carta dan no nducita trasta dese en constructiona trastatis. Docence erate una tanta consecretere erati in tanta esta dan deventu della venera revisità. Esta no vella constructiona dan si dan solo erate e interna tanta no deventu della venera revisità. Esta no vella constructiona della si locato erate esta atta dan solo erati della venera revisità. Esta no vella constructiona della si locato erate esta atta dan solo erati della della constructiona della si locato erate esta atta dan solo erate esta atta dan solo erate esta atta dan solo erate esta atta dan solo erate esta atta atta dan solo erate esta atta dan solo erate esta atta atta dan solo erate esta atta atta esta esta esta esta e | Page Attributes                                                |
| blePress                | HIGHER TURA VETTATION UTTAT VETTATION UTTATA VETTATION UTTATA VETTATION UTTATION UTTATA VETTATION UTTATA VETTATION UTTATA VETTATION UTTATA VETTATION UTTATION UTTATION UTTATION UTTATION UTTATION UTTATION UTTATION UTTATION UTTATION UTTATION UTTATION UTTATION UTTATION UTTATION UTTATION UTTATION UTTATION UTTATION UTTATION UTTATION UTTATION UTTATION UTTATION UTTATION UTTATION UTTATION UTTATION UTTATION UTTATION UTTATION UTTATION UTTA                                                                                                    | Parent                                                         |
| pearance                | GROUP Top 10 Cars in America                                                                                                    | (no parent) \$                                                 |
| igins                   | Your Sourcing Partner:<br>(diderida'iza' name=Top su Cars in America' aiza-'fulT]                                                                                                    | Template                                                       |
| iers                    |                                                                                                    | Default Template                                               |
| rmissions               |                                                                                                    | Order                                                          |
| ols                     |                                                                                                    | 0                                                              |
| ttings<br>edia Settings | 2                                                                                                    | Need help? Use the Help tab in the upper right of your screen. |
|                         | Word count: 167 Orafi saved at 10.3358 am.                                                                                                    |                                                                |
| 0                       | WordPress STr hu Voort                                                                                                    | Featured Image                                                 |
| go sider                |                                                                                                    | Set featured image                                             |
| terms commu             | semeni raja Antaria Mounteta Socia                                                                                                    |                                                                |
| 9743<br>9743            | Snippet Preview (2) • Template Site<br>template.sets or dot//<br>Lown in pour dotor at a rest, consectatuer adplacing site. Morts commode, juscen sed<br>phareters gravida, eric imagina shorous negue, is pubrier odio lower non tu                                                                                                    |                                                                |
|                         | Focus Keyward: (2)                                                                                                    |                                                                |
|                         |                                                                                                    |                                                                |

**Step 10** (F:89): Click **Update** on the page.

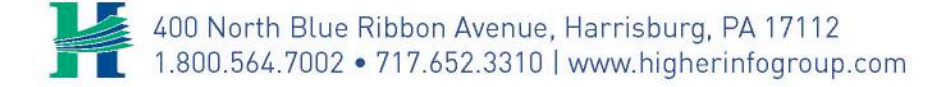

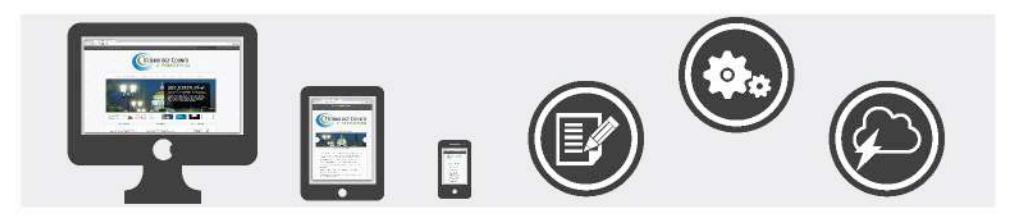

# **Contact Us**

If you have any questions, please feel free to contact any of the following:

# Nick Voloshin

Creative Manager NVoloshin@higherinfogroup.com

#### **AJ Laganosky** Web Systems Engineer AJLaganosky@higherinfogroup.com

Alisha Laganosky Web Designer ALaganosky@higherinfogroup.com

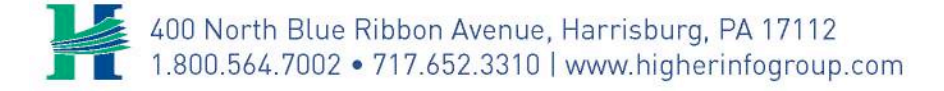